# Bull DPX/20 OSI Diagnostic Interactive Toolkit (ODIT)

AIX

ORDER REFERENCE 86 A2 39WG 03

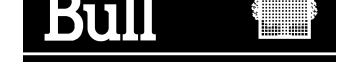

# Bull DPX/20 OSI Diagnostic Interactive Toolkit (ODIT)

AIX

Software

June 1996

Bull Electronics Angers S.A. CEDOC Atelier de Reprographie 331 Avenue Patton 49004 ANGERS CEDEX 01 FRANCE

ORDER REFERENCE 86 A2 39WG 03

The following copyright notice protects this book under the Copyright laws of the United States and other countries which prohibit such actions as, but not limited to, copying, distributing, modifying, and making derivative works.

Copyright © Bull S.A. 1992, 1996

Printed in France

Suggestions and criticisms concerning the form, content, and presentation of this book are invited. A form is provided at the end of this book for this purpose.

#### **Trademarks and Acknowledgements**

We acknowledge the right of proprietors of trademarks mentioned in this book.

AIX<sup>®</sup> is a registered trademark of International Business Machines Corporation, and is being used under licence.

UNIX is a registered trademark in the USA and other countries licensed exclusively through X/Open.

# **About This Book**

The OSI Diagnostic Interactive Toolkit (ODIT) User's Guide supplies users with the following information:

- An overview of ODIT capabilities,
- Guidelines on using the OSI Diagnostic Toolkit,
- ODIT installation procedure using the System Configurator,
- A description of the ODIT menu structure,
- An overview of OSI stack information,
- A description of API trace management,
- · Management of OSI stack internal traces,
- Analysis of OSI protocol.

### **Audience**

This manual addresses an audience of experienced UNIX system administrators requiring first level assistance to debug problems occurring during OSI stack processing. Those requiring detailed information on UNIX operating systems and the OSI stack should refer to the Bibliography on page B-1, for further reading.

# **Operating System Level**

This document is at Revision 03 level applying to AIX Version 4.1.

Migration from an earlier version of AIX is detailed in the OSI Communications Porting Guide .

### **Supported Environment**

All information in this manual pertains to the DPX/20 family of single- and multi-processor systems.

## **Document Overview**

This manual is structured in nine chapters, two appendices, a glossary and a general index.

| Chapter 1  | Introducing ODIT<br>Description of contents and capabilities of the OSI Diagnostic Toolkit.                                                |
|------------|----------------------------------------------------------------------------------------------------|
| Chapter 2  | Using the OSI Diagnostic Toolkit<br>Description of the OSI stack trace architecture and guidelines on using the<br>OSI Diagnostic Toolkit. |
| Chapter 3  | <b>ODIT Installation</b><br>Installation of ODIT with the System Configurator.                                                             |
| Chapter 4  | Accessing ODIT<br>Menu structure and quick guide.                                                                                          |
| Chapter 5  | OSI Stack Information<br>Overview of OSI Stack information.                                                                                |
| Chapter 6  | API Trace Management<br>API trace configuration and analysis.                                                                              |
| Chapter 7  | OSI Stack Layers Trace Management<br>Applying trace management procedures using ODIT.                                                      |
| Chapter 8  | OSI Protocol Analyzer<br>Analyzing OSI protocol with ODIT.                                                                                 |
| Chapter 9  | <b>OSI Stack Diagnostic Toolkit</b><br>Diagnostic and maintenance tools not integrated under SMIT.                                         |
| Appendix A | Trace Report<br>Detailed description of ODIT trace report.                                                                                 |
| Appendix B | Bibliography<br>Further source information.                                                                                                |
| Glossary   | Alphabetical list of terms and abbreviations used in this manual.                                                                          |
| Index      | General index                                                                                                    |

# Conventions used in this document

The following typographic conventions are used in this document:

| Bold           | Bold characters are used to highlight key words, commands and subroutines.                                |
|----------------|----------------------------------------------------------------------------------------------------|
| Italic         | Italic characters represent file names and user supplied values.                                          |
| Courier        | Courier characters are used in examples and for user commands entered<br>on the terminal keyboard.        |
| Fixed pitch    | Fixed pitch characters are used to present system display information.                                    |
| Display fields | Individual fields on a display screen are outlined and presented sequentially.                            |
| #              | Numeric field.                                                                                            |
| Х              | Hexadecimal field.                                                                                        |
| *Mandatory     | The names of fields a user must complete are presented in bold type and with an asterisk (*) to the left. |

### **References to Standards**

Applicable Standards are listed in the Bibliography on page B-1.

## **Bibliographical References**

Reference documents, cited in text, are listed in the Bibliography on page B-1.

# Terminology

The term "machine" is used to indicate the proprietary hardware, in this case the DPX/20 family of single- and multi-processors.

The term "Operating System" is used to indicate the proprietary operating system software, in this case AIX.

The term "ODIT" is used to indicated the OSI diagnostic tools having a SMIT user interface.

# **Revision 03 Modifications**

This document has been updated as follows:

- trmem command is now embedded in trmad.
- ODIT Quick Guide in 'Accessing ODIT' chapter has been condensed.

# Table of Contents

| Chapter 1. Introducing ODIT                 | 1-1  |
|---------------------------------------------|------|
| Purpose                                     | 1-1  |
| Contents                                    | 1-1  |
| ODIT Capabilities                           | 1-1  |
| OSI Stack Information                       | 1-2  |
| OSI API Trace Management                    | 1-2  |
| OSI Layers Trace Management                 | 1-2  |
| OSI Protocol Analyzer                       | 1-2  |
| Chapter 2 Liging the OSI Diagnostic Tealkit | 0.1  |
| Understanding Error Departing Mechanisms    | 2-1  |
|                                             | 2-1  |
|                                             | 2-1  |
| Free and Diagnostic Codes Analysis          | 2-2  |
| Aleren Condition                            | 2-3  |
|                                             | 2-4  |
|                                             | 2-4  |
|                                             | 2-4  |
| Addressing problem:                         | 2-5  |
|                                             | 2-5  |
| Incorrect parameter(s)                      | 2-5  |
|                                             | 2-5  |
|                                             | 2-6  |
|                                             | 2-6  |
|                                             | 2-6  |
|                                             | 2-7  |
| API Traces                                  | 2-7  |
| Protocol Analysis                           | 2-7  |
| Alarm Condition                             | 2-8  |
| Crash Condition                             | 2-8  |
| Chapter 3. ODIT Installation                | 3-1  |
| ODIT Packaging                              | 3-1  |
| OSI Stack Framework                         | 3-1  |
| OSI Stack Lower Layers                      | 3-1  |
| OSI SNAP                                    | 3-1  |
| Installation Procedure                      | 3-1  |
| License Control                             | 3-1  |
|                                             |      |
| Chapter 4. Accessing ODIT                   | 4-1  |
| Introducing the ODIT Menu Structure         | 4-1  |
| ODIT Main Menu                              | 4-2  |
| ODIT – Quick Guide                          | 4-3  |
| "OSI Stack Information" submenu             | 4-4  |
| "OSI API Trace Management" submenu          | 4-5  |
| "OSI Layers Trace Management" submenu       | 4-8  |
| "OSI Protocol Analyzer" submenu             | 4-12 |
| "OSI Trace Save Without Analysis" submenu   | 4-16 |
| Starting ODIT                               | 4-17 |

| Chapter 5. OSI Stack Information                                                                                                    | 5-1                                                                                                    |
|----------------------------------------------------------------------------------------------------|----------------------------------------------------------------------------------------------------|
| Accessing OSI Stack Information                                                                                                    | 5-1                                                                                                    |
| Access                                                                                                    | 5-1                                                                                                    |
| Description                                                                                                    | 5-1                                                                                                    |
| Alarm Section                                                                                                    | 5-2                                                                                                    |
| License and Driver Status Section                                                                                                    | 5-2                                                                                                    |
| Daemons Section                                                                                                    | 5-3                                                                                                    |
| Statistics Section                                                                                                    | 5-3                                                                                                    |
| Boards Section                                                                                                    | 5-3                                                                                                    |
| Chapter 6 API Trace Management                                                                                                    | 6-1                                                                                                    |
| Accessing OSI API Trace Management                                                                                                    | 6-1                                                                                                    |
|                                                                                                    | 6-2                                                                                                    |
| How to Change or Show XAP API Trace Levels                                                                                                    | 6-3                                                                                                    |
| How to Start or Stop the XAP API Trace                                                                                                    | 6-6                                                                                                    |
| How to Applyze the XAP API Trace                                                                                                    | 6-7                                                                                                    |
|                                                                                                    | 6 10                                                                                                    |
|                                                                                                    | 0-10                                                                                                    |
|                                                                                                    | 0-11                                                                                                    |
|                                                                                                    | 0-14                                                                                                    |
|                                                                                                    | 0-10                                                                                                    |
|                                                                                                    | 6-18                                                                                                    |
| How to Change or Snow Session API Trace Levels                                                                                                    | 6-19                                                                                                    |
| How to Start or Stop the Session API Trace                                                                                                    | 6-22                                                                                                    |
| How to Analyze the Session API Trace                                                                                                    | 6-23                                                                                                    |
|                                                                                                    |                                                                                                    |
| Chapter 7. OSI Stack Layers Trace Management                                                                                                    | 7-1                                                                                                    |
| Chapter 7. OSI Stack Layers Trace Management                                                                                                    | <b>7-1</b><br>7-1                                                                                                    |
| Chapter 7. OSI Stack Layers Trace Management                                                                                                    | <b>7-1</b><br>7-1<br>7-3                                                                                                    |
| Chapter 7. OSI Stack Layers Trace Management                                                                                                    | <b>7-1</b><br>7-1<br>7-3<br>7-6                                                                                                    |
| Chapter 7. OSI Stack Layers Trace Management                                                                                                    | <b>7-1</b><br>7-1<br>7-3<br>7-6<br>7-7                                                                                                    |
| Chapter 7. OSI Stack Layers Trace Management                                                                                                    | <b>7-1</b><br>7-1<br>7-3<br>7-6<br>7-7<br>7-9                                                                                                    |
| Chapter 7. OSI Stack Layers Trace Management Accessing OSI Stack Layers Trace Management How to List the OSI Stack Trace Configuration How to Reset the OSI Layer Trace Configuration How to Change or Show General Trace Configuration How to Change or Show OSI Layers Trace Levels How to Change or Show ACSE Trace Levels                                                                                                    | <b>7-1</b><br>7-3<br>7-6<br>7-7<br>7-9<br>7-10                                                                                                    |
| Chapter 7. OSI Stack Layers Trace Management<br>Accessing OSI Stack Layers Trace Management<br>How to List the OSI Stack Trace Configuration<br>How to Reset the OSI Layer Trace Configuration<br>How to Change or Show General Trace Configuration<br>How to Change or Show OSI Layers Trace Levels<br>How to Change or Show ACSE Trace Levels<br>How to Change or Show COPP Trace Levels                                                                                                    | <b>7-1</b><br>7-3<br>7-6<br>7-7<br>7-9<br>7-10<br>7-16                                                                                                    |
| Chapter 7. OSI Stack Layers Trace Management<br>Accessing OSI Stack Layers Trace Management<br>How to List the OSI Stack Trace Configuration<br>How to Reset the OSI Layer Trace Configuration<br>How to Change or Show General Trace Configuration<br>How to Change or Show OSI Layers Trace Levels<br>How to Change or Show ACSE Trace Levels<br>How to Change or Show COPP Trace Levels<br>How to Change or Show COPP Trace Levels                                                                                                    | <b>7-1</b><br>7-3<br>7-6<br>7-7<br>7-9<br>7-10<br>7-16<br>7-22                                                                                                    |
| Chapter 7. OSI Stack Layers Trace Management<br>Accessing OSI Stack Layers Trace Management<br>How to List the OSI Stack Trace Configuration<br>How to Reset the OSI Layer Trace Configuration<br>How to Change or Show General Trace Configuration<br>How to Change or Show OSI Layers Trace Levels<br>How to Change or Show ACSE Trace Levels<br>How to Change or Show COPP Trace Levels<br>How to Change or Show COPP Trace Levels<br>How to Change or Show COPP Trace Levels                                                                                                    | <b>7-1</b><br>7-3<br>7-6<br>7-7<br>7-9<br>7-10<br>7-16<br>7-22<br>7-27                                                                                                    |
| Chapter 7. OSI Stack Layers Trace Management<br>Accessing OSI Stack Layers Trace Management<br>How to List the OSI Stack Trace Configuration<br>How to Reset the OSI Layer Trace Configuration<br>How to Change or Show General Trace Configuration<br>How to Change or Show OSI Layers Trace Levels<br>How to Change or Show ACSE Trace Levels<br>How to Change or Show COPP Trace Levels<br>How to Change or Show COPP Trace Levels<br>How to Change or Show COPP Trace Levels<br>How to Change or Show COPP Trace Levels<br>How to Change or Show COPP Trace Levels                                                                                                    | <b>7-1</b><br>7-3<br>7-6<br>7-7<br>7-9<br>7-10<br>7-16<br>7-22<br>7-27<br>7-29                                                                                                    |
| Chapter 7. OSI Stack Layers Trace Management<br>Accessing OSI Stack Layers Trace Management<br>How to List the OSI Stack Trace Configuration<br>How to Reset the OSI Layer Trace Configuration<br>How to Change or Show General Trace Configuration<br>How to Change or Show OSI Layers Trace Levels<br>How to Change or Show OSI Layers Trace Levels<br>How to Change or Show COPP Trace Levels<br>How to Change or Show COPP Trace Levels<br>How to Change or Show COPP Trace Levels<br>How to Change or Show COPP Trace Levels<br>How to Change or Show COPP Trace Levels<br>How to Change or Show COTP Access Method Trace Levels<br>How to Change or Show COTP Driver Trace Levels                                                                                                    | <b>7-1</b><br>7-3<br>7-6<br>7-7<br>7-9<br>7-10<br>7-16<br>7-22<br>7-27<br>7-29<br>7-31                                                                                                    |
| Chapter 7. OSI Stack Layers Trace Management<br>Accessing OSI Stack Layers Trace Management<br>How to List the OSI Stack Trace Configuration<br>How to Reset the OSI Layer Trace Configuration<br>How to Change or Show General Trace Configuration<br>How to Change or Show OSI Layers Trace Levels<br>How to Change or Show OSI Layers Trace Levels<br>How to Change or Show COPP Trace Levels<br>How to Change or Show COPP Trace Levels<br>How to Change or Show COSP Trace Levels<br>How to Change or Show COSP Trace Levels<br>How to Change or Show COTP Access Method Trace Levels<br>How to Change or Show COTP Driver Trace Levels                                                                                                    | <b>7-1</b><br>7-3<br>7-6<br>7-7<br>7-9<br>7-10<br>7-16<br>7-22<br>7-27<br>7-29<br>7-31<br>7-23                                                                                                    |
| Chapter 7. OSI Stack Layers Trace Management<br>Accessing OSI Stack Layers Trace Management<br>How to List the OSI Stack Trace Configuration<br>How to Reset the OSI Layer Trace Configuration<br>How to Change or Show General Trace Configuration<br>How to Change or Show OSI Layers Trace Levels<br>How to Change or Show OSI Layers Trace Levels<br>How to Change or Show ACSE Trace Levels<br>How to Change or Show COPP Trace Levels<br>How to Change or Show COPP Trace Levels<br>How to Change or Show COPP Trace Levels<br>How to Change or Show COTP Access Method Trace Levels<br>How to Change or Show COTP Driver Trace Levels<br>How to Change or Show COTP Trace Levels<br>How to Change or Show COTP Trace Levels                                                                                                    | <b>7-1</b><br>7-3<br>7-6<br>7-7<br>7-9<br>7-10<br>7-16<br>7-22<br>7-27<br>7-29<br>7-31<br>7-33<br>7-25                                                                                                    |
| Chapter 7. OSI Stack Layers Trace Management<br>Accessing OSI Stack Layers Trace Management<br>How to List the OSI Stack Trace Configuration<br>How to Reset the OSI Layer Trace Configuration<br>How to Change or Show General Trace Configuration<br>How to Change or Show OSI Layers Trace Levels<br>How to Change or Show ACSE Trace Levels<br>How to Change or Show COPP Trace Levels<br>How to Change or Show COPP Trace Levels<br>How to Change or Show COPP Trace Levels<br>How to Change or Show COPP Trace Levels<br>How to Change or Show COPP Trace Levels<br>How to Change or Show COTP Access Method Trace Levels<br>How to Change or Show COTP Driver Trace Levels<br>How to Change or Show COTP Trace Levels<br>How to Change or Show COTP Trace Levels<br>How to Change or Show X25.3 Access Method Trace Levels<br>How to Change or Show X25.3 Trace Levels                                                                                                    | <b>7-1</b><br>7-3<br>7-6<br>7-7<br>7-9<br>7-10<br>7-16<br>7-22<br>7-27<br>7-29<br>7-31<br>7-33<br>7-35<br>7-27                                                                                                  |
| Chapter 7. OSI Stack Layers Trace Management<br>Accessing OSI Stack Layers Trace Management<br>How to List the OSI Stack Trace Configuration<br>How to Reset the OSI Layer Trace Configuration<br>How to Change or Show General Trace Configuration<br>How to Change or Show OSI Layers Trace Levels<br>How to Change or Show OSI Layers Trace Levels<br>How to Change or Show ACSE Trace Levels<br>How to Change or Show COPP Trace Levels<br>How to Change or Show COPP Trace Levels<br>How to Change or Show COPP Trace Levels<br>How to Change or Show COTP Access Method Trace Levels<br>How to Change or Show COTP Driver Trace Levels<br>How to Change or Show COTP Trace Levels<br>How to Change or Show X25.3 Access Method Trace Levels<br>How to Change or Show X25.3 Trace Levels                                                                                                    | <b>7-1</b><br>7-3<br>7-6<br>7-7<br>7-9<br>7-10<br>7-16<br>7-22<br>7-27<br>7-29<br>7-31<br>7-33<br>7-35<br>7-37                                                                                                  |
| Chapter 7. OSI Stack Layers Trace Management<br>Accessing OSI Stack Layers Trace Management<br>How to List the OSI Stack Trace Configuration<br>How to Reset the OSI Layer Trace Configuration<br>How to Change or Show General Trace Configuration<br>How to Change or Show OSI Layers Trace Levels<br>How to Change or Show OSI Layers Trace Levels<br>How to Change or Show ACSE Trace Levels<br>How to Change or Show COPP Trace Levels<br>How to Change or Show COPP Trace Levels<br>How to Change or Show COPP Trace Levels<br>How to Change or Show COTP Access Method Trace Levels<br>How to Change or Show COTP Driver Trace Levels<br>How to Change or Show COTP Trace Levels<br>How to Change or Show X25.3 Access Method Trace Levels<br>How to Change or Show X25.3 Trace Levels<br>How to Change or Show X25.2 Trace Levels<br>How to Change or Show X25.2 Trace Levels                                                                                                    | <b>7-1</b><br>7-3<br>7-6<br>7-7<br>7-9<br>7-10<br>7-16<br>7-22<br>7-27<br>7-29<br>7-31<br>7-33<br>7-35<br>7-37<br>7-39<br>7-39                                                                                  |
| Chapter 7. OSI Stack Layers Trace Management<br>Accessing OSI Stack Layers Trace Management<br>How to List the OSI Stack Trace Configuration<br>How to Reset the OSI Layer Trace Configuration<br>How to Change or Show General Trace Configuration<br>How to Change or Show OSI Layers Trace Levels<br>How to Change or Show OSI Layers Trace Levels<br>How to Change or Show COPP Trace Levels<br>How to Change or Show COPP Trace Levels<br>How to Change or Show COPP Trace Levels<br>How to Change or Show COPP Trace Levels<br>How to Change or Show COTP Access Method Trace Levels<br>How to Change or Show COTP Driver Trace Levels<br>How to Change or Show COTP Driver Trace Levels<br>How to Change or Show X25.3 Access Method Trace Levels<br>How to Change or Show X25.3 Trace Levels<br>How to Change or Show X25.2 Trace Levels<br>How to Change or Show X25.2 Trace Levels<br>How to Change or Show X25.2 Trace Levels                                                                                                    | 7-1<br>7-3<br>7-6<br>7-7<br>7-9<br>7-10<br>7-16<br>7-22<br>7-27<br>7-29<br>7-31<br>7-33<br>7-35<br>7-35<br>7-37<br>7-39<br>7-41                                                                                 |
| Chapter 7. OSI Stack Layers Trace Management                                                                                                    | 7-1<br>7-3<br>7-6<br>7-7<br>7-9<br>7-10<br>7-16<br>7-22<br>7-27<br>7-29<br>7-31<br>7-33<br>7-35<br>7-35<br>7-37<br>7-39<br>7-41<br>7-43                                                                         |
| Chapter 7. OSI Stack Layers Trace Management<br>Accessing OSI Stack Layers Trace Management<br>How to List the OSI Stack Trace Configuration<br>How to Reset the OSI Layer Trace Configuration<br>How to Change or Show General Trace Configuration<br>How to Change or Show OSI Layers Trace Levels<br>How to Change or Show OSI Layers Trace Levels<br>How to Change or Show COPP Trace Levels<br>How to Change or Show COPP Trace Levels<br>How to Change or Show COPP Trace Levels<br>How to Change or Show COPP Trace Levels<br>How to Change or Show COTP Driver Trace Levels<br>How to Change or Show COTP Driver Trace Levels<br>How to Change or Show COTP Trace Levels<br>How to Change or Show X25.3 Access Method Trace Levels<br>How to Change or Show X25.3 Trace Levels<br>How to Change or Show X25.2 Trace Levels<br>How to Change or Show X25.2 Trace Levels<br>How to Change or Show LCNP Trace Levels<br>How to Change or Show ES–IS Trace Levels<br>How to Change or Show LC Trace Levels                                                                                                    | 7-1<br>7-3<br>7-6<br>7-7<br>7-9<br>7-10<br>7-16<br>7-22<br>7-27<br>7-29<br>7-31<br>7-33<br>7-35<br>7-37<br>7-39<br>7-41<br>7-43<br>7-45                                                                         |
| Chapter 7. OSI Stack Layers Trace Management<br>Accessing OSI Stack Layers Trace Management<br>How to List the OSI Stack Trace Configuration<br>How to Reset the OSI Layer Trace Configuration<br>How to Change or Show General Trace Configuration<br>How to Change or Show OSI Layers Trace Levels<br>How to Change or Show OSI Layers Trace Levels<br>How to Change or Show ACSE Trace Levels<br>How to Change or Show COPP Trace Levels<br>How to Change or Show COPP Trace Levels<br>How to Change or Show COPP Trace Levels<br>How to Change or Show COTP Access Method Trace Levels<br>How to Change or Show COTP Driver Trace Levels<br>How to Change or Show COTP Driver Trace Levels<br>How to Change or Show X25.3 Access Method Trace Levels<br>How to Change or Show X25.3 Trace Levels<br>How to Change or Show X25.3 Trace Levels<br>How to Change or Show X25.3 Trace Levels<br>How to Change or Show X25.3 Trace Levels<br>How to Change or Show X25.3 Trace Levels<br>How to Change or Show X25.3 Trace Levels<br>How to Change or Show X25.3 Trace Levels<br>How to Change or Show X25.3 Trace Levels<br>How to Change or Show X25.3 Trace Levels<br>How to Change or Show X25.3 Trace Levels<br>How to Change or Show X25.3 Trace Levels<br>How to Change or Show X25.3 Trace Levels<br>How to Change or Show X25.3 Trace Levels<br>How to Change or Show X25.4 Trace Levels<br>How to Change or Show X25.4 Trace Levels<br>How to Change or Show X25.4 Trace Levels<br>How to Change or Show X25.4 Trace Levels<br>How to Change or Show X25.4 Trace Levels<br>How to Change or Show X25.4 Trace Levels<br>How to Change or Show X25.4 Trace Levels<br>How to Change or Show X25.4 Trace Levels | 7-1<br>7-3<br>7-6<br>7-9<br>7-10<br>7-10<br>7-16<br>7-22<br>7-27<br>7-29<br>7-31<br>7-33<br>7-35<br>7-37<br>7-39<br>7-41<br>7-43<br>7-45<br>7-47                                                                |
| Chapter 7. OSI Stack Layers Trace Management<br>Accessing OSI Stack Layers Trace Management<br>How to List the OSI Stack Trace Configuration<br>How to Reset the OSI Layer Trace Configuration<br>How to Change or Show General Trace Configuration<br>How to Change or Show OSI Layers Trace Levels<br>How to Change or Show OSI Layers Trace Levels<br>How to Change or Show ACSE Trace Levels<br>How to Change or Show COPP Trace Levels<br>How to Change or Show COPP Trace Levels<br>How to Change or Show COPP Trace Levels<br>How to Change or Show COTP Access Method Trace Levels<br>How to Change or Show COTP Driver Trace Levels<br>How to Change or Show COTP Driver Trace Levels<br>How to Change or Show X25.3 Access Method Trace Levels<br>How to Change or Show X25.3 Trace Levels<br>How to Change or Show X25.3 Trace Levels<br>How to Change or Show X25.2 Trace Levels<br>How to Change or Show X25.2 Trace Levels<br>How to Change or Show X25.2 Trace Levels<br>How to Change or Show LLC Trace Levels<br>How to Change or Show LLC Trace Levels<br>How to Change or Show ALLC Trace Levels<br>How to Change or Show ALLC Trace Levels<br>How to Change or Show ALLC Trace Levels<br>How to Change or Show ALLC Trace Levels<br>How to Change or Show ALLC Trace Levels<br>How to Change or Show Administration Trace Levels<br>How to Change or Show Administration Trace Levels                                                                                                    | 7-1<br>7-3<br>7-6<br>7-7<br>7-9<br>7-10<br>7-16<br>7-22<br>7-27<br>7-29<br>7-31<br>7-33<br>7-35<br>7-37<br>7-39<br>7-41<br>7-43<br>7-45<br>7-47<br>7-49                                                         |
| Chapter 7. OSI Stack Layers Trace Management<br>Accessing OSI Stack Layers Trace Management<br>How to List the OSI Stack Trace Configuration<br>How to Reset the OSI Layer Trace Configuration<br>How to Change or Show General Trace Configuration<br>How to Change or Show OSI Layers Trace Levels<br>How to Change or Show OSI Layers Trace Levels<br>How to Change or Show ACSE Trace Levels<br>How to Change or Show COPP Trace Levels<br>How to Change or Show COPP Trace Levels<br>How to Change or Show COPP Trace Levels<br>How to Change or Show COPP Trace Levels<br>How to Change or Show COTP Access Method Trace Levels<br>How to Change or Show COTP Driver Trace Levels<br>How to Change or Show COTP Trace Levels<br>How to Change or Show X25.3 Access Method Trace Levels<br>How to Change or Show X25.3 Trace Levels<br>How to Change or Show X25.2 Trace Levels<br>How to Change or Show X25.2 Trace Levels<br>How to Change or Show X25.2 Trace Levels<br>How to Change or Show CLNP Trace Levels<br>How to Change or Show CLNP Trace Levels<br>How to Change or Show LC Trace Levels<br>How to Change or Show MAD Trace Levels<br>How to Change or Show MAD Trace Levels<br>How to Change or Show MAD Trace Levels                                                                                                    | 7-1<br>7-3<br>7-6<br>7-7<br>7-9<br>7-10<br>7-16<br>7-22<br>7-27<br>7-29<br>7-31<br>7-33<br>7-35<br>7-37<br>7-39<br>7-41<br>7-43<br>7-43<br>7-45<br>7-47<br>7-49<br>7-51                                         |
| Chapter 7. OSI Stack Layers Trace Management                                                                                                    | 7-1<br>7-3<br>7-6<br>7-7<br>7-9<br>7-10<br>7-16<br>7-22<br>7-27<br>7-29<br>7-31<br>7-33<br>7-35<br>7-37<br>7-39<br>7-31<br>7-33<br>7-35<br>7-37<br>7-39<br>7-41<br>7-43<br>7-45<br>7-47<br>7-49<br>7-51<br>7-52 |

| Chapter 8. OSI Protocol Analyzer             | 8-1  |
|----------------------------------------------|------|
| Accessing the OSI Protocol Analyzer          | 8-1  |
| How to List Protocol Analyzer Configuration  | 8-3  |
| How to Reset Protocol Analyzer Configuration | 8-4  |
| How to Tune the Protocol Analyzer            | 8-5  |
| How to Set Analyzer Output Options           | 8-7  |
| How to Set Analyzer Filter Options           | 8-9  |
| How to Run the Protocol Analyzer             | 8-11 |
| How to Analyze MAC Layer Traces              | 8-13 |
| How to Analyze LLC Layer Traces              | 8-14 |
| How to Analyze X25.3 Layer Traces            | 8-15 |
| How to Analyze ES–IS Layer Traces            | 8-21 |
| How to Analyze CLNP Layer Traces             | 8-24 |
| How to Analyze COTP Layer Traces             | 8-28 |
| How to Analyze COSP Layer Traces             | 8-33 |
| Example of OSI Layer Trace Analysis          | 8-39 |
| Chapter 9, OSI Stack Diagnostic Toolkit      | 9-1  |
| Overview                                     | 9-1  |
| trmad (MAD Driver Trace Management)          | 9-2  |
| nmaderror (Error Code Parsing)               | 9-11 |
|                                              | 9-13 |
| osisnan Command                              | 9-23 |
| osining Command                              | 9-26 |
|                                              | 5 20 |
| Appendix A. Trace Report                     | A-1  |
| OSI Low Layer Trace Report                   | A-1  |
| OSI High Layer Trace Report                  | A-7  |
| Piblicgrophy                                 | D 1  |
| List of Applications Decumentation           | D-I  |
| List of Applications Documentation           | B-1  |
|                                              | B-I  |
|                                              | B-I  |
|                                              | B-1  |
| Glossary                                     | G-1  |
| Index                                        | X-1  |

# Chapter 1. Introducing ODIT

This section introduces the OSI Diagnostic Interactive Toolkit.

### **Purpose**

ODIT is a set of tools and commands dedicated to solving possible problems that may occur during OSI network processing. The object of this document is to give users an overview of the OSI stack architecture and to describe the type of traces obtained and how to use them in order to identify and solve a possible problem.

### Contents

The OSI Diagnostic Interactive Toolkit is comprised of a certain number of tools listed below.

However, the term **ODIT** is generally used throughout this manual to designate those tools having a SMIT interface, namely **osiinfo**, **ositrace**, **osiprot**, **ositrcrpt**, **ositrcstart** and **ositrcstop**. They are presented with an **asterix** \* in the list below and are not detailed as commands in this document.

The ODIT menu structure under SMIT is described in "Accessing ODIT" on page 4-1. This section provides cross-references to individual menu function descriptions.

The other tools, i.e. **trmad, pmaderror, lookx25, osisnap and osiping** are described individually in "OSI Stack Diagnostic Toolkit" on page 9-1.

- \*osiinfo, which displays OSI stack information,
- \*ositrace, which manages OSI stack traces as well as XAP, ROSE and Session API traces,
- \*ositrcstart, used to start the trace on an API,
- \*ositrcstop, used to stop the trace on an API,
- **\*ositrcrpt**, used to analyze traces according to the grammar delivered with the package,
- \*osiprot, which manages OSI stack protocol traces,
- trmad, which provides direct access to the OSI stack trace and internal trace, and memory status.
- pmaderror, which provides a clear explanation on error codes,
- lookx25, which manages x25 boards and connections,
- osisnap, which gathers OSI stack information if a serious problem occurs,
- **osiping**, which sends a Transport Protocol Data Unit (TPDU) to obtain a response from a host or a gateway.

### **ODIT Capabilities**

ODIT can operate in four different modes:

- OSI Stack information,
- OSI API trace management,
- OSI layers trace management,
- OSI Protocol Analyzer.

#### **OSI Stack Information**

The following information can be presented:

- LPP installed,
- Status of loaded driver,
- Status of OSI daemons,
- Statistics on OSI layers,
- Alarm.

#### **OSI API Trace Management**

The following APIs can be traced according to selected trace levels

- XAP API,
- ROSE API,
- Session API.

#### **OSI Layers Trace Management**

Using SMIT, the user can handle OSI Stack information concerning the OSI driver and OSI layer processing. The major actions that can be performed are as follows:

- · List the OSI stack trace configuration,
- Reset the OSI layer trace configuration,
- Tune the general trace configuration,
- Reset the trace buffer,
- Perform trace analysis,
- Save a trace to a file.

#### **OSI Protocol Analyzer**

Using SMIT, the user can run a trace on all the PDUs entering or exiting the OSI stack. The OSI Protocol Analyzer can be used to decode these PDUs. It offers the following four functions:

- Reset the protocol analyzer,
- Tune the protocol analyzer,
- Run the protocol analyzer,
- Analyze the traces produced.

# Chapter 2. Using the OSI Diagnostic Toolkit

This section provides an illustrated description of the OSI stack trace architecture and guidelines for using the OSI Diagnostic Toolkit according to the user's needs.

# **Understanding Error Reporting Mechanisms**

### **OSI Stack Error Reporting**

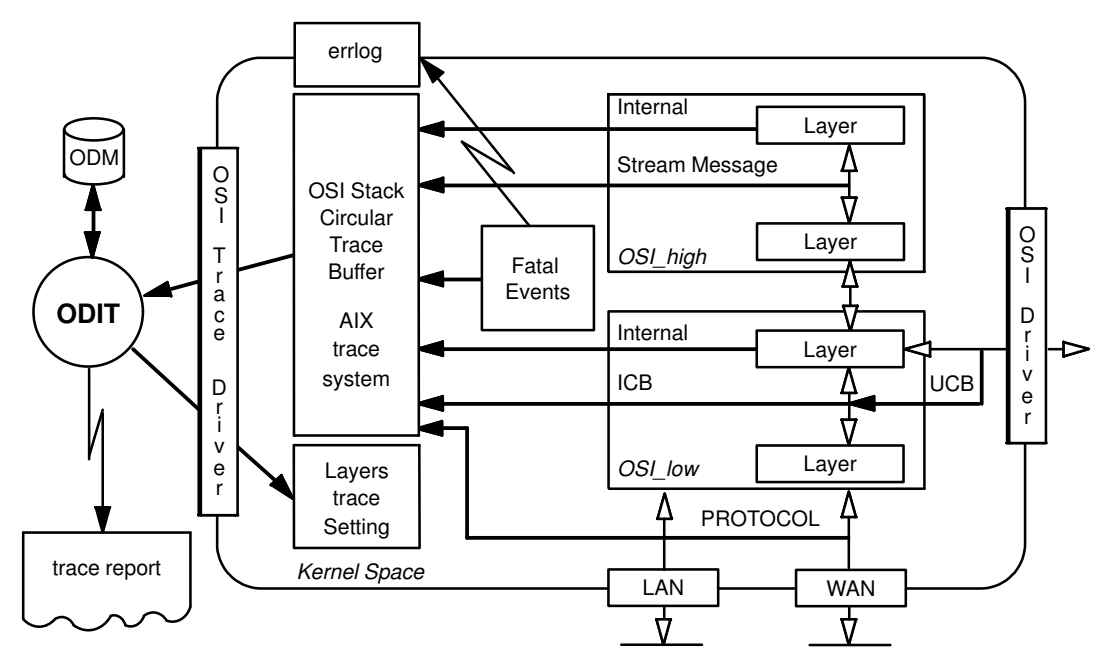

Figure 1. OSI kernel trace overview

When the user modifies a trace parameter using ODIT, the ODM base is updated accordingly and the information concerning the modified parameter is sent to the OSI stack through the OSI trace driver and taken into account immediately. See Figure 1 above. The trace layer setting is preserved during stack activation/de-activation or system reboot.

A circular trace buffer is used to collect all the OSI stack traces. All traced elements are time stamped and the tracing pid is also recorded. The various traces stored are as follows:

- Protocol traces these consist of the traces caught at the level of X25.3, MAC or CLNP loopback layers for the PDUs entering or exiting the OSI stack. PDU traces can be truncated to a specified length.
- ICB traces ICBs are messages exchanged by the components of the osi\_low driver. Using ODIT, these ICBs can be traced according to their origin or to their target layer. ICB traces can be truncated to a specified length.
- UCB traces UCBs are messages exchanged by applications such as TPAD-HPAD with the osi\_low driver (X25.3 access method, administration layer or proprietary COTP access). UCB traces can be truncated to a specified length.
- Internal traces these are developer traces used to trace such things as errors and warnings generated, accesses to internal code functions, access to local data, calls to system resources and automata status. The traces and trace levels can be selected by the user.

#### Stream message traces

Using ODIT, streams messages exchanged in the upper layers can be traced according to their origin or to their target layer. These traces can be truncated to a specified length.

#### Fatal event traces

A single fatal event can be traced (see section "Alarm Condition" on page 2-4). In addition to OSI stack and AIX traces, a record is also traced in *errlog* with the message "OSI Driver is in alarm".

For specific needs, the AIX system trace can be used to produce OSI stack traces using Hook ID 900 and X25 traces using Hook ID 530. In such cases, the decoding analysis must be performed by a Technical Support stack specialist.

ODIT and **trmad** allow to configure trace parameters for each class of trace and to display formatted trace records. The formatted trace can be saved in the directory defined by the OSI\_TRACE\_DIR variable (or by default in */var/tmp/osi*).

A scan mode allows to display information as it is being traced. If this mode is not enabled, the contents of the circular trace buffer are displayed.

Another mechanism for error reporting is based on error and diagnostic codes which are exchanged by the stack layers. When a problem occurs, the error or diagnostic code is propagated from the source layers through the layers above and to the application. See section "Error and Diagnostic Codes Analysis" on page 2-3. Fatal events also produce similar codes but they are not transmitted to the APIs.

#### **API Error Reporting**

This section is mainly intended for API users.

The figure below illustrates the error reporting mechanism for XAP, ROSE and Session APIs.

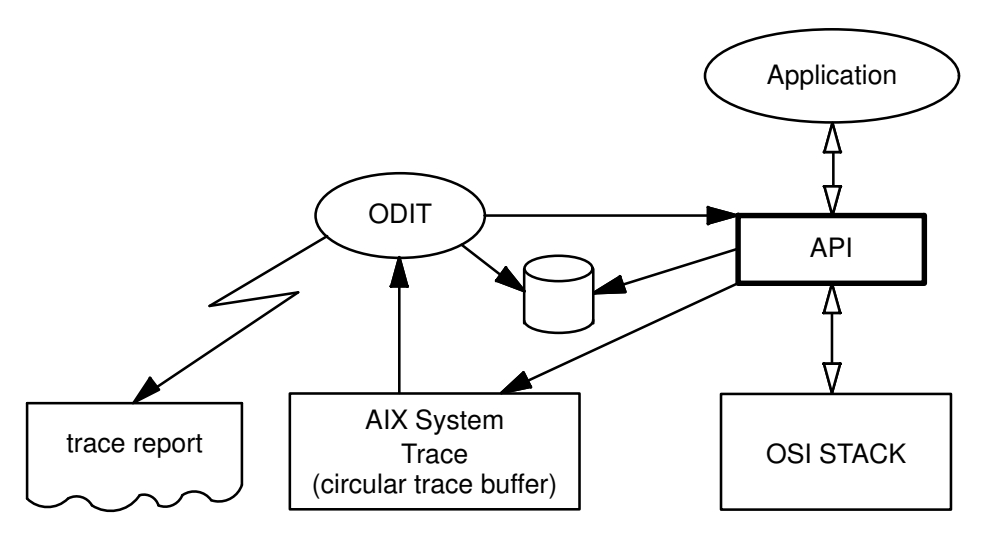

Figure 2. API trace overview

When the user selects an API trace level, the *.ositrace* file is updated in the \$HOME user directory. The running API reads this file and updates its current trace level each time a new connection is opened. The same file is shared by all the APIs although each API has its own trace setting. Through the AIX system trace, a daemon captures the trace with the appropriate Hook ID and when the daemon is stopped, the trace is processed using a grammar delivered with the osi\_high package.

Each API has a specific Hook ID. These are as follows:

| ROSE API    | 531 |
|-------------|-----|
| XAP API     | 532 |
| Session API | 533 |

Traces on APIs are used by applications to identify all calls and the API interface of calls and data. Different trace levels are available to locate more precisely the interface problem. Traces are based on the AIX trace system and are accessible by all system users.

**trmad** does not enable the user to configure the trace setting of APIs. The trace display is based on the contents of the AIX circular trace buffer. It is mandatory to stop the trace recording before displaying the trace analysis.

The APIs also receive error and diagnostic codes generated by the stack layers. They either interpret this information and return it to the application using API specific format and values, or they deliver the stack code without modifying the information. See section "Error and Diagnostic Codes Analysis" on page 2-3.

A description of the codes generated by the API and of those generated by the stack is also given in the User Guide for each API (see the Bibliography at the end of this book).

#### **Error and Diagnostic Codes Analysis**

Error and diagnostic codes are 4-bytes long. The general format for these codes is shown in the figure below.

|                       | 1 |
|-----------------------|---|
| 1 hute 1 hute 2 hutes |   |
|                       |   |

The first byte identifies the local or remote stack component which is the originator of the error or diagnostic information. In the case of a remote entity, the diagnostic code is transmitted through PDUs. Known modules are as follows:

| 0x03/0x83 | local/remote X25.3 P/P |
|-----------|------------------------|
| 0x04/0x84 | local/remote COTP      |
| 0x05/0x85 | local/remote COSP      |
| 0x06/0x86 | local/remote COPP      |
| 0x08/0x87 | Session API            |
| 0x57      | local ACSE             |

The second byte is specific for each component and defines how to interpret the last two bytes. It usually defines the error context: fatal event, connection refusal, connection abort, interface error (wrong parameter, unknown address, ...)

The first two bytes are sometimes called "origsev" code (for origin/severity).

The last two bytes are a diagnostic code which is significant in a given context (i.e. the interpretation depends on the first two bytes). These two bytes are also called "causdiag" field (for cause/diagnostic).

The OSI stack packages do not provide an include file containing all the possible error codes. Nor are they listed in the documentation because they can be decoded by using the **pmaderror** command (see "**pmaderror**" on page 9-11).

The stream messages are also traced but are not decoded: retreiving an error or diagnostic code is a task for a specialist.

The codes are also accessible through the APIs (see "API Error Reporting" on page 2-2)

The codes are visible in the ICB and UCB traces where the values are clearly displayed with the same format for all the lower layer components. In the case of a fatal event, the error code is traced but not analyzed, although this can be done using ODIT or **trmad**.

### Alarm Condition

Serious problems may occur in the lower layers due to unrecoverable memory shortage, illegal memory access or abnormal stack processing. In such cases, the OSI stack generates an **alarm**. This freezes the stack lower layers which are made intentionally unusable so that the cause of the failure can be analyzed. This condition is **extremely** rare and avoids impacting the normal functioning of other applications. (It avoids, for example, a system crash).

As the lower layers are frozen, a single alarm can be traced. Several tools allow to check whether a fatal event has occurred without displaying the complete trace information.

When an alarm occurs, all the existing OSI connections are locally ended, and all local applications are notified. However, no PDUs are sent to the remote station, and the stack no longer responds to remote stations.

When using the X25.3 access method or TPAD–HPAD product, *errno* is set when accessing the driver. The *errno* values not defined in the *errno.h* include file are defined in *maduif.h*. They can be decoded using the **pmaderror command** with the **–e** option.

### **Common Guidelines for Problem Analysis**

If a problem occurs when using the OSI stack, it is recommended to check the following information:

- 1. Are the licenses available?
- 2. Are the drivers loaded in the kernel and what is the driver status?
- 3. Is there an alarm condition?
- 4. Are all the necessary daemons running?
- 5. Is there a memory shortage?
- 6. What configuration adapters are configured and recognized?

All this information is available using the "OSI Stack Information" option of ODIT, see "Accessing OSI Stack Information" on page 5-1. If you detect something wrong, solve the problem and then try to reproduce it. If the problem persists, a finer analysis needs to be performed.

### **Connection Refusal Analysis**

Apply these common guidelines to the local and (if possible) remote stations. If the problem persists, the connection may be refused because of the following causes:

- 1. You have an addressing problem,
- 2. You have a network (LAN or X25) problem,
- 3. You have used wrong parameters (especially for developers using APIs),
- 4. You have an interoperability problem,
- 5. You have reached the maximum number of connections supported.

If the connection is refused immediately, you have a local problem (wrong local address, wrong parameters, limit reached, interoperability problem).

If there is a time gap, the refusal may be due to a network problem or remote station problem (wrong remote address, wrong parameters, network problem).

You must try to get the connection refusal diagnostic (via a product message, a trace record or API parameter) and decode the code using **pmaderror**. If the answer is not clear or you cannot get this code, you may check the following points:

### Addressing problem:

- 1. Check whether the calling and called addresses are appropriate.
- 2. Check that your local and remote addresses are actually defined and located on the same network (i.e. that there is no need for a relay).
- 3. If NSAP addressing is used, check the addressing configuration of the local and relay systems. if a router is used, check whether it is able to route OSI CLNP protocol, and whether it is properly configured.
- 4. With NSAP addressing on X25, check that the NSAP is defined in the fixed part of the static rib (refer to the **osirib** command).
- 5. With NSAP addressing on LAN, check that the ES-IS protocol is enabled and properly configured.
- 6. With NSAP addressing, check that the remote system is correctly configured to reach the local system (otherwise it cannot send the response).

### Network problem:

- 1. Check the subnetwork status (see the OSI Services Reference Manual).
- 2. Check that the communication adapter is in available state (by using the **osiadapterinfo** command).
- 3. With an X25 network, check the status of the X25 layer by using the **lookx25** tool (see "lookx25" on page 9-13).
- 4. Check that all cables are properly connected.
- 5. Use the **osiping** command to validate TRA to TRA communication and to see whether another communication stack can use the same communication adapter.

#### Incorrect parameter(s)

Get the proposed parameters (by checking the configuration, using the product trace, API trace or stack trace) and compare them with the possible values.

### Interoperability problem

You can use protocol analysis to understand at which level the connection is refused and which PDUs have been exchanged. When a problem occurs due to bad interoperation with another stack, the following procedure should be followed:

- Select the OSI Protocol Analyzer menu under ODIT or else use the corresponding SMIT fastpath odit\_prot.
- 2. Reset the trace buffer.
- 3. Run a protocol analysis.

For specific needs, the circular buffer may be too short. If this is the case, before running the protocol analysis, do the following:

- 1. Run the SMIT command **odit\_save** corresponding to the ODIT menu "OSI Trace Save Without Analysis".
- 2. Select scan mode, so that a trace file is used instead of the circular trace buffer. The default file can be selected using ESC-4.
- 3. Activate the application you want to test.
- 4. Do Ctrl C to stop trace scanning.

It is now possible to run the protocol analysis by selecting the ODIT command "Protocol Analyzer Run" or by using the corresponding SMIT fastpath **odit\_pr\_run**. The file input mode and the default file can then be selected using ESC-4.

For a detailed description of the menus corresponding to the various steps in this procedure, refer to "OSI Protocol Analyzer" on page 8-1.

#### Limit reached

Check the configured limits for the number of connections and the transport multiplexing rate (see the *OSI Services Reference Manual*). Check also the number of connections currently used and the number of current open connections (see "Statistics Section" in "Accessing OSI Stack Information" on page 5-3).

### **Connection Abort Analysis**

Try to establish a new connection. If you cannot open a new connection, refer to "Connection Refusal Analysis" on page 2-4.

If you can establish new connections, but these are randomly aborted, you may have one of the following problems:

- 1. Local or remote memory shortage or congestion,
- 2. Network overload which increases the response time and leads to transport timeout,
- 3. X25 network problems (abnormal clear or reset).

Try to get the abort diagnostic code and interpret it using **pmaderror**. If you are not able to get this information or if the diagnostic message is not clear, you should check the following parameters:

- memory use (by using ODIT, see "Accessing OSI Stack Information" on page 5-1).
- number of transport retransmitters (by using ODIT, see "Accessing OSI Stack Information" on page 5-1).
- when operating over X25, the reset or clear packets sent or received (using **lookx25**, refer to **lookx25** on page 9-13).

If you suspect that the problem is due to an overloaded network, you may increase the transport retransmission timer and the maximum number of retransmissions (if class 4 is used).

## **Trace Analysis**

ODIT offers three types of traces:

- OSI stack trace,
- API traces (XAP, ROSE and Session),
- Protocol analysis.

### **OSI Stack Trace**

The OSI stack trace shows all the exchanges between the stack components as well as the components' internal traces.

The procedure is as follows:

- 1. Select the ODIT menu "OSI Layers Trace Management" or the corresponding smit fastpath **odit\_st**.
- 2. Activate the appropriate specific traces, the trace levels. Trace also messages exchanged between layers.
- 3. Wait for the alarm condition to be reproduced.
- 4. Analyze the traces obtained in order to determine the cause of the alarm. For this step, refer to "How to Perform Trace Analysis" on page 7-52.

If you need to change a trace level, the new configuration is immediately taken into account. If you use scan mode, new information is traced according to the new configuration. For further information, refer to "OSI Stack Layers Trace Management" on page 7-1 and for trace samples to "Trace Report" on page A-1.

#### **API Traces**

XAP, ROSE and Session API traces show the exchanges between the application and the OSI stack and also the API internal processing.

These traces can be used by application developers to diagnose problems in the use of APIs as well as problems with Bull applications built on top of these APIs. The trace grammar required to decode API traces is not automatically installed. Refer to "ODIT Installation" on page 3-1.

The following procedure must be followed:

- 1. Select the OSI API Trace Management menu under ODIT or else use the corresponding SMIT fastpath **odit\_api**.
- 2. Activate the trace for the API by setting the appropriate trace levels.
- 3. Start the trace.
- 4. Activate the application for which the interfacing problem occurred.
- 5. Stop the trace.
- 6. Analyze the trace.

For a detailed description of the menus corresponding to the various steps in this procedure and an example of the trace produced, refer to "API Trace Management" on page 6-1.

Unlike the OSI stack trace, the new trace settings are only taken into account for new connections. Furthermore, it is mandatory to start and stop the trace recording before displaying the results. It is not possible to have a continuous display.

#### **Protocol Analysis**

The protocol analysis decodes the PDUs exchanged with remote stations. Many filters are available to focus only on the traces relevant to the analysis of a specific problem.

# Alarm Condition

The commands **osiinfo** or **errpt** will provide an explanation for an OSI stack alarm. The most frequent causes are lack of memory or incorrect configuration of X25 boards.

Use ODIT or the **trmad** command to detect lack of memory: See "Accessing OSI Stack Information" on page 5-1 and **trmad** (Memory Analysis) on page 9-10.

Use lookx25 to diagnose X25 problems. See "lookx25" on page 9-13.

You will need to perform **osiunload** followed by **osiload** before you can use the stack again.

In all cases, an alarm is a malfunction of the OSI stack and should be reported to Technical Support who will provide assistance.

### **Crash Condition**

In the unlikely event of a system crash, the following procedure should be followed:

- 1. Try to reproduce the problem. If this is feasable, proceed with the next steps.
- 2. Perform a memory dump after the crash has occurred.
- Run the osisnap command to gather all system and stack information. See "osisnap" on page 9-23.
- 4. Contact Technical Support for assistance.

# **Chapter 3. ODIT Installation**

This Chapter describes the contents of the ODIT package and how to install it with the System Configurator.

# **ODIT** Packaging

The commands and SMIT menus described in this manual are packaged in several packages and filesets.

### **OSI Stack Framework**

The osi\_frame.odit fileset contains the SMIT menus and the osiinfo, ositrace, osiprot, ositrcstart, ositrcstop and ositrcrpt commands.

The osi\_frame.rte fileset contains the trmad and pmaderror commands.

### **OSI Stack Lower Layers**

The osi\_low.rte fileset contains the lookx25 command.

### **OSI SNAP**

The osisnap package contains the osisnap command.

### **Installation Procedure**

ODIT is automatically installed at the same time as the OSI Stack packages, using SMIT. Refer to "OSI Stack Installation" in *OSI Services Reference Manual*.

### **License Control**

All the tools covered by this manual are license free.

# Chapter 4. Accessing ODIT

## Introducing the ODIT Menu Structure

The OSI Diagnostic Interactive Toolkit is reached through the OSI Networking menu of the OSI Stack configurator.

The ODIT menus are structured as follows, the indentations indicating the level in the structure.

### **OSI Diagnostic Interactive Toolkit** on page 4-3

#### **OSI Stack Information** on page 4-4

#### **OSI API Trace Management** on page 4-5

- XAP API Trace Management on page 4-6:
  - Change/Show XAP API Trace Levels
  - Start/Stop Trace
  - Trace Analysis
- ROSE API Trace Management on page 4-6:
  - Change/Show ROSE API Trace Levels
  - Start/Stop Trace
  - Trace Analysis
- Session API Trace Management on page 4-7:
  - Change/Show Session API Trace Levels
  - Start/Stop Trace
  - Trace Analysis

#### OSI Layers Trace Management on page 4-8

- List Trace Configuration on page 4-8
- Reset Trace Configuration on page 4-9
- General Trace Configuration on page 4-9
- Change/Show OSI Layers Trace Levels on page 4-10:
  - Change/Show ACSE Trace Levels
  - Change/Show COPP Trace Levels
  - Change/Show COSP Trace Levels
  - Change/Show COTP Access Method Trace Levels
  - Change/Show COTP Driver Trace Levels
  - Change/Show COTP Trace Levels
  - Change/Show X25.3 Access Method Trace Levels
  - Change/Show X25.3 Trace Levels
  - Change/Show X25.2 Trace Levels
  - Change/Show CLNP Trace Levels
  - Change/Show ES-IS Trace Levels
  - Change/Show LLC Trace Levels
  - Change/Show TIMER Trace Levels
  - Change/Show Administration Trace Levels
  - Change/Show MAD Trace Levels
- Reset Trace Buffer on page 4-11
- Trace Analysis on page 4-11

#### **OSI Protocol Analyzer** on page 4-12

- List Protocol Analyzer Configuration on page 4-13
- Reset Protocol Analyzer Configuration on page 4-13
- Protocol Analyzer Trace Tuning on page 4-14
- Analyzer Filter Options on page 4-14
- Analyzer Output Options on page 4-15
- Reset Trace Buffer on page 4-15
- Protocol Analyzer Run on page 4-16

#### OSI Trace Save Without Analysis on page 4-16

### **ODIT Main Menu**

The ODIT main menu gives access to five submenus:

- OSI Stack Information, see page 5-1,
- OSI API Trace Management, see page 6-1,
- OSI Layers Trace Management, see page 7-1,
- OSI Protocol Analyzer, see page 8-1,
- OSI Trace Save Without Analysis, see page 7-54,

The ODIT main menu, submenus and menu functions are presented hereafter.

# ODIT – Quick Guide

This guide presents the ODIT menus in graphic form, showing interdependencies, FastPath access, paragraph and page references.

The functions are sorted in alphabetical order in the general index under the entry "Menu functions".

The **ODIT main menu** displayed when running '**smit odit**' is illustrated in the following figure.

| OSI Diagnostic Interactive Toolkit                                                                                                    | FastPath odit                                                 |
|----------------------------------------------------------------------------------------------------|---------------------------------------------------------------|
| <ul> <li>OSI Stack Information</li> <li>OSI API Trace Management</li> <li>OSI Layers Trace Management</li> <li>OSI Protocol Analyzer</li> <li>OSI Trace Save Without Analysis</li> </ul> | odit_info<br>odit_api<br>odit_stack<br>odit_prot<br>odit_save |

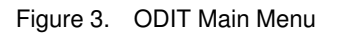

#### Fastpath: odit

For a description of the ODIT Main Menu, refer to Starting ODIT on page 4-17.

The five submenus of the ODIT Main Menu are described in the following pages.

The "OSI Stack Information" submenu item is illustrated in the following figure.

Fastpath: odit\_info

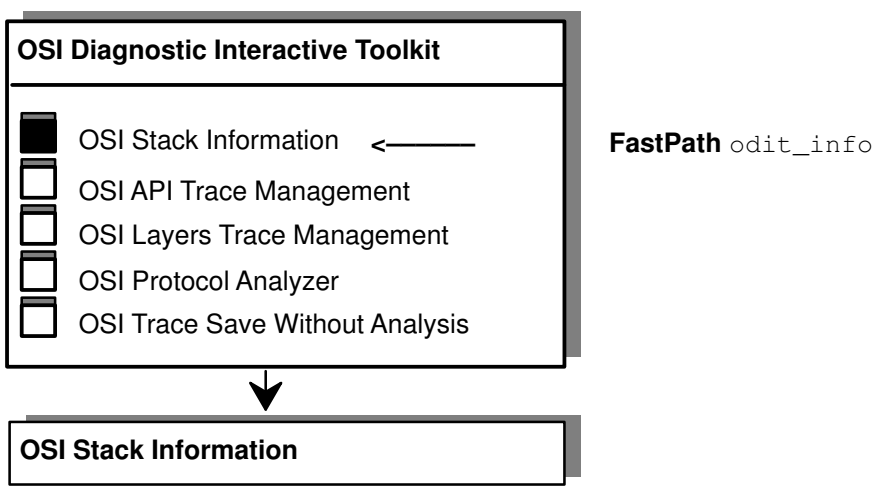

Figure 4. OSI Stack Information Menu Function

For an example of the information displayed on selecting the OSI Stack Information menu option, refer to "Accessing OSI Stack Information" on page 5-1.

#### The "OSI API Trace Management" submenu is illustrated in the following figure.

#### Fastpath: odit\_api

The content of this menu varies depending on the packages present: osi\_high package (ROSE and Session) alone or with the xap\_api package. The xap\_api package cannot be installed alone because the osi\_high package is an installation prerequisite. The availability of the submenus described below is also dependent on whether or not the associated packages are present.

For a detailed description of the functions offered by this submenu, refer to Accessing OSI API Trace Management on page 6-1.

| OSI Diagnostic Interactive Toolkit                                                                                                    |                                       |
|----------------------------------------------------------------------------------------------------|---------------------------------------|
| <ul> <li>OSI Stack Information</li> <li>OSI API Trace Management </li> <li>OSI Layers Trace Management</li> <li>OSI Protocol Analyzer</li> <li>OSI Trace Save Without Analysis</li> </ul> | <b>FastPath</b> odit_api              |
|                                                                                                    | _                                     |
| OSI API Trace Management                                                                                                    |                                       |
| XAP API<br>ROSE API<br>Session API                                                                                                    | odit_xap<br>odit_rose<br>odit_session |

Figure 5. OSI API Trace Management Submenu

The "XAP API Trace Management" submenu is illustrated in the following figure.

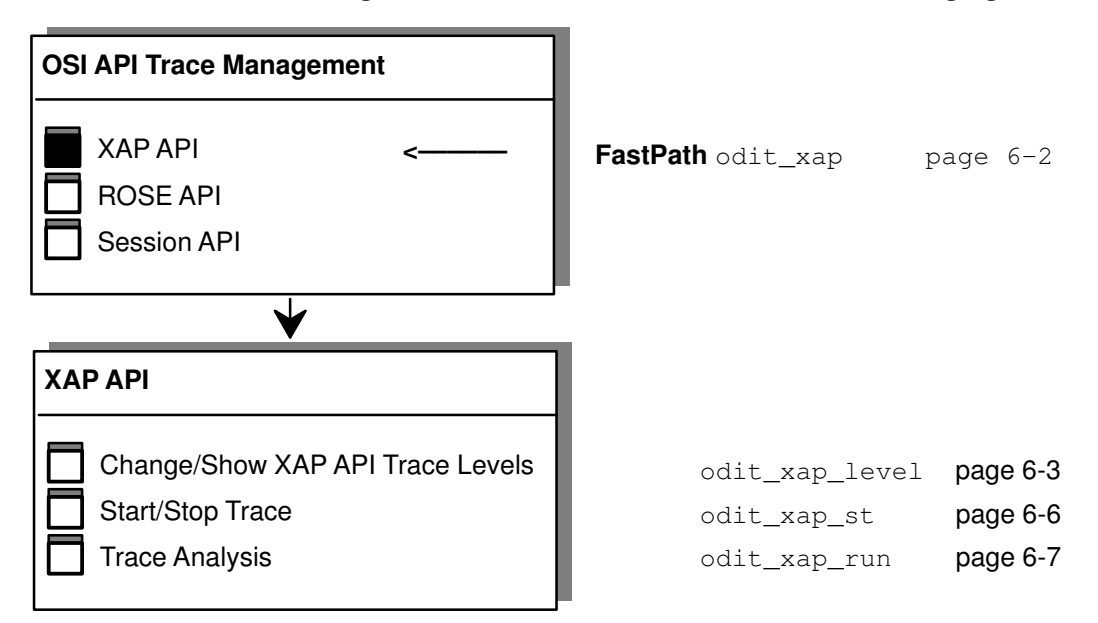

Figure 6. XAP API Trace Management Submenu

The "ROSE API" submenu is illustrated in the following figure.

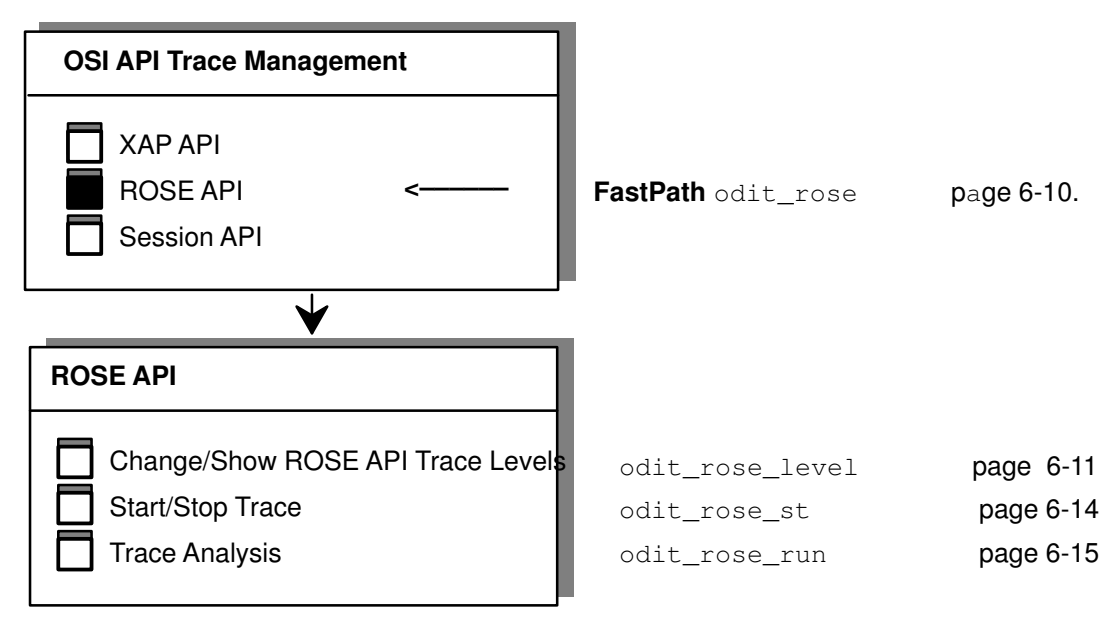

Figure 7. ROSE API Trace Management Submenu

The "Session API" submenu is illustrated in the following figure.

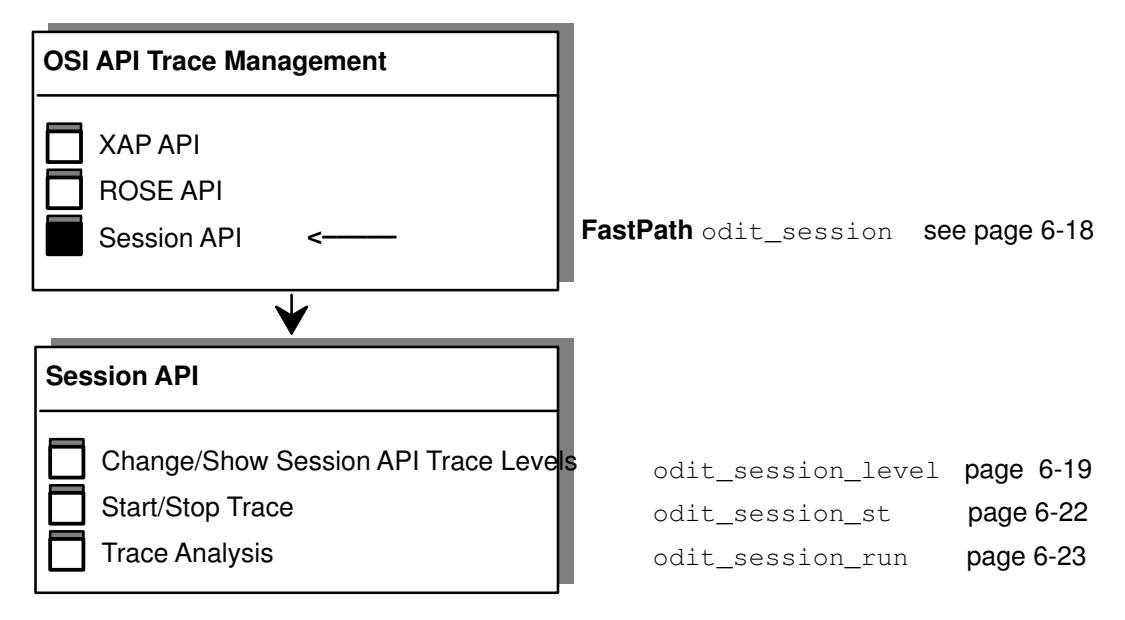

Figure 8. Session API Trace Management Submenu

### The "OSI Layers Trace Management" submenu is illustrated in the following figure.

Fastpath: odit\_stack

For a detailed description of the functions offered by this submenu, refer to Accessing OSI Stack Internal Trace Management on page 7-1.

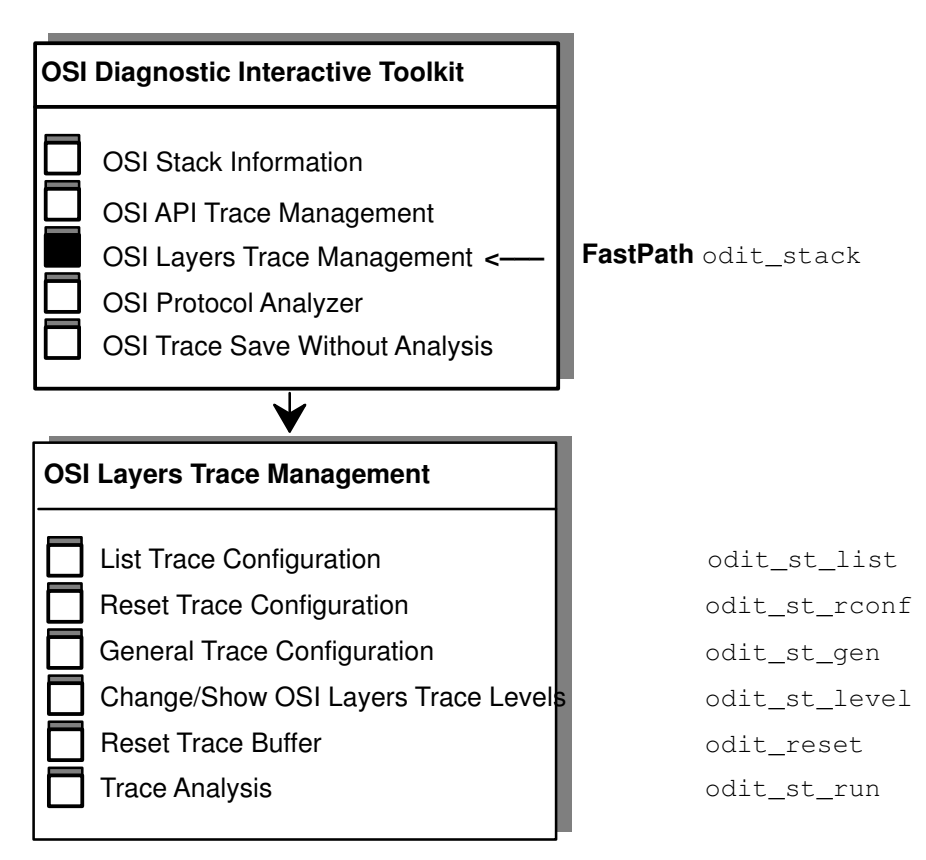

Figure 9. OSI Layers Trace Management Submenu

The "List Trace Configuration" menu item is illustrated in the following figure. Fastpath: odit\_st\_list

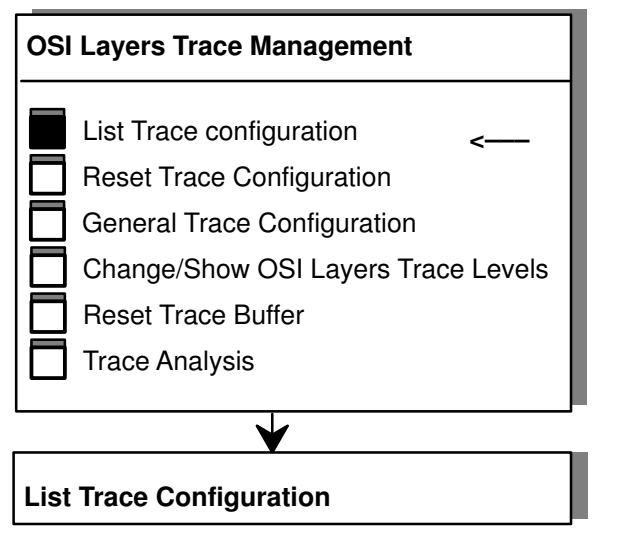

FastPath odit\_st\_listpage 7-3

Figure 10. List Trace Configuration Menu Function

The "Reset Trace Configuration" menu item is illustrated in the following figure.

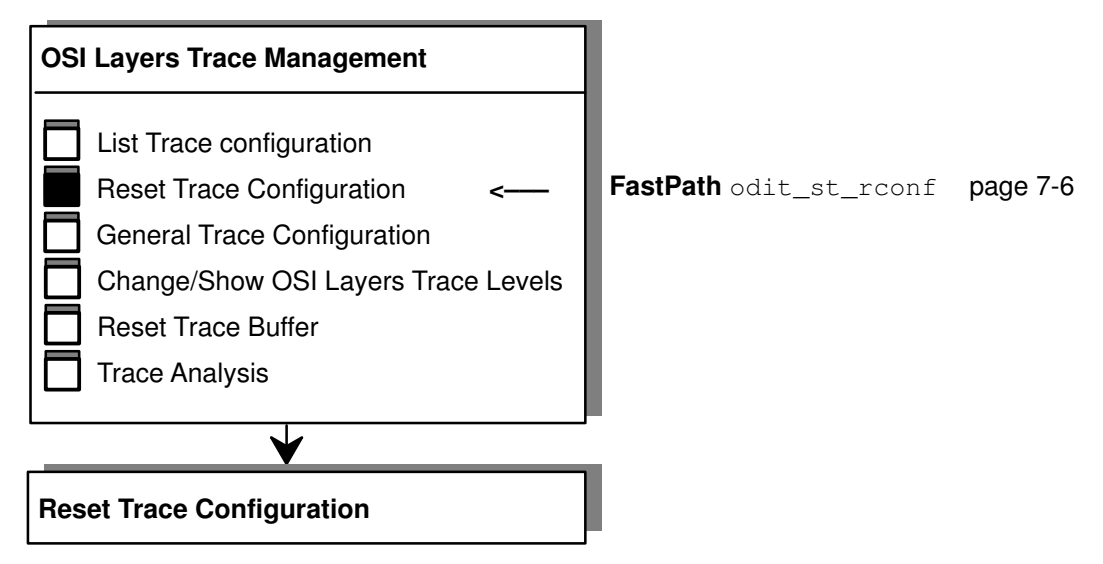

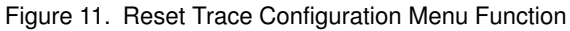

The "General Trace Configuration" submenu is illustrated in the following figure.

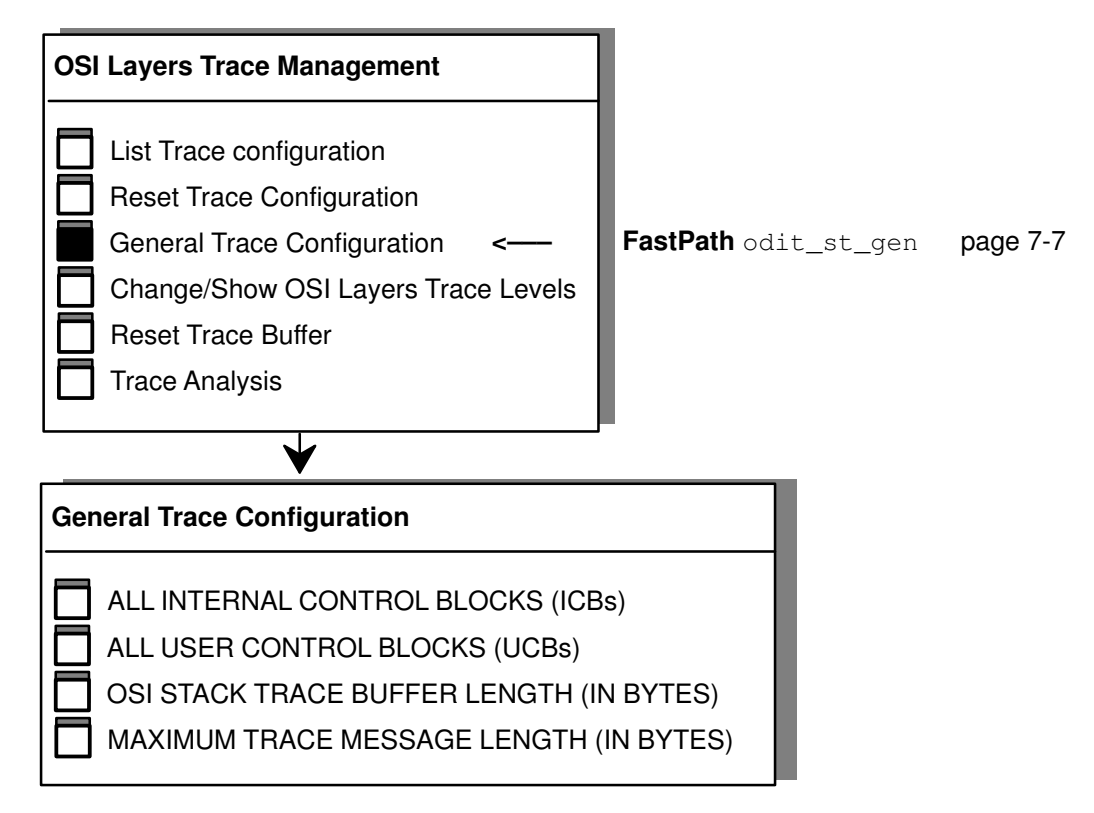

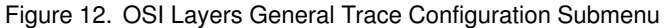

The "Change/Show OSI Layers Trace Levels" submenu is illustrated in the following figure.

#### Fastpath:odit\_st\_level

The first three functions in this submenu only appear when <code>osi\_high</code> is installed.

The following nine functions (from COTP Access Method Trace Levels to LLC Trace Levels) only appear when  $osi_low$  is installed.

For a detailed description of the functions offered by this submenu, refer to How to Change or Show OSI Layers Trace Levels on page 7-9.

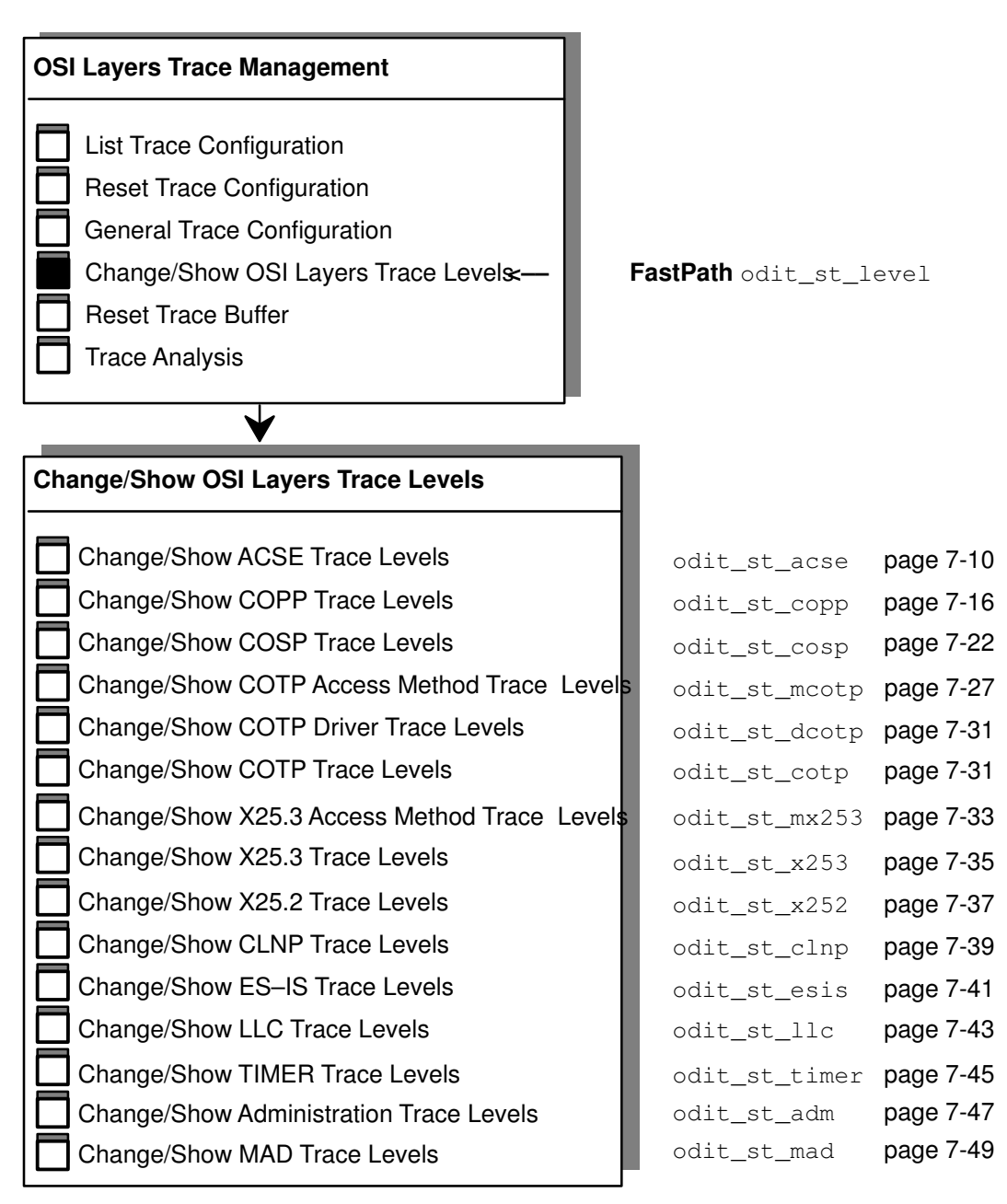

Figure 13. Change/Show OSI Layers Trace Levels Submenu

The "Reset Trace Buffer" menu item is illustrated in the following figure.

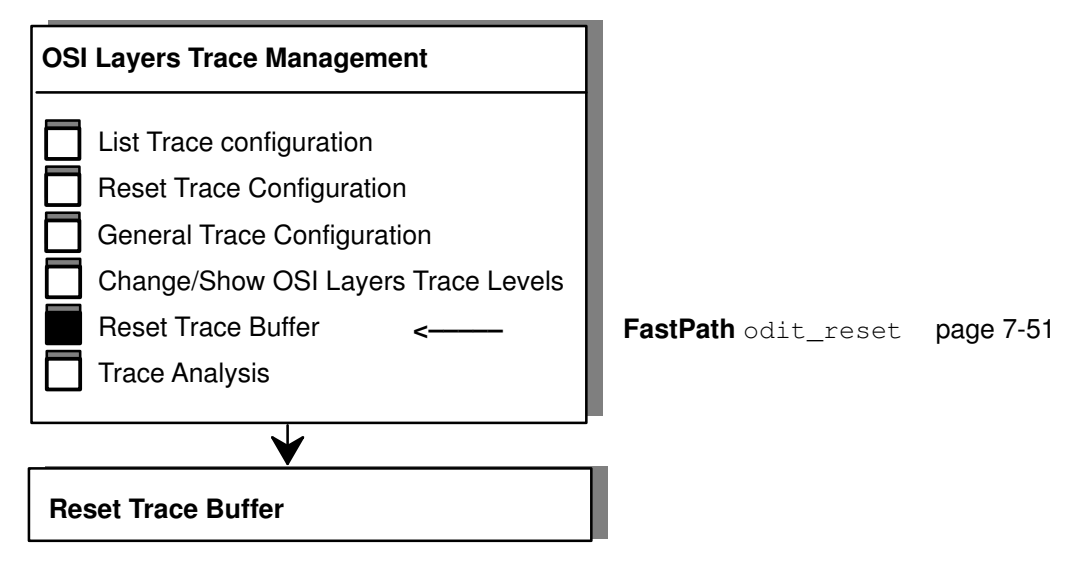

Figure 14. OSI Layers Reset Trace Buffer Menu Function

#### The "Trace Analysis" submenu is illustrated in the following figure.

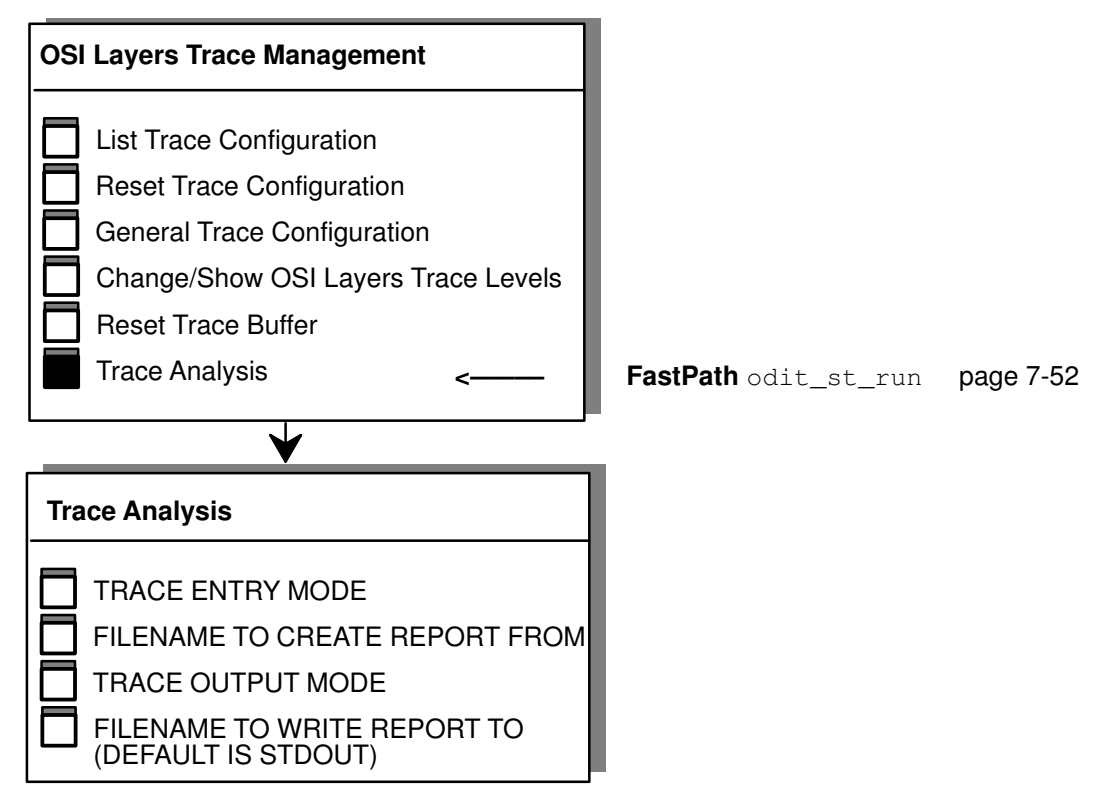

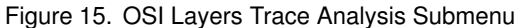

The "OSI Protocol Analyzer" submenu is illustrated in the following figure.

Fastpath: odit\_prot

For a detailed description of the functions offered by this submenu, refer to Accessing the OSI Protocol Analyzer on page 8-1.

The access for the submenus of the OSI Protocol Analyzer submenu is provided in the following pages.

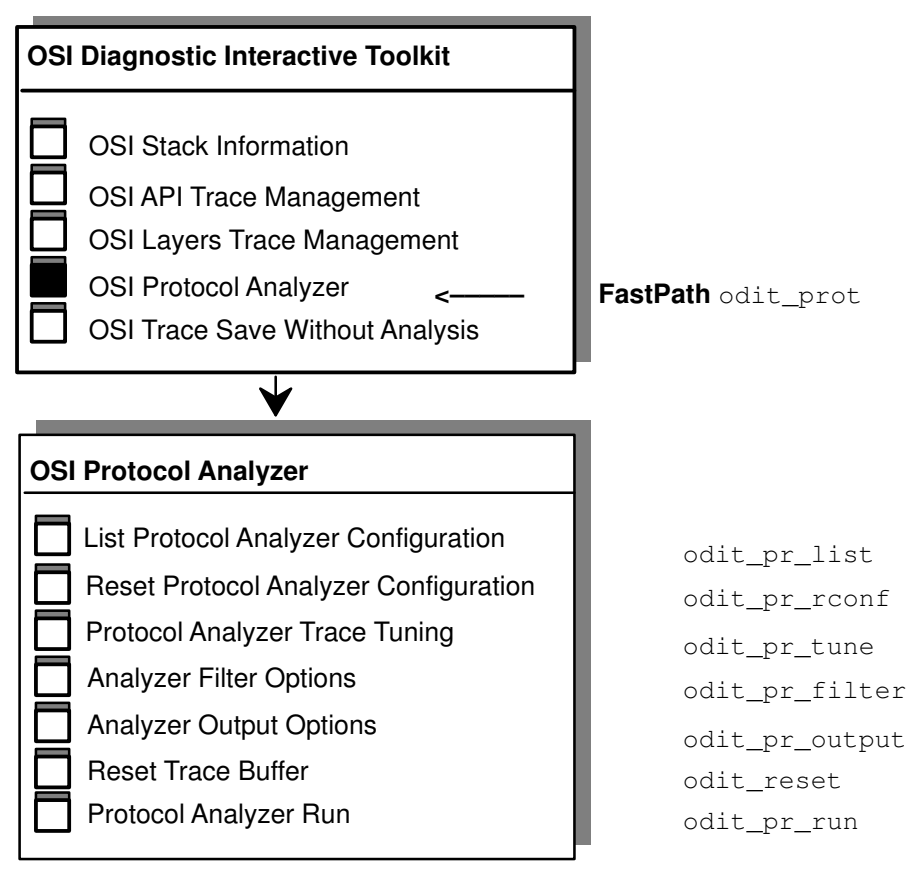

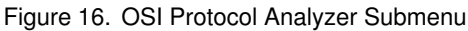
The "List Protocol Analyzer Configuration" menu item is illustrated in the following figure.

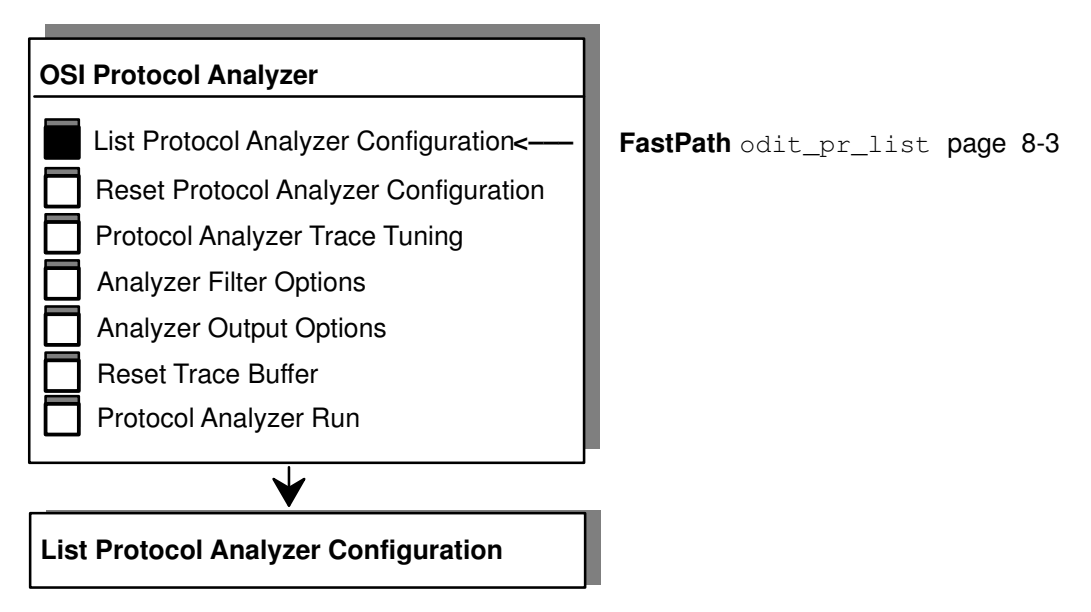

Figure 17. List Protocol Analyzer Configuration Menu Function

The "Reset Protocol Analyzer Configuration" menu item is illustrated in the following figure.

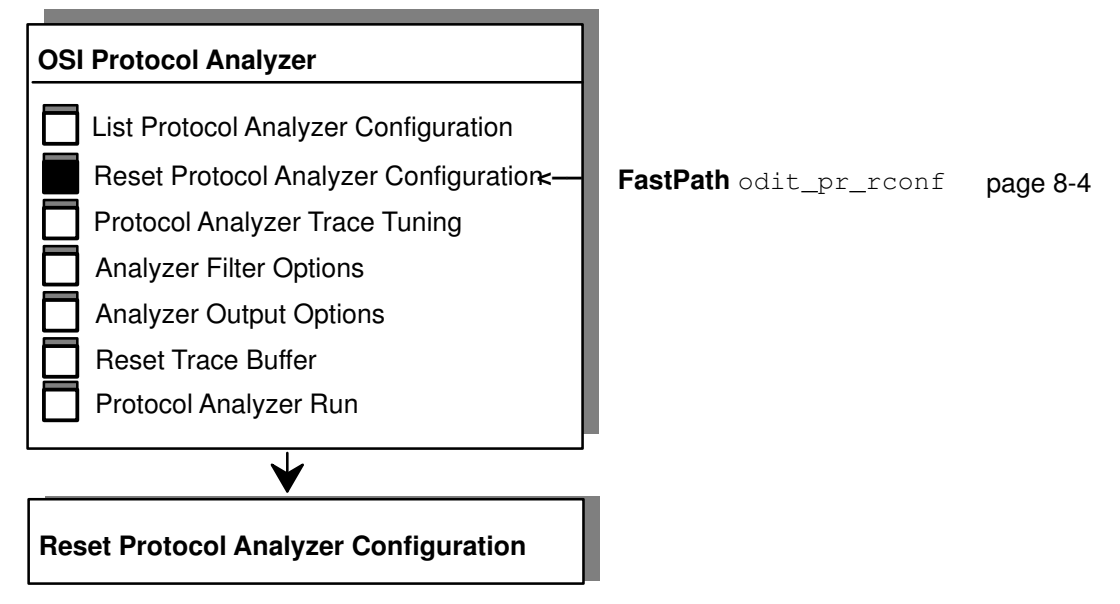

Figure 18. Reset Protocol Analyzer Configuration Menu Function

#### The "Protocol Analyzer Trace Tuning" submenu is illustrated in the following figure.

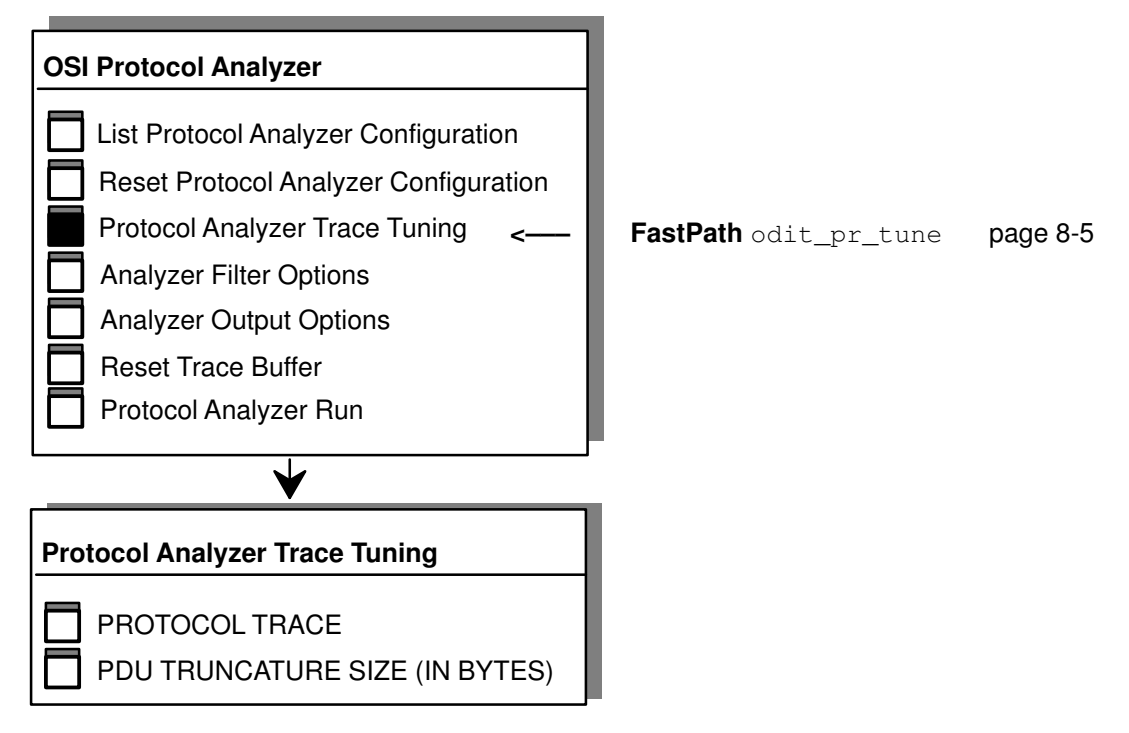

Figure 19. OSI Protocol Analyzer Trace Tuning Submenu

#### The "Analyzer Filter Options" submenu is illustrated in the following figure.

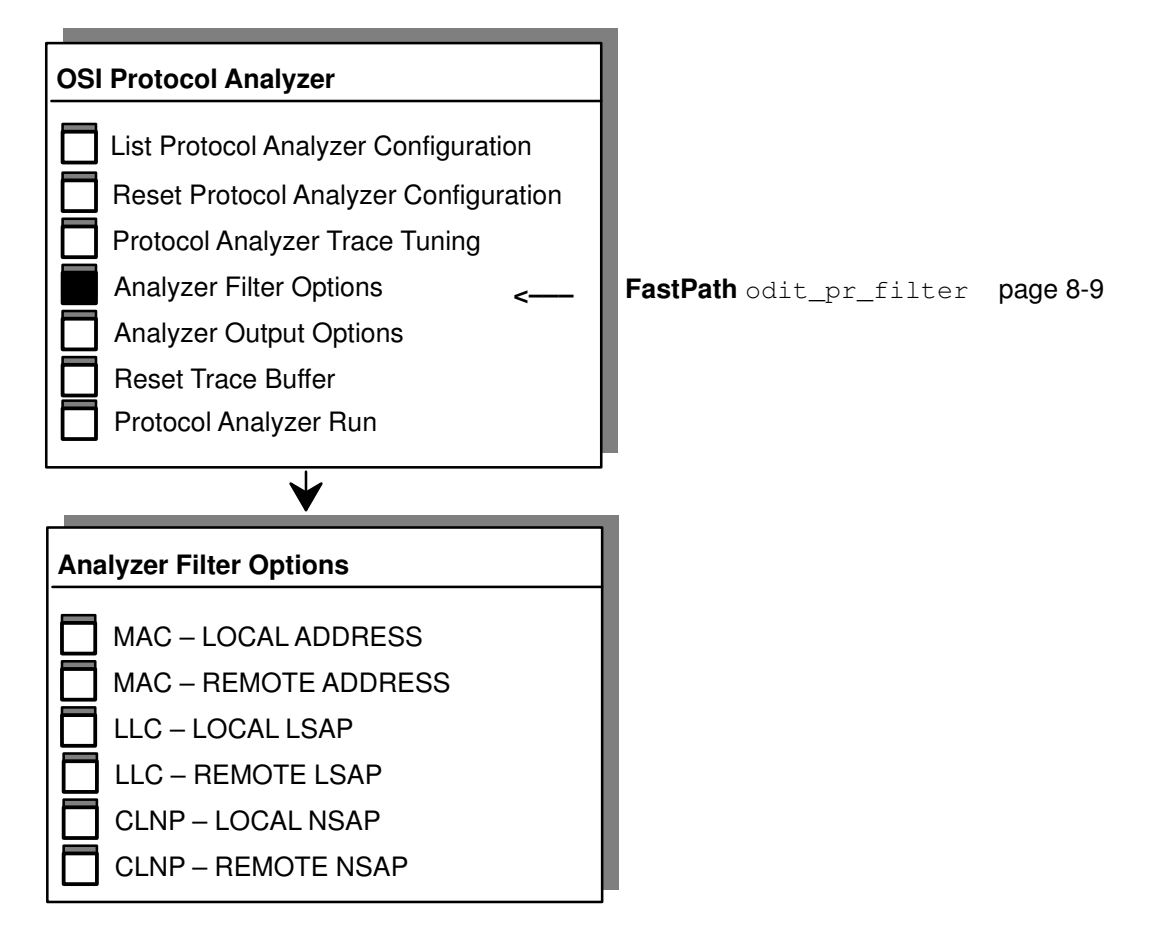

Figure 20. OSI Protocol Analyzer Filter Options Submenu

#### The "Analyzer Output Options" submenu is illustrated in the following figure.

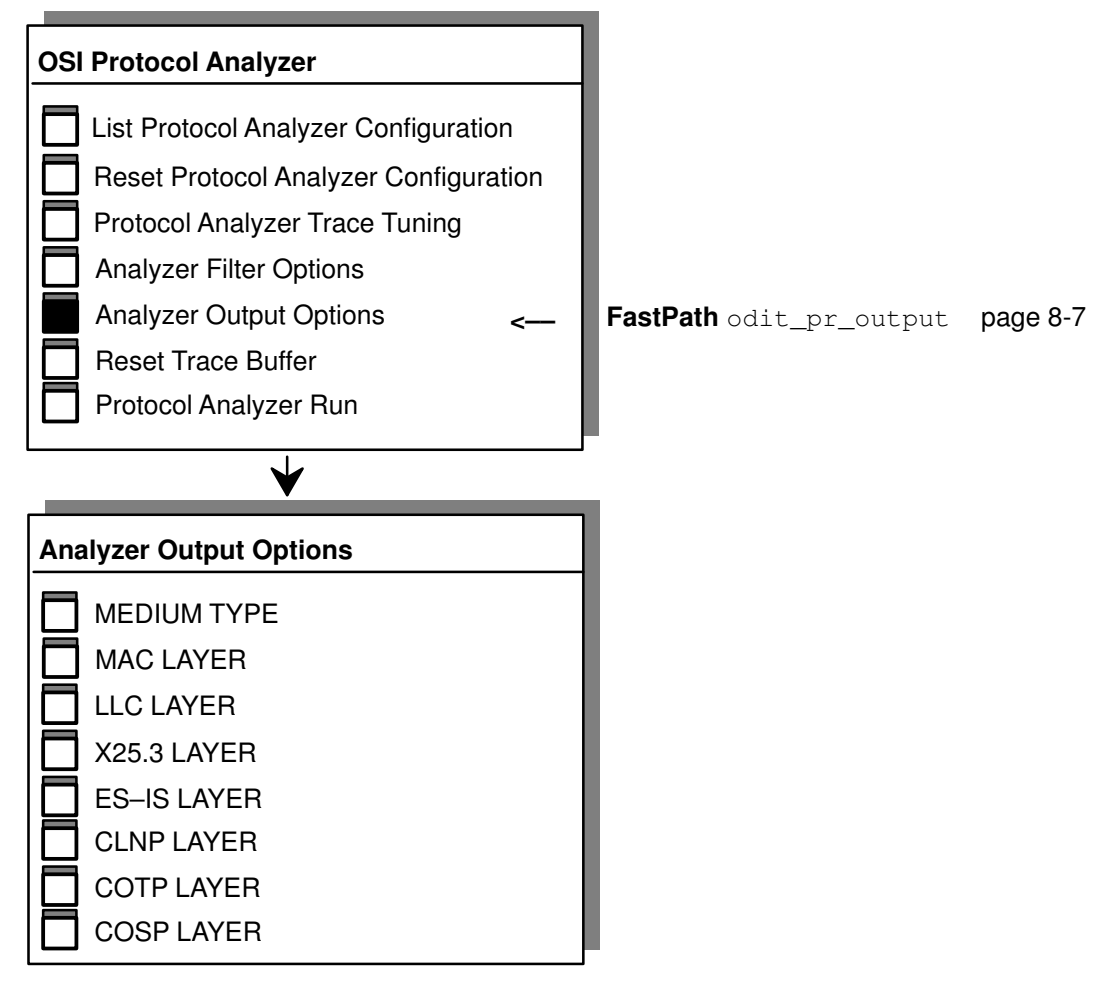

Figure 21. OSI Protocol Analyzer Output Options Submenu

#### The "Reset Trace Buffer" menu item is illustrated in the following figure.

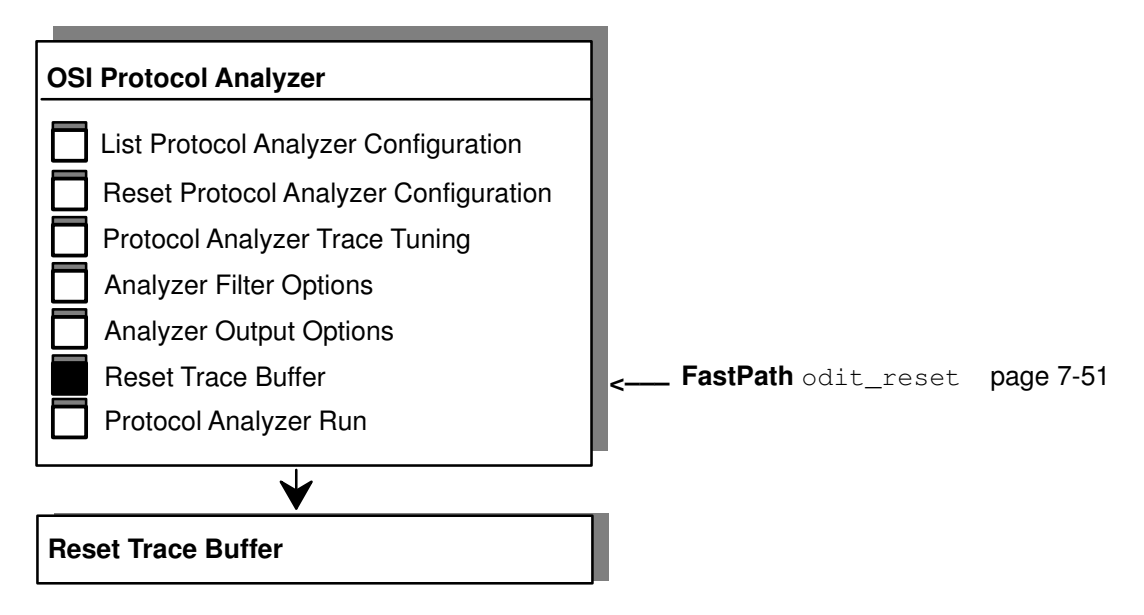

Figure 22. Reset Trace Buffer Menu Function

#### The "Protocol Analyzer Run" submenu is illustrated in the following figure.

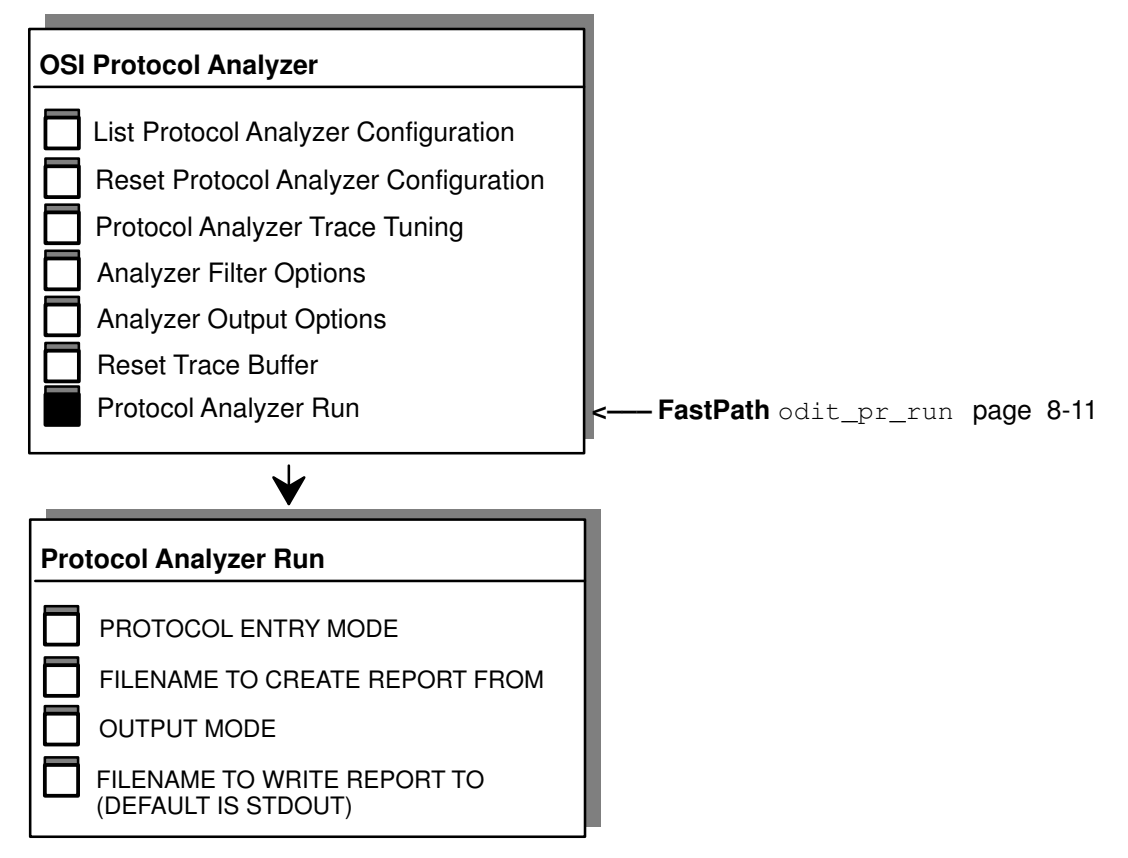

Figure 23. OSI Protocol Analyzer Run Submenu

The "OSI Trace Save Without Analysis" submenu is illustrated in the following figure.

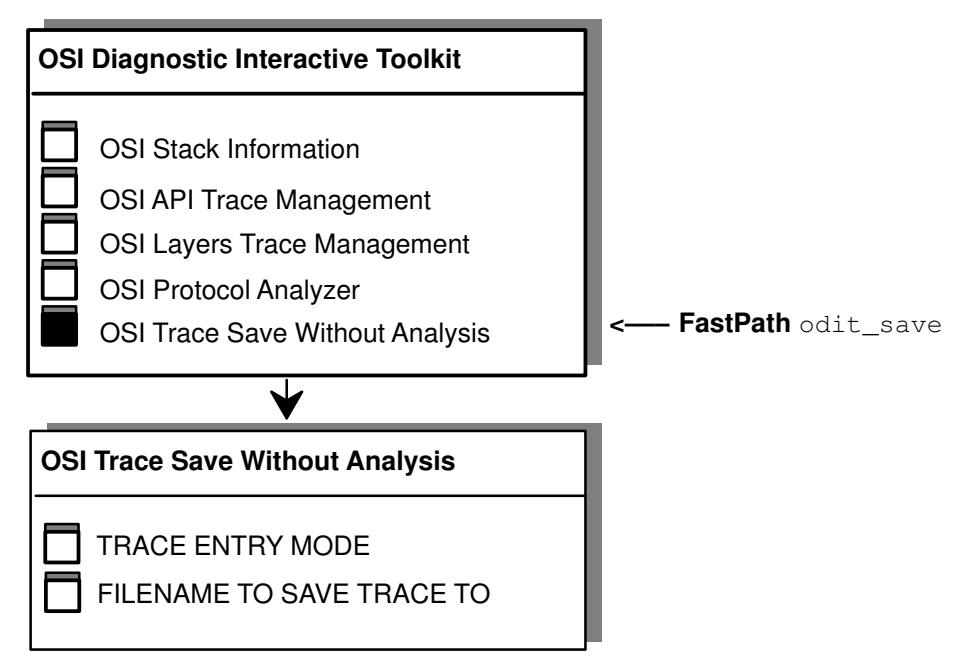

Figure 24. OSI Trace Save Without Analysis Submenu

# **Starting ODIT**

# Access

From the OSI Networking menu, select:

OSI Diagnostic Interactive Toolkit

FastPath: odit

## **Overview**

This menu gives access to the OSI Stack trace management tool.

OSI Diagnostic Interactive Toolkit

OSI Stack Information

OSI API Trace Management

OSI Layers Trace Management

- OSI Protocol Analyzer
- OSI Trace Save Without Analysis

# Description

**OSI Stack Information** 

To display the major OSI Stack statistics and administrative counter values. See Chapter 5 "OSI Stack Information".

**OSI API Trace Management** 

To display current API trace levels and reset these trace levels. See Chapter 6 "API Trace Management".

**OSI Layers Trace Management** 

To display and configure OSI layers trace levels, to reset the trace buffer and to analyze the trace. See Chapter 7 "OSI Stack Layers Trace Management".

OSI Protocol Analyzer

To set up and run the OSI Protocol Analyzer. See Chapter 8 "OSI Protocol Analyzer".

OSI Trace Save Without Analysis

To save the OSI Stack trace to a file in binary format. See "How to Save a Trace to a File" on page 7-54.

# Chapter 5. OSI Stack Information

This chapter describes the ODIT OSI Stack information facility. This facility provides:

- a description of the packs installed,
- a list of running processes,
- statistics on OSI layers,
- a list of declared and configured subnets.

# **Accessing OSI Stack Information**

# Access

From the OSI Diagnostic Interactive Toolkit menu, select:

```
ODIT - OSI Stack information
```

FastPath: odit\_info

**Command**: osiinfo

# **Description**

Two examples of the information displayed are provided below. The first (see Figure 1) illustrates the usual display whereas the second (see Figure 2) illustrates an alarm condition caused by a problem on the communication stack.

| ============                                | =====LI(                                           | CENSE &                         | DRIVER STATUS==                                     |                              |                                        |
|---------------------------------------------|----------------------------------------------------|---------------------------------|-----------------------------------------------------|------------------------------|----------------------------------------|
| osi_high<br>max3                            | Unlicensed<br>Licensed                             | d Unl                           | oaded                                               |                              |                                        |
| osi_low                                     | Licensed                                           | Loa                             | ded                                                 |                              |                                        |
| osi_frame                                   | 9                                                  | Loa                             | ded                                                 |                              |                                        |
| osilinkd<br>osinetlso<br>osiribd<br>dat_x25 | Running<br>d Running<br>Running<br>Running         | ===DAEMC                        | NS========                                          |                              |                                        |
| OSI Driver:                                 | nb0pen                                             | ===SIAII<br>2                   | Memory Use                                          | 14% (Max                     | ====================================== |
| COSP Layer:                                 | nbOpen<br>nbPDUSend<br>nbOctetSend<br>nbCnxRefused | 1/2049<br>767<br>568804<br>10   | NbCnx<br>NbPDURece<br>nbOctetRece<br>nbCnxAborted . | 0/1024<br>534<br>20170<br>56 |                                        |
| TPI Layer:                                  | nbOpen                                             | 504/204                         | 8                                                   |                              |                                        |
| COTP Layer:                                 | nbCnx<br>nbPDUSend<br>nbOctetSend<br>nbRetry       | 574/102<br>1750<br>577382<br>13 | 4<br>nbPDURece<br>nbOctetRece<br>nbZeroCredit .     | 1619<br>26504<br>0           |                                        |
| ======================================      | TYPE SUBDOMA<br>ETH 10                             | ====BOA<br>IN ADD<br>026        | RESS LO<br>08c2c8b79                                | CATION<br>                   | STATE<br>ON                            |

Figure 1. Typical ODIT information display

Module : Communicator Func/Cause : Error/Diag : Error in freeing a chain osi\_high Licensed Loaded max3 Licensed Alarm osi\_frame Licensed Alarm osilinkd Running osinetlsd Running osiribd Running dat\_x25 Running OSI Driver: nbOpen ..... 2 Memory Use ... 0% (Max= 81920 Kb) 
 COSP Layer:
 nbOpen
 1/2049
 nbCnx
 0/1024

 nbPDUSend
 767
 nbPDURece
 534

 nbOctetSend
 568804
 nbOctetRece
 20170

 nbCnxRefused
 10
 nbCnxAborted
 56
 TPI Layer: nbOpen ..... 1/2048 COTP Layer: nbCnx ..... 0/1024 nbPDUSend ... 1750 nbPDURece .... 1619 nbOctetSend . 577382 nbOctetRece .. 26504 nbRetry .... 13 nbZeroCredit . 0

Figure 2. ODIT information display with an alarm condition

The various sections of these displays are described in detail below.

#### **Alarm Section**

The first section of the screen is displayed only if an alarm condition occurs. In such a case, there is a message to indicate the probable cause of the alarm.

#### License and Driver Status Section

This section indicates the license status for each installed Licensed Program Product (LPP).

**Note:** The license status displayed by **osiinfo** is the reflection of the machine's licensing status and the current running licenses on the OSI stack may be different because the stack obtains this licensing data from a daemon at five minute intervals. Thus, if you install a new product, the stack will need up to five minutes in order to take this new product license into account.

The format of the display is as follows:

<component> <license status> <driver status>

| component      | osi_high for the OSI upper layers<br>max 3 for the X25.3 access method<br>osi_low for the OSI lower layers<br>osi_frame for the OSI framework.       |
|----------------|----------------------------------------------------------------------------------------------------|
| license status | Licensed means that license is available<br>Unlicensed means that license is not available<br><blank> means license free.</blank>                    |
| driver status  | Loaded means available for use<br>Unloaded means not available for use<br>Alarm means a fatal error has occurred (see Alarm section of the display). |

If a component is in Alarm state, the OSI stack must be de-activated and re-activated (using the **osiunload** and **osiload** commands respectively) or the system must be rebooted.

#### **Daemons Section**

This section displays the status of the daemons used by the OSI stack. The status is either "Running" or "Not Running". The daemons and their normal status are listed below.

osilinkdUsed to maintain links between streams drivers. Must be running if<br/>osi\_high is loaded. If this is not the case, the OSI stack needs to be<br/>de-activated and then re-activated (using osiunload and osiload<br/>respectively) or else the system must be rebooted.osinetIsdChecks the stack licenses. Must be running. If not so, restart the daemon<br/>by using the osinetIsd command.osiribdManages the static RIB. If osi\_low is loaded and static routing is used, the<br/>daemon should be running. If not so, restart it using the osiribd command.dat\_x25Manages streams between the OSI stack and the HiSpeed WAN<br/>communications adapter. Must be running if a HiSpeed WAN<br/>communications adapter is used by the OSI stack.

#### **Statistics Section**

The "Memory Use" field indicates the maximum memory used compared with the maximum allowed in the current configuration. If your are close to 100%, it is recommended to increase the maximum memory allowed (see "OSI Stack Configuration" in the *OSI Services Reference Manual*).

The "nbOpen" field indicates the current number of open connections on the specified driver.

The "nbPDUSend" field indicates the current number of PDUs sent.

The "nbPDUReceived" field indicates the current number of PDUs received.

The "nbOctetSend" field indicates the current number of octets sent.

The "nbOctetReceived" field indicates the current number of octets received.

The "nbCnxRefused" field indicates the current number of COSP connections refused.

The "nbCnxAborted" field indicates the current number of COSP connections aborted.

The "nbRetry" field indicates the current number of COTP retransmissions. This parameter is incremented each time a PDU is retransmitted. Thus, this field provides a quality measure for the network. If the number is high, it indicates poor network reliability or bad calibration of the transport retransmission timer.

The "nbZeroCredit" field indicates the current number of COTP zero credit sent. This parameter is incremented each time a COTP layer needs more time to handle PDUs. Thus, this field provides a measure of the machine's velocity. If the number is high, it indicates a machine overbooking problem.

#### **Boards Section**

This section indicates the communication boards currently used by the OSI stack with their characteristics. It is displayed only if there is no alarm. In normal operation, the state should be ON (except if explicitly disabled by the administrator, see "How to Change/Show a Subnet Entry" in the OSI Services Reference Manual). The same result is displayed by using the **osisnapshot** command. See the command **osisnapshot** on page 9-23.

# Chapter 6. API Trace Management

This chapter describes how to list, configure and analyze the trace of the following APIs:

- XAP API, see page 6-2,
- ROSE API, see page 6-10,
- Session API, see page 6-18.

The menus described in this chapter are displayed only if the corresponding packages are installed.

# **Accessing OSI API Trace Management**

# Access

From the ODIT main menu, select:

ODIT - OSI API Trace Management

FastPath: odit\_api

# **Overview**

This menu enables the user to display current API trace levels and to change them if necessary via the following submenus:

ODIT - OSI API Trace Management XAP API ROSE API Session API

# Description

These submenus are described below in the following sections:

XAP API Trace Management on page 6-2.

ROSE API Trace Management on page 6-10.

Session API Trace Management on page 6-18.

# **XAP API Trace Management**

## Access

From the OSI API Trace Management menu, select:

XAP API

#### Fastpath

odit\_xap

## **Overview**

This menu enables the user to display and configure the trace levels of the XAP API via the following submenus:

```
ODIT - XAP API
Change/Show XAP API Trace Levels
Start/Stop Trace
Trace Analysis
```

# Description

These submenus are described in the following sections:

How to Change or Show XAP API Trace Levels on page 6-3.

How to Start or Stop the XAP API Trace on page 6-6.

How to Analyze the XAP API Trace on page 6-7.

# How to Change or Show XAP API Trace Levels

## Access

From the XAP API menu, select:

Change/Show XAP API Trace Levels

Fastpath: odit\_xap\_level

Command: ositrace -ac -xap -w levels -o other levels

## **Overview**

This menu offers three options to the user:

 "Change/Show Trace Levels", which leads to a screen enabling the user to display and change the trace levels specific to the XAP API by giving access to the following fields:

XAP API APPLICATION DEVELOPMENT TRACE SYSTEM AND PROTOCOL ERRORS API PRIMITIVES API PRIMITIVES (MORE INFORMATION) TRANSITIONS IN AUTOMATA MESSAGES SENT FROM API TO KERNEL INTERNAL FUNCTIONS (MORE INFORMATION) INTERNAL FUNCTIONS (MORE INFORMATION) INTERNAL FUNCTIONS (XAP API FINITE STATE MACHINES) INTERNAL FUNCTIONS (XAP API ATTRIBUTE MANAGEMENT) INTERNAL FUNCTIONS (XAP API MEMORY MANAGEMENT) INTERNAL FUNCTIONS (XAP API STACK INTERFACE) XAP API INTERNAL DEBUG OTHER DEVELOPMENT TRACE LEVELS

- 2. "Enable All Trace Levels", to enable all trace levels,
- 3. "Disable All Trace Levels", to disable all trace levels.

Once the trace levels have been configured, the XAP API trace must be started in order to record the trace. Trace levels can be reconfigured during trace recording.

# Description

This section describes the above listed fields.

The collected XAP trace levels are stored in a file located in the HOME user directory and called *.ositrace*. This default file is not used if the environment variable XAP\_API\_TRACE\_LEVEL has been defined. The XAP API uses the trace level configuration each time an XAP API function establishing a connection is called.

Unless otherwise specified in the description of each individual field below, a trace level is enabled by setting the field to ON and disabled by setting it to OFF.

### **XAP API Application Development Trace**

This trace level provides trace information for application development purposes. It is a simple and useful trace for XAP API application developers.

## System and Protocol Errors Field

This trace level provides information on the following errors and warnings:

- system errors and warnings,
- protocol errors and warnings.

This trace level is always enabled (ON).

### **API Primitives Field**

This trace level provides the following information on each API primitive call:

- at the beginning of the primitive
  - API primitive name,
  - input and output parameters: buffers pointed by pointer parameters are not traced.
- at the end of the primitive
  - API primitive name,
  - input and output parameters: buffers pointed by pointer parameters are not traced,
  - return code.

### **API Primitives (More Information) Field**

This trace level completes the API Primitives trace level. It provides the following information on each API primitive call:

- at the beginning of the primitive
  - API primitive name,
  - input and output pointer parameters: the pointed buffers are traced.
- at the end of the primitive
  - API primitive name,
  - input and output pointer parameters: the pointed buffers are traced.

### **Transitions in Automata Field**

This trace level provides the following information for each transition in API automata:

- automaton name
- type of event received
- · initial state before event receiving
- final state after event receiving

### Messages Sent From API to Kernel Field

This trace level provides information on the stream messages sent from the API to the kernel entity.

### Messages Received by API From Kernel Field

This trace level provides information on the stream messages received by the API from the kernel entity.

### **Internal Functions Field**

This trace level provides the following information for each internal function call:

• at the beginning of the function:

Function name,

Input and output parameters: buffers pointed by pointer parameters are not traced.

• at the end of the function:

Function name,

Input and output parameters: buffers pointed by pointer parameters are not traced,

Return code.

#### Internal Functions (More Information) Field

This trace level completes the Internal Functions trace level. For each internal function call it provides the following information:

• at the beginning of the function:

Function name,

Input and output pointer parameters: pointed buffers are traced.

• at the end of the function:

Function name,

Input and output pointer parameters: pointed buffers are traced.

#### Internal Functions (XAP API Finite State Machines)

This trace level provides information on the subset of XAP API internal functions corresponding to send and receive finite state machines.

#### Internal Functions (XAP API Attribute Management)

This trace level provides information on the subset of XAP API internal functions corresponding to the management of XAP environment attributes.

#### Internal Functions (XAP API Memory Management)

This trace level provides information on the subset of XAP API internal functions corresponding to memory management.

#### Internal Functions (XAP API Stack Interface)

This trace level provides information on the subset of XAP API internal functions corresponding to the interface with the OSI stack upper layers.

### **XAP API Internal Debug**

This trace level provides information on XAP API internal debug.

#### **Other Development Trace Levels Field**

This field can be used to enter a list of trace levels that only development teams know of. The format is a list of decimal numbers separated by spaces. The default value of the field is the list of API values of the current configuration. On a new system, the list is empty.

To enable this trace level, the user must provide a list of decimal numbers separated by spaces.

To disable this trace level, either no values are provided by the user or the existing values must be removed.

# How to Start or Stop the XAP API Trace

## Access

From the XAP API menu, select:

Start/Stop Trace

Fastpath: odit\_xap\_st

Command: ositrcstart -a -xap, or else, ositrcstop

## **Overview**

This menu enables the user to start or stop XAP API trace recording.

# Description

The user must first select "Start" in order to start the trace collection in accordance with the defined XAP levels. Then the application for which the XAP interface is to be traced must be activated. When finished, the user must select "Stop". This not only stops the trace but also allows to start the trace analysis (see below).

**Note:** The AIX trace facility can only be started if no other trace daemon is currently running on the system.

# How to Analyze the XAP API Trace

## Access

From the XAP API menu, select:

Trace Analysis

Fastpath: odit\_xap\_run

Command: ositrcrpt -a -xap [-fo filename]

## **Overview**

This menu generates a trace report concerning API traces collected by the AIX trace facility. It gives access to the following dialog field:

FILENAME TO WRITE REPORT TO (DEFAULT IS STDOUT)

## Description

This section describes the above mentioned field. For a full description of the trace report produced see "Trace Report" on page A-1. Typical examples are also provided below.

### Filename to Write Report to (Default Is Stdout) Field

This optional field enables the user to specify the file to which are saved the results of the trace analysis.

### **Trace Example 1**

The following trace level is enabled (ON):

XAP API APPLICATION DEVELOPMENT TRACE (Level 32)

The result produced is as follows:

```
XAP API pid=16282 (level= 32): AP_OPEN
ap_open
    provider = /dev/cosp
    oflags = 0
    fd = 3
XAP API pid=16282 (level= 32): AP_INIT_ENV
ap_init_env
    fd = 3
    env_file = ./envfil_server
XAP API pid=16282 (level= 32): AP_SET_ENV
ap set env
   fd = 3
    attribute = AP_LIB_SEL
    value = AP_LIBVER1
XAP API pid=16282 (level= 32): AP SET ENV
ap_set_env
    fd = 3
    attribute = AP BIND PADDR
    value -> p_selector = (0)
    value->s_selector = (1) |BB|
    value->t selector = (1) |CC|
    value->n nsaps = 1
    value > nsaps[0].nsap = (1) |0D|
    value->nsaps[0].nsap_type = AP_LOCALCOSP
```

#### Trace Example 2

The following trace levels are enabled (ON):

API PRIMITIVES **(Level 17)** 

API PRIMITIVES (MORE INFORMATION) (Level 18)

The result produced is as follows:

```
XAP API pid=9056 (level= 17): AP_OPEN >>>>
P1 = 0x200082C
P2 = 0x0000000
P3 = 0x0000000
P4 = 0x0000000
P5 = 0x2FF1DD38
XAP API pid=9056 (level= 17 18): AP_OPEN
INPUT PARAM 1 :
provider = /dev/cosp
XAP API pid=9056 (level= 17 18): AP_OPEN
INPUT PARAM 2 :
oflags = 0
...
XAP API pid=9056 (level= 17): AP_OPEN return = 0x0000003
XAP API pid=9056 (level= 17): AP_OPEN <<<<</pre>
```

#### **Trace Example 3**

The following trace levels are enabled (ON):

```
INTERNAL FUNCTIONS (Level 23)
```

INTERNAL FUNCTIONS (MORE INFORMATION) (Level 24)

The result produced is as follows:

```
XAP API pid=9056 (level= 23 28): AP_GET_INSTANCE >>>>
P1 = 0x00000003
P2 = 0x2FF1DCD8
XAP API pid=9056 (level= 23 28): AP_GET_INSTANCE return =
0x00000000 - error = AP_NOENV
XAP API pid=9056 (level= 23 28): AP_GET_INSTANCE <<<<</pre>
```

XAP API trace file records are presented in the following style:

```
XAP API pid=<pid> (level= <levels>): <function> >>>>
P1 = <parameter>
P2 = <parameter>
...
Pn = <parameter>
XAP API pid=<pid> (level= <levels>): <function>
XAP API pid=<pid> (level= <levels>): <function> return = <return>
XAP API pid=<pid> (level= <levels>): <function> return = <return>
- error = <error>
```

```
XAP API pid=<pid> (level= <levels>): <function> <<<<
P1 = <parameter>
P2 = <parameter>
...
Pn = <parameter>
```

where:

<pid> is the process identifier of the XAP API calling process,

levels> are the trace levels which have induced the current trace record,

<function>is the name of the current called function,

<return> is the return value of the current called function,

<error> is the error set by the current called function,

>>>>> indicates the beginning of the current called function,

<<<<< indicates the end of the current called function,

<parameter> is the input or output parameter of the current called function.

XAP API trace file records are presented as follows:

Error occurred, event ID = <event>

where:

<event> is an identifier which indicates the XAP code instruction where the error occurred.

Error event recording is performed each time an abnormal return code is returned to the user.

#### **Trace Example 4**

#### Error Event Recording

Error occurred, event ID = 07010204

# **ROSE API Trace Management**

## Access

From the OSI API Trace Management menu, select:

ROSE API

FastPath: odit\_rose

## **Overview**

This menu enables the user to display and configure the trace levels of the ROSE API via the following submenus:

ODIT - ROSE API Change/Show ROSE API Trace Levels Start/Stop Trace Trace Analysis

# Description

These submenus are described in the following sections:

How to Change or Show ROSE API Trace Levels on page 6-11.

How to Start or Stop the ROSE API Trace on page 6-14.

How to Analyze the ROSE API Trace on page 6-15.

# How to Change or Show ROSE API Trace Levels

## Access

From the ROSE API menu, select:

Change/Show ROSE API Trace Levels

FastPath: odit\_rose\_level

Command: ositrace -ac -rose -w levels -o other levels

## **Overview**

This menu offers three options to the user:

 "Change/Show Trace Levels", which leads to a screen enabling the user to display and change the trace levels specific to the ROSE API by giving access to the following fields:

SYSTEM AND PROTOCOL ERRORS API PRIMITIVES API PRIMITIVES (MORE INFORMATION) TRANSITIONS IN AUTOMATA MESSAGES SENT FROM API TO KERNEL MESSAGES RECEIVED BY API FROM KERNEL INTERNAL FUNCTIONS INTERNAL FUNCTIONS (MORE INFORMATION) INTERNAL FUNCTIONS (SYSTEM FUNCTIONS) INTERNAL FUNCTIONS (VERY INTERNAL FUNCTIONS) INTERNAL FUNCTIONS (VERY INTERNAL FUNCTIONS) INTERNAL FUNCTIONS (ASN.1 FUNCTIONS) ROSE API INTERNAL DEBUG OTHER DEVELOPMENT TRACE LEVELS

- 2. "Enable All Trace Levels", to enable all trace levels,
- 3. "Disable All Trace Levels", to disable all trace levels.

Once the trace levels have been configured, the ROSE API trace must be started in order to record the trace. Trace levels can be reconfigured during trace recording by using the variable ROSE\_API\_TRACE\_LEVEL.

# Description

This section describes the above listed fields.

The collected ROSE trace levels are stored in a file located in the HOME user directory and called *.ositrace*. This default file is not used if the environment variable ROSE\_API\_TRACE\_LEVEL has been defined. The ROSE API uses the trace level configuration each time a ROSE API function establishing a connection is called.

Unless otherwise specified in the description of each individual field below, a trace level is enabled by setting the field to ON and disabled by setting it to OFF.

## System and Protocol Errors Field

This trace level provides information on the following errors and warnings:

- system errors and warnings,
- protocol errors and warnings.

This trace level is always enabled (ON).

### **API Primitives Field**

This trace level provides the following information on each API primitive call:

- at the beginning of the primitive
  - API primitive name,
  - input and output parameters: buffers pointed by pointer parameters are not traced.
- at the end of the primitive
  - API primitive name,
  - input and output parameters: buffers pointed by pointer parameters are not traced,
  - return code.

### **API Primitives (More Information) Field**

This trace level completes the API Primitives trace level. It provides the following information on each API primitive call:

- at the beginning of the primitive
  - API primitive name,
  - input and output pointer parameters: the pointed buffers are traced.
- at the end of the primitive
  - API primitive name,
  - input and output pointer parameters: the pointed buffers are traced.

#### **Transitions in Automata Field**

This trace level provides the following information for each transition in API automata:

- automaton name,
- type of event received,
- initial state before event receiving,
- final state after event receiving.

#### Messages Sent From API to Kernel Field

This trace level provides information on the stream messages sent from the API to the kernel entity.

#### Messages Received by API From Kernel Field

This trace level provides information on the stream messages received by the API from the kernel entity.

### **Internal Functions Field**

This trace level provides the following information for each internal function call:

• at the beginning of the function:

Function name,

Input and output parameters: buffers pointed by pointer parameters are not traced.

• at the end of the function:

Function name,

Input and output parameters: buffers pointed by pointer parameters are not traced, Return code.

### Internal Functions (More Information) Field

This trace level completes the Internal Functions trace level. For each internal function call it provides the following information:

• at the beginning of the function:

Function name,

Input and output pointer parameters: pointed buffers are traced.

• at the end of the function:

Function name,

Input and output pointer parameters: pointed buffers are traced.

### Internal Functions (System Functions) Field

This trace level provides information on the subset of ROSE API functions corresponding to system calls.

### Internal Functions (Memory Functions) Field

This trace level provides information on the subset of ROSE API functions corresponding to memory management.

### Internal Functions (Very Internal Functions) Field

This trace level provides information on the subset of very basic ROSE API functions.

### Internal Functions (ASN.1 Functions) Field

This trace level provides information on the subset of ROSE API functions performing ASN.1 encoding and decoding.

### **ROSE API Internal Debug Field**

This trace level provides information on ROSE API internal debugging.

#### **Other Development Trace Levels Field**

This field can be used to enter a list of trace levels that only development teams know of. The format is a list of decimal numbers separated by spaces. The default value of the field is the list of API values of the current configuration. On a new system, the list is empty.

To enable this trace level, the user must provide a list of decimal numbers separated by spaces.

To disable this trace level, either no values are provided by the user or the existing values must be removed.

# How to Start or Stop the ROSE API Trace

## Access

From the ROSE API menu, select:

Start/Stop Trace

Fastpath: odit\_rose\_st

Command: ositrcstart -a -rose, or else, ositrcstop

## **Overview**

This menu enables the user to start or stop ROSE API trace recording.

# Description

The user must first select "Start" in order to start the trace collection in accordance with the defined levels. Then the application for which the ROSE interface is to be traced must be activated. When finished, the user must select "Stop". This not only stops the trace but also allows to start the trace analysis (see below).

**Note:** The AIX trace facility can only be started if no other trace daemon is currently running on the system.

# How to Analyze the ROSE API Trace

## Access

From the ROSE API menu, select:

Trace Analysis

FastPath: odit\_rose\_run

Command: ositrcrpt -a -rose

## **Overview**

This menu generates a trace report concerning API traces collected by the AIX trace facility. It gives access to the following dialog field:

FILENAME TO WRITE REPORT TO (DEFAULT IS STDOUT)

# Description

This section describes the above mentioned field. For a full description of the trace report produced see "Trace Report" on page A-1. Typical examples are also provided below.

## Filename to Write Report to (Default Is Stdout) Field

This optional field enables the user to specify the file to which are saved the results of the trace analysis.

### Trace Example 1

The following trace levels are enabled:

API PRIMITIVES (Level 17) API PRIMITIVES (MORE INFORMATION) (Level 18) The result produced is as follows: ROSE API pid=4522 (level= 17): RO\_SEND >>>>> P1 = 0x2001D578ROSE API pid=4522 (level= 17 18): RO\_SEND INPUT PARAM 1 : RO\_Idu structure is : \_\_\_\_\_ levent = RO\_RoivReqInd
luser\_ref = 000186A0 |channel\_id = 00000035 |invoke\_id = 00000410 |pci = 0000003 |add\_info = 00000000 |idu = roiv RO\_Idu\_Roiv\_ReqInd substructure is : ------|mask = |operation at @ = 0x2001B548 
 |argument
 at @ = 0x2001D5C8

 |op\_ref
 = -1

 |link\_id
 = 0x00000000

 |token
 = Not wood
 ltoken = Not used RO\_OPERATION structure is : ------|type : RO\_Local
|local value : 1
|class : RO\_Oclass2
|error number : 1 |children number : 0 RO\_ERROR structure is : \_\_\_\_\_ ltype : RO\_Local
llocal value : 1 Data substructure is : \_\_\_\_\_ length : 4100 argument : 04 82 10 00 49 4E 56 4F 4B 45 44 41 54 41 49 4E 56 4F 4B 45 44 41 54 41 49 4E 56 4F 4B 45 44 41 4B 45 44 41 54 41 49 4E 56 4F 4B 45 44 41 54 41 49 4E 56 4F 4B 45 44 41 54 41 49 4E 56 4F 4B 45

### **Trace Example 2**

The following trace levels are enabled:

```
MESSAGES RECEIVED BY API FROM KERNEL (Level 20)
  INTERNAL FUNCTIONS (Level 23)
  INTERNAL FUNCTIONS (SYSTEM FUNCTIONS) (Level 27)
  ROSE API INTERNAL DEBUG (Level 31)
The result produced is as follows:
ROSE API pid=4522 (level= 23 27): RO_SYST_GETMSG >>>>>
       P1 = 0x0000003
ROSE API pid=4522 (level= 20): RO_SYST_GETMSG
       Control buffer received from KERNEL:
  Stream Control Buffer :
  _____
   maxlen = 1024
len = 12
   buffer at 0 = 0x20020C28
   buffer contents :
        00 06 03 0D 00 06 01 09 00 00 00 35
ROSE API pid=4522 (level= 20): RO_SYST_GETMSG
       Data buffer received from KERNEL:
  Stream Data Buffer :
  _____
   maxlen = 32768
len = -1
   buffer at 0 = 0x20022CC8
   buffer contents :
        empty
ROSE API pid=4522 (level= 23 27): RO_SYST_GETMSG return =
0x00000000
ROSE API pid=4522 (level= 23 27): RO_SYST_GETMSG <<<<<
       P1 = 0x2FF228B0
       P2 = 0x2FF228C0
       P3 = 0x0000001
ROSE API pid=4522 (level= 31): RO_PUT_MESSAGE
       OK_ACK received
```

# **Session API Trace Management**

## Access

From the OSI API Trace Management menu, select:

Session API

FastPath: odit\_session

## **Overview**

This menu enables the user to display and configure the trace levels of the Session API via the following submenus:

```
ODIT - Session API
Change/Show Session API Trace Levels
Start/Stop Trace
Trace Analysis
```

# Description

These submenus are described in the following sections:

How to Change or Show Session API Trace Levels on page 6-19.

How to Start or Stop the Session API Trace on page 6-22.

How to Analyse the Session API Trace on page 6-23.

# How to Change or Show Session API Trace Levels

## Access

From the Session API menu, select:

Change/Show Session API Trace Levels

FastPath: odit\_session\_level

## **Overview**

This menu offers three options to the user:

 "Change/Show Trace Levels", which leads to a screen enabling the user to display and change the trace levels specific to the Session API by giving access to the following fields:

```
SYSTEM AND PROTOCOL ERRORS
API PRIMITIVES
API PRIMITIVES (MORE INFORMATION)
MESSAGES SENT FROM API TO KERNEL
MESSAGES RECEIVED BY API FROM KERNEL
INTERNAL FUNCTIONS
INTERNAL FUNCTIONS (MORE INFORMATION)
SYSTEM CALLS
OTHER DEVELOPMENT TRACE LEVELS
```

- 2. "Enable All Trace Levels", to enable all trace levels,
- 3. "Disable All Trace Levels", to disable all trace levels.

Once the trace levels have been configured, the Session API trace must be started in order to record the trace. Trace levels can be reconfigured during trace recording by using the variable SESSION\_API\_TRACE\_LEVEL.

# Description

This section describes the above listed fields.

The collected Session trace levels are stored in a file located in the HOME user directory and called *.ositrace*. This default file is not used if the environment variable SESSION\_API\_TRACE\_LEVEL has been defined. The Session API uses the trace level configuration each time a SESSION API function establishing a connection is called.

Unless otherwise specified in the description of each individual field below, a trace level is enabled by setting the field to ON and disabled by setting it to OFF.

### System and Protocol Errors Field

This trace level provides information on the following errors and warnings:

- system errors and warnings,
- protocol errors and warnings.

This trace level is always enabled (ON).

## **API Primitives Field**

This trace level provides the following information on each API primitive call:

- at the beginning of the primitive
  - API primitive name,
  - input and output parameters: buffers pointed by pointer parameters are not traced.

- at the end of the primitive
  - API primitive name,
  - input and output parameters: buffers pointed by pointer parameters are not traced,
  - return code.

### **API Primitives (More Information) Field**

This trace level completes the API Primitives trace level. It provides the following information on each API primitive call:

- at the beginning of the primitive
  - API primitive name,
  - input and output pointer parameters: the pointed buffers are traced.
- at the end of the primitive
  - API primitive name,
  - input and output pointer parameters: the pointed buffers are traced.

#### Messages Sent From API to Kernel Field

This trace level provides information on the stream messages sent from the API to the kernel entity.

#### Messages Received by API From Kernel Field

This trace level provides information on the stream messages received by the API from the kernel entity.

#### **Internal Functions Field**

This trace level provides the following information for each internal function call:

• at the beginning of the function:

Function name,

Input and output parameters: buffers pointed by pointer parameters are not traced.

• at the end of the function:

Function name,

Input and output parameters: buffers pointed by pointer parameters are not traced,

Return code.

### Internal Functions (More Information) Field

This trace level completes the Internal Functions trace level. For each internal function call it provides the following information:

• at the beginning of the function:

Function name,

Input and output pointer parameters: pointed buffers are traced.

• at the end of the function:

Function name,

Input and output pointer parameters: pointed buffers are traced.

### System Calls Field

This trace level provides information on the subset of Session API function corresponding to system calls.

### **Other Development Trace Levels Field**

This field can be used to enter a list of trace levels that only development teams know of. The format is a list of decimal numbers separated by spaces. The default value of the field is the list of API values of the current configuration. On a new system, the list is empty.

To enable this trace level, the user must provide a list of decimal numbers separated by spaces.

To disable this trace level, either no values are provided by the user or the existing values must be removed.

# How to Start or Stop the Session API Trace

## Access

From the Session API menu, select:

Start/Stop Trace

FastPath: odit\_session\_st

Command: ositrcstart -a -cosp, or else, ositrcstop

## **Overview**

This menu enables the user to start or stop Session API trace recording.

# Description

The user must first select "Start" in order to start the trace collection in accordance with the defined levels. Then the application for which the Session interface is to be traced must be activated. When finished, the user must select "Stop". This not only stops the trace but also allows to start the trace analysis (see below).

**Note:** The AIX trace facility can only be started if no other trace daemon is currently running on the system.

# How to Analyze the Session API Trace

# Access

From the Session API menu, select:

Trace Analysis

FastPath: odit\_session\_run

Command: ositrcrpt -a -cosp

## **Overview**

This menu generates a trace report concerning API traces collected by the AIX trace facility. It gives access to the following dialog field:

FILENAME TO WRITE REPORT TO (DEFAULT IS STDOUT)

# Description

This section describes the above mentioned field. For a full description of the trace report produced see "Trace Report" on page A-1. A typical example is provided below.

## Filename to Write Report to (Default Is Stdout) Field

This optional field enables the user to specify the file to which are saved the results of the trace analysis.

## Example

#### The following trace levels are enabled:

SYSTEM AND PROTOCOL ERRORS (always ON)

API PRIMITIVES

#### The result produced is as follows:

```
OSI Traces COSP-API:
                    object_name: 375C connection_name: 10000
>>>> Se_aDiscardAct_rq (channel_id + in_data_buf + in_lg_data_buf + in_scb
+ return_code)
   0x20000AD0 0x0000000 0x20000D90 0x20000A90
0x20000A60
OSI Traces COSP-API:
                     object_name: 375C
                                           connection_name: 10000
parameter (channel_id)
   0x00010000
OSI Traces COSP-API: object_name: 375C connection_name: 10000
<<<< Se_aDiscardAct_rq (return_code + return)
   0x0000000 0x0000000 0x0000000 0x0000000
0x00000000
OSI Traces COSP-API: object_name: 375C connection_name: 10000
>>>> Se_Data_rq (channel_id + in_p_buffer + in_lg_buffer + in_scb +
out_scb)
   0x20000AD0 0x2FEAEA74 0x2FEAEA70 0x20000A90
0x20000DB0
OSI Traces COSP-API: object_name: 375C
                                           connection_name: 10000
>>> Se_Data_rq (return_code)
                                           0x00000000
   0x20000A60 0x0000000 0x0000000
0x00000000
OSI Traces COSP-API:
                     object_name: 375C
                                           connection_name: 10000
parameter (channel_id)
   0x00010000
OSI Traces COSP-API: object_name: 375C connection_name: 10000
ERROR:S_ERROR_ACK received
OSI Traces COSP-API: object_name: 375C
                                           connection_name: 10000
<<<< Se_Data_rq (errno + return_code + return)
   0x05010033 0x08010017 0xFFFFFFF 0x0000000
0x00000000
```

# **Chapter 7. OSI Stack Layers Trace Management**

This chapter describes the following functions offered by the OSI Stack internal trace management facility:

- List trace configuration, see page 7-3,
- Reset trace configuration, see page 7-6,
- Show general trace configuration, see page 7-7,
- Change or show OSI layers trace levels, see page 7-9,
- Reset the trace buffer, see page 7-51,
- Perform a trace analysis, see page 7-52,
- Save a trace to a file, see page 7-54.

# Accessing OSI Stack Layers Trace Management

#### Access

From the OSI Diagnostic Interactive Tool menu, select:

OSI Layers Trace Management

FastPath: odit\_stack

### **Overview**

This menu gives access to the OSI layers trace management operations.

```
ODIT - OSI Layers Trace Management
```

```
List Trace Configuration
Reset Trace Configuration
General Trace Configuration
Change/Show OSI Layers Trace Levels
Reset Trace Buffer
Trace Analysis
```

### Description

This menu enables the user to list and configure OSI layers trace levels, to reset the trace buffer and to analyze the trace. See the detailed information on the operations offered by this menu in the following sections.

List Trace Configuration

This menu displays the current trace configuration of OSI stack general parameters and OSI stack layers. See "How to List the OSI Stack Trace Configuration" on page 7-3.

**Reset Trace Configuration** 

This action affects previously selected trace parameters by resetting them to their default values. See "How to Reset the OSI Layer Trace Configuration" on page 7-6.

General Trace Configuration

This menu is used to display and modify OSI stack general parameters, including ICB/UCB trace flags. See "How to Change or Show General Trace Configuration" on page 7-7.

Change/Show OSI Layers Trace Levels

This menu allows to activate and deactivate OSI driver traces, OSI layer traces, ICB/UCB information for each layer. See "How to Change or Show OSI Layers Trace Levels" on page 7-9.

#### Reset Trace Buffer

This menu is used to reset the OSI stack trace buffer. See "How to Reset the Trace Buffer" on page 7-51.

Trace Analysis This menu is used to perform an OSI driver trace analysis which generates either a comprehensive trace report or a summary report. See "How to Perform Trace Analysis" on page 7-52.
# How to List the OSI Stack Trace Configuration

# Access

From the ODIT – OSI Layers Trace Management menu, select:

List Trace Configuration

FastPath: odit\_st\_list

#### Command: ositrace -lc

### **Overview**

This menu enables the user to display the current trace configuration of:

- General OSI parameters, i.e. ICB/UCB trace flags, truncature messages, trace buffer lengths.
- OSI stack layers.

Only the system administrator with super user authority can list all trace configurations.

# Description

This is an example of configuration display :

#### GENERAL TRACE CONFIGURATION

OSI STACK TRACE BUFFER LENGTH : 512000 bytes MAXIMUM TRACE MESSAGE LENGTH : 1024 bytes ALL ICBs : NOT TRACED ALL UCBs : NOT TRACED

#### KERNEL TRACE CONFIGURATION

| ACSE   | ERR      |         |         |
|--------|----------|---------|---------|
| COPP   | ERR      |         |         |
| COSP   | ERR      |         |         |
| COTPam | ACC METH |         |         |
| COTPdv | ERR      | CN DCN  | MSG LOW |
| COTP   | ERR      | PDU     | AUT     |
| X253am | ICB      |         |         |
| X25.3  |          |         |         |
| X25.2  | ICB      |         |         |
| CLNP   | ERR      | GEN AUT | ICB     |
| ES-IS  | ICB      |         |         |
| LLC    |          |         |         |
| TIMER  | ICB      |         |         |
| ADMIN  | ICB      |         |         |
| MAD    | DRIVER   | FIFO    |         |
|        |          |         |         |

The list of mnemonics used during the display is given below.

#### MNEMONICS USED FOR OSI LAYERS :

| ACSE   | Association Control Service Element                      |
|--------|----------------------------------------------------------|
| ADMIN  | <b>ADMIN</b> istration                                   |
| CLNP   | ConnectionLess Network Protocol                          |
| COPP   | Connection Oriented Presentation Protocol                |
| COSP   | Connection Oriented Session Protocol                     |
| COTP   | Connection Oriented Transport Protocol                   |
| COTPam | Connection Oriented Transport Protocol Access            |
|        | Method                                                   |
| COTPdv | Connection Oriented Transport Protocol DriVer            |
| ES-IS  | <b>E</b> nd <b>S</b> ystem – Intermediate <b>S</b> ystem |
| GM     | Memory Manager ( <b>G</b> estionnaire <b>M</b> émoire)   |
| LLC    | <b>L</b> ogical <b>L</b> ink <b>C</b> ontrol             |
| MAD    | Méthode d'Accès Distribuée                               |
| PX25   | Process X25                                              |
| TIMER  | TIMER                                                    |
| X25.2  | X25 level 2                                              |
| X25.3  | X25 level 3                                              |
| X253am | X25 Access Method                                        |

### MNEMONICS USED FOR UPPER LAYERS TRACE LEVELS:

| ERR            | SYSTEM AND PROTOCOL ERRORS                 |
|----------------|--------------------------------------------|
| PDU SENT       | PROTOCOL DATA UNITS SENT BY THE LAYER      |
| PDU REC        | PROTOCOL DATA UNITS RECEIVED BY THE LAYER  |
| SDU SENT LOW   | SERVICE DATA UNITS SENT BY LOWER LAYER     |
| SDU REC LOW    | SERVICE DATA UNITS RECEIVED BY LOWER LAYER |
| SDU SENT UPP   | SERVICE DATA UNITS SENT BY UPPER LAYER     |
| SDU REC UPP    | SERVICE DATA UNITS RECEIVED BY UPPER LAYER |
| AUT            | TRANSITIONS IN AUTOMATA                    |
| CONF           | CONFIGURATION ACTIONS                      |
| MGT            | MANAGEMENT ACTIONS                         |
| FCT            | INTERNAL FUNCTIONS                         |
| FCT MORE       | INTERNAL FUNCTIONS (MORE INFORMATION)      |
| ENT PT         | ENTRY POINTS OF THE LAYER                  |
| AUT DBG        | AUTOMATA DEBUG                             |
| STR MESS       | CALL TO STREAMS (MESSAGE SENDING)          |
| STR QUEUE      | CALL TO STREAMS (QUEUE MANAGEMENT)         |
| STR MEM        | CALL TO STREAMS (MEMORY MANAGEMENT)        |
| STR MASK       | CALL TO STREAMS (MASK MANAGEMENT)          |
| SYS MEM        | CALL TO SYSTEM (MEMORY MANAGEMENT)         |
| SYS TIME       | CALL TO SYSTEM (TIMER MANAGEMENT)          |
| SYS LCK        | CALL TO SYSTEM (LOCK MANAGEMENT)           |
| PERF ENT PT    | PERFORMANCE (ENTRY POINTS OF THE LAYER)    |
| PERF MESS      | PERFORMANCE (STREAM MESSAGE HANDLING)      |
| PERF TIME HAND | PERFORMANCE (TIMER HANDLERS)               |
| LEVEL i        | OTHER DEVELOPMENT TRACE LEVELS             |

### MNEMONICS USED FOR OSI LAYERS TRACE LEVELS:

| ICB | INTERN | NAL  | CONI | ROL  | BLOCK |
|-----|--------|------|------|------|-------|
| UCB | USER ( | CONT | ROL  | BLOC | CK    |

#### MNEMONICS USED FOR COTP ACCESS METHOD TRACE LEVELS:

| ACC | METH | ACCESS | METHOD | TRACE |
|-----|------|--------|--------|-------|
|     |      |        |        |       |

### MNEMONICS USED FOR COTP DRIVER TRACE LEVELS:

| ERR          | SYSTEM AND PROTOCOL ERRORS                      |
|--------------|-------------------------------------------------|
| CN DCN       | CONNECTION AND DISCONNECTION                    |
| CN DCN MORE  | CONNECTION AND DISCONNECTION (MORE INFORMATION) |
| MSG LOW      | MESSAGES EXCHANGED WITH LOWER LAYER             |
| MSG UPP      | MESSAGES EXCHANGED WITH UPPER LAYER             |
| MSG UPP MORE | MESSAGES EXCHANGED WITH UPPER LAYER (MORE INFO) |

#### MNEMONICS USED FOR COTP TRACE LEVELS:

| ERR     | SYSTEM AND PROTOCOL ERRORS            |
|---------|---------------------------------------|
| CN      | CONNECTION                            |
| DCN     | DISCONNECTION REASON                  |
| PDU     | PROTOCOL DATA UNITS SENT AND RECEIVED |
| AUT     | TRANSITIONS IN AUTOMATA               |
| FCT     | INTERNAL FUNCTIONS                    |
| MAD MEM | CALL TO MAD (MEMORY MANAGEMENT)       |
| DEBUG   | OTHER DEVELOPEMENT TRACE LEVEL        |

### MNEMONICS USED FOR CLNP TRACE LEVELS:

| ERR          | SYSTEM AND PROTOCOL ERRORS                   |
|--------------|----------------------------------------------|
| WARN         | SYSTEM AND PROTOCOL WARNINGS                 |
| GEN AUT      | GENERAL PROTOCOL AUTOMATA                    |
| GEN AUT MORE | GENERAL PROTOCOL AUTOMATA (MORE INFORMATION) |
| LAN AUT      | LAN INTERFACE AUTOMATA                       |
| LAN AUT MORE | LAN INTERFACE AUTOMATA (MORE INFORMATION)    |
| WAN AUT      | WAN INTERFACE AUTOMATA                       |
| WAN AUT MORE | WAN INTERFACE AUTOMATA (MORE INFORMATION)    |

#### MNEMONICS USED FOR MAD TRACE LEVELS:

| ALL ICBs | ALL INTERNAL CONTROL BLOCKS |
|----------|-----------------------------|
| ALL UCBs | ALL USER CONTROL BLOCKS     |
| DRIVER   | DRIVER TRACE                |
| SYS MEM  | MEMORY TRACE                |
| TIMER    | TIMER TRACE                 |
| PERF     | PERFORMANCE TRACE           |
| FIFO     | FIFO LIST TRACE             |
| ACC METH | ACCESS METHOD               |
| MAD MEM  | MEMORY MANAGER TRACE        |

# **Possible Errors**

On selecting the function "List Trace Configuration", the following message may appear:

Permission denied! Super user only!

Super user access permission is required in order to use this function.

# How to Reset the OSI Layer Trace Configuration

## Access

From the ODIT - OSI Layers Trace Management menu, select:

Reset Trace Configuration

FastPath: odit\_st\_rconf

#### Command: ositrace -rc

### **Overview**

This command resets the OSI Stack trace to default values, and all OSI driver trace buffers that are dedicated to OSI Stack internal trace management. This action removes all existing traces concerning OSI driver processing, OSI layers processing, User or Internal Control Blocks and PDUs.

# **Possible Errors**

On selecting the function "Reset Trace Configuration", the following message may appear:

An ODM system error has occurred

# How to Change or Show General Trace Configuration

### Access

From the ODIT – OSI Layers Trace Management menu, select:

General Trace Configuration

FastPath: odit\_st\_gen

Command: ositrace -gc -w ICB UCB BufferLength MessageLength

### **Overview**

This menu function gives access to the following fields:

ALL INTERNAL CONTROL BLOCKS ALL USER CONTROL BLOCKS OSI STACK TRACE BUFFER LENGTH (IN BYTES) MAXIMUM TRACE MESSAGE LENGTH (IN BYTES)

### **Description**

This menu function allows the administrator to display and change the following OSI stack general parameters:

• ALL Internal Control Blocks:

This field is a switch which enables or disables the ICB trace. A List button proposes a choice between "YES" and "NO". If the value "NO" is selected, no ICBs are traced. If the value "YES" is selected, all ICBs are traced, except if the trace has been disabled at layer level.

• ALL User Control Blocks:

This field is a switch which enables or disables the UCB trace. A List button proposes a choice between "YES" and "NO". If the value "NO" is selected, no UCBs are traced. If the value "YES" is selected, all UCBs are traced, except if the trace has been disabled at layer level.

• Length of OSI stack trace buffer (in bytes):

This field allows to specify a decimal value in bytes for the length of the internal trace buffer. The maximum value is 1 Mbyte. The default value is 128kbytes. This circular buffer contains all the OSI layer traces.

• Maximum length of trace message (in bytes):

This field allows to specify a decimal value in bytes for the maximum length of a trace message. The maximum value is 1024. The default value is 128. The OSI stack trace messages are truncated if their length is greater than the specified maximum value.

### **Possible Errors**

On selecting the function "General Trace Configuration", the following messages may appear:

Permission denied! Super user only!

Super user access permission is required in order to use this function.

The attribute must be within the range 131 072  $\mathcase$  1 048 576

The attribute must be within the range 128 -> 1024

In the two above messages, the value supplied is not within the specified range.

Warning! ODM configuration updated but OSI stack cannot be accessed

When this message appears, either the OSI stack has not been loaded or the OSI trace driver is busy (only one user access at the time is allowed).

An ODM system error has occurred

# How to Change or Show OSI Layers Trace Levels

# Access

From the ODIT – OSI Layers Trace Management menu, select:

Change/Show OSI Layers Trace Levels FastPath:odit\_st\_level

# **Overview**

This menu gives access to the OSI layers trace level information.

ODIT - Change/Show OSI Layers Trace Levels Change/Show ACSE Trace Levels Change/Show COPP Trace Levels Change/Show COSP Trace Levels Change/Show COTP Access Method Trace Levels Change/Show COTP Driver Trace Levels Change/Show COTP Trace Levels Change/Show X25.3 Access Method Trace Levels Change/Show X25.3 Trace Levels Change/Show X25.2 Trace Levels Change/Show CLNP Trace Levels Change/Show ES-IS Trace Levels Change/Show LLC Trace Levels Change/Show TIMER Trace Levels Change/Show Administration Trace Levels Change/Show MAD Trace Levels

# **Description**

Only the system administrator with super user authority can change or show the trace level of OSI layers.

Each of the above listed menu functions gives access to a number of fields which are described in the sections below.

# How to Change or Show ACSE Trace Levels

### Access

From the ODIT – Change/Show OSI Layers Trace Levels, select:

Change/Show ACSE Trace Levels

FastPath: odit\_st\_acse

Command: ositrace -kc -acse -w Levels \*

### **Overview**

ACSE stands for Association Control Service Element. It is layer 7 of the OSI model. The Change/Show ACSE Trace Levels menu allows to display and modify the trace levels which are specific to the ACSE level by giving access to the following fields.

INTERNAL CONTROL BLOCK (ICB) SYSTEM AND PROTOCOL ERRORS PROTOCOL DATA UNITS SENT BY THE LAYER PROTOCOL DATA UNITS RECEIVED BY THE LAYER SERVICE DATA UNITS SENT TO THE LOWER LAYER SERVICE DATA UNITS RECEIVED FROM THE LOWER LAYER SERVICE DATA UNITS SENT TO THE UPPER LAYER SERVICE DATA UNITS RECEIVED FROM THE UPPER LAYER TRANSITIONS IN AUTOMATA ENTRY POINTS OF THE LAYER INTERNAL FUNCTIONS INTERNAL FUNCTIONS (MORE INFORMATION) AUTOMATA DEBUG CONFIGURATION ACTIONS MANAGEMENT ACTIONS CALL TO STREAMS (MESSAGE SENDING) CALL TO STREAMS (QUEUE MANAGEMENT) CALL TO STREAMS (MEMORY MANAGEMENT) CALL TO STREAMS (MASK MANAGEMENT) CALL TO SYSTEM (MEMORY MANAGEMENT) CALL TO SYSTEM (TIMER MANAGEMENT) CALL TO SYSTEM (LOCK MANAGEMENT) PERFORMANCE (ENTRY POINTS OF THE LAYER) PERFORMANCE (STREAM MESSAGE HANDLING) PERFORMANCE (TIMER HANDLERS) OTHER DEVELOPMENT TRACE LEVELS

# Description

This section describes the above listed fields.

Unless otherwise specified in the description of each individual field below, a trace level is enabled by setting the field to ON and disabled by setting it to OFF.

### Internal Control Block (ICB) Field

This trace level traces ICBs which are exchanged by ACSE with the administration module (MAG).

The possible values the field can take and that are offered by the List button are:

TRACED, NOT TRACED, TRACED AS SOURCE, TRACED AS DEST, TRACED AS SOURCE & DEST. To enable this trace level either of the above listed fields must be selected and the field ALL INTERNAL CONTROL BLOCKS (ICBS) in the General Trace Configuration dialog must be set to ON.

If the field TRACED is selected, all ICBs sent and received by the kernel entity are traced.

If the field TRACED AS SOURCE is selected, all ICBs sent by the kernel entity are traced.

If the field TRACED AS DEST is selected, all ICBs received by the kernel entity are traced.

If the field TRACED AS SOURCE & DEST is selected, ICBs are traced depending on their source or destination trace level.

To disable the ICB trace level, the field NOT TRACED must be selected.

#### System and Protocol Errors Field

This trace level provides information on the following errors and warnings:

- system errors and warnings,
- protocol errors and warnings.

This trace level is always enabled (ON).

#### Protocol Data Units Sent by the Layer Field

This trace level provides information on the protocol data units which are sent by the layer (hexadecimal format).

#### Protocol Data Units Received by the Layer Field

This trace level provides information on the protocol data units which are received by the layer (hexadecimal format).

#### Service Data Units Sent To the Lower Layer Field

This trace level provides information on the service data units which are sent to the lower interface of the layer.

#### Service Data Units Received From the Lower Layer Field

This trace level provides information on the service data units which are received from the lower interface of the layer.

#### Service Data Units Sent To the Upper Layer Field

This trace level provides information on the service data units which are sent to the upper interface of the layer.

#### Service Data Units Received From the Upper Layer Field

This trace level provides information on the service data units which are received from the upper interface of the layer.

#### **Transitions in Automata Field**

This trace level provides the following information for each transition in layer automata:

- automaton name,
- type of event received,
- initial state before event receiving,
- final state after event receiving.

### **Entry Point of the Layer Field**

This trace level provides the following information for each entry point call:

• at the beginning of the entry point:

Entry point name,

Input and output parameters: buffers pointed by pointer parameters are not traced.

• at the end of the entry point:

Entry point name,

Input and output parameters: buffers pointed by pointer parameters are not traced,

Return code.

The entry points of the layer are the following:

Open procedure,

Close procedure,

Put procedures,

Service procedures.

### **Internal Functions Field**

This trace level provides the following information for each internal function call:

• at the beginning of the function:

Function name,

Input and output parameters: buffers pointed by pointer parameters are not traced.

• at the end of the function:

Function name,

Input and output parameters: buffers pointed by pointer parameters are not traced,

Return code.

### Internal Functions (More Information) Field

This trace level completes the Internal Functions trace level. For each internal function call it provides the following information:

• at the beginning of the function:

Function name,

Input and output pointer parameters: pointed buffers are traced.

• at the end of the function:

Function name,

Input and output pointer parameters: pointed buffers are traced.

### Automata Debug Field

This trace level provides information on the layer automata at debug level.

### **Configuration Actions Field**

This trace level provides information on all the configuration actions which are performed in the kernel entity code.

#### **Management Actions Field**

This trace level provides information on all management actions which are performed in the kernel entity code (except for configuration actions).

### Call to Streams (Message Sending) Field

This trace level traces calls to STREAMS that are associated with message sending. The following calls are traced:

- putnext
- qreply

To enable this trace level, set field to ON, to disable, set to OFF.

### Call to Streams (Queue Management) Field

This trace level traces calls to STREAMS that are associated with queue management. The following calls are traced:

- enableok
- flushq
- getq
- insq
- noenable
- putbq
- putq
- qenable
- rmvq

### Call to Streams (Memory Management) Field

This trace level traces calls to STREAMS that are associated with memory management. The following calls are traced:

- allocb
- bufcall
- dupb
- dupmsg
- esballoc
- freeb
- freemsg
- unbufcal

#### Call to Streams (Mask Management) Field

This trace level traces calls to STREAMS that are associated with mask management. The following calls are traced:

- masking against STREAMS
- demasking against STREAMS

#### Call to System (Memory Management) Field

This trace level traces calls to SYSTEM that are associated with memory management. The following calls are traced:

- buffer allocation
- buffer deallocation
- context allocation
- context deallocation

### Call to System (Timer Management) Field

This trace level traces calls to SYSTEM that are associated with timer management. The following calls are traced:

- timer activation,
- timer deactivation,
- masking against timers,
- demasking against timers.

#### Call to System (Lock Management) Field

This trace level traces calls to SYSTEM that are associated with lock management. The following calls are traced:

- entering in critical section of code,
- exiting from critical section of code.

### Performance (Entry Points of the Layer) Field

This trace level is used to measure performance on layer entry points. The entry points of the layer are the following:

Open procedure,

Close procedure,

Put procedures,

Service procedures.

### Performance (Stream Message Handling) Field

This trace level is used to measure performance on functions that handle messages in and out of stream queues.

#### **Performance (Timer Handlers) Field**

This trace level is used to measure performance on functions that handle timer interrupts. These functions are called timer handlers.

### **Other Development Trace Levels Field**

This field can be used to enter a list of trace levels that only development teams know of. The format is a list of decimal numbers separated by spaces. The default value of the field is the list of current kernel entity values. On a new system, the list is empty.

To enable this trace level, the user must provide a list of decimal numbers separated by spaces.

To disable this trace level, either no values are provided by the user or the existing values must be removed.

# **Possible Errors**

On selecting the function "Change/show ACSE Trace Levels", the following messages may appear:

Permission denied! Super user only!

Super user access permission is required in order to use this function.

Warning! ODM configuration updated but OSI stack cannot be accessed

When this message appears, either the OSI stack has not been loaded or the OSI trace driver is busy (only one user access at the time is allowed).

An ODM system error has occurred

# How to Change or Show COPP Trace Levels

### Access

From the ODIT – Change/Show OSI Layers Trace Levels, select:

Change/Show COPP Trace Levels

FastPath: odit\_st\_copp

Command: ositrace -kc -copp -w Levels \*

### **Overview**

COPP stands for Connection Oriented Presentation Protocol. It is layer 6 of the OSI model. The Change/Show COPP Trace Levels menu allows to display and modify the trace levels which are specific to the COPP level by giving access to the following fields:

INTERNAL CONTROL BLOCK (ICB) SYSTEM AND PROTOCOL ERRORS PROTOCOL DATA UNITS SENT BY THE LAYER PROTOCOL DATA UNITS RECEIVED BY THE LAYER SERVICE DATA UNITS SENT TO THE LOWER LAYER SERVICE DATA UNITS RECEIVED FROM THE LOWER LAYER SERVICE DATA UNITS SENT TO THE UPPER LAYER SERVICE DATA UNITS RECEIVED FROM THE UPPER LAYER TRANSITIONS IN AUTOMATA ENTRY POINTS OF THE LAYER INTERNAL FUNCTIONS INTERNAL FUNCTIONS (MORE INFORMATION) AUTOMATA DEBUG CONFIGURATION ACTIONS MANAGEMENT ACTIONS CALL TO STREAMS (MESSAGE SENDING) CALL TO STREAMS (QUEUE MANAGEMENT) CALL TO STREAMS (MEMORY MANAGEMENT) CALL TO STREAMS (MASK MANAGEMENT) CALL TO SYSTEM (MEMORY MANAGEMENT) CALL TO SYSTEM (TIMER MANAGEMENT) CALL TO SYSTEM (LOCK MANAGEMENT) PERFORMANCE (ENTRY POINTS OF THE LAYER) PERFORMANCE (STREAM MESSAGE HANDLING) PERFORMANCE (TIMER HANDLERS) OTHER DEVELOPMENT TRACE LEVELS

# Description

This section describes the above listed fields.

Unless otherwise specified in the description of each individual field below, a trace level is enabled by setting the field to ON and disabled by setting it to OFF.

### Internal Control Block (ICB) Field

This trace level traces ICBs which are exchanged by the COPP layer with the administration module (MAG).

The possible values the field can take and that are offered by the List button are:

TRACED

NOT TRACED

TRACED AS SOURCE

TRACED AS DEST

TRACED AS SOURCE & DEST

To enable this trace level either of the above listed fields must be selected and the field ALL INTERNAL CONTROL BLOCKS (ICBS) in the General Trace Configuration dialog must be set to ON.

If the field TRACED is selected, all ICBs sent and received by the kernel entity are traced.

If the field TRACED AS SOURCE is selected, all ICBs sent by the kernel entity are traced.

If the field TRACED AS DEST is selected, all ICBs received by the kernel entity are traced.

If the field TRACED AS SOURCE & DEST is selected, ICBs are traced depending on their source or destination trace level.

To disable the ICB trace level, the field NOT TRACED must be selected.

#### System and Protocol Errors Field

This trace level traces the following errors and warnings:

- system errors and warnings,
- protocol errors and warnings.

This trace level is always enabled (ON).

### Protocol Data Units Sent by the Layer Field

This trace level traces the protocol data units which are sent by the layer (hexadecimal format).

### Protocol Data Units Received by the Layer Field

This trace level traces the protocol data units which are received by the layer (hexadecimal format).

### Service Data Units Sent To the Lower Layer Field

This trace level traces the service data units which are sent to the lower interface of the layer.

#### Service Data Units Received From the Lower Layer Field

This trace level traces the service data units which are received from the lower interface of the layer.

### Service Data Units Sent To the Upper Layer Field

This trace level traces the service data units which are sent to the upper interface of the layer.

#### Service Data Units Received From the Upper Layer Field

This trace level traces the service data units which are received from the upper interface of the layer.

### **Transitions in Automata Field**

This trace level traces the following information for each transition in layer automata:

- automaton name
- type of event received
- · initial state before event receiving
- final state after event receiving

### **Entry Points of the Layer Field**

This trace level traces the following information for each entry point call:

• at the beginning of the entry point:

Entry point name,

Input and output parameters: buffers pointed by pointer parameters are not traced.

• at the end of the entry point:

Entry point name,

Input and output parameters: buffers pointed by pointer parameters are not traced,

Return code.

The entry points of the layer are the following:

Open procedure

Close procedure

Put procedures

Service procedures

#### **Internal Functions Field**

This trace level traces the following information for each internal function call:

• at the beginning of the function:

Function name,

Input and output parameters: buffers pointed by pointer parameters are not traced.

• at the end of the function:

Function name,

Input and output parameters: buffers pointed by pointer parameters are not traced,

Return code.

#### Internal Functions (More Information) Field

This trace level completes the Internal Functions trace level. For each internal function call it traces the following information:

• at the beginning of the function:

Function name,

Input and output pointer parameters: pointed buffers are traced.

• at the end of the function:

Function name,

Input and output pointer parameters: pointed buffers are traced.

#### Automata Debug Field

This trace level traces the layer automata at debug level.

To enable this trace level, set field to ON, to disable, set to OFF.

### **Configuration Actions Field**

This trace level traces all the configuration actions which are performed in the kernel entity code.

### **Management Actions Field**

This trace level traces all management actions which are performed in the kernel entity code (except for configuration actions).

### Call to Streams (Message Sending) Field

This trace level traces calls to STREAMS that are associated with message sending. The following calls are traced:

- putnext
- qreply

#### Call to Streams (Queue Management) Field

This trace level traces calls to STREAMS that are associated with queue management. The following calls are traced:

- enableok
- flushq
- getq
- insq
- noenable
- putbq
- putq
- qenable
- rmvq

### **Call to Streams (Memory Management) Field**

This trace level traces calls to STREAMS that are associated with memory management. The following calls are traced:

- allocb
- bufcall
- dupb
- dupmsg
- esballoc
- freeb
- freemsg
- unbufcal

### Call to Streams (Mask Management) Field

This trace level traces calls to STREAMS that are associated with mask management. The following calls are traced:

- masking against STREAMS
- demasking against STREAMS

### Call to System (Memory Management) Field

This trace level traces calls to SYSTEM that are associated with memory management. The following calls are traced:

- buffer allocation
- buffer deallocation
- context allocation
- context deallocation

### Call to System (Timer Management) Field

This trace level traces calls to SYSTEM that are associated with timer management. The following calls are traced:

- timer activation
- timer deactivation
- masking against timers
- demasking against timers

### Call to System (Lock Management) Field

This trace level traces calls to SYSTEM that are associated with lock management. The following calls are traced:

- entering in critical section of code,
- exiting from critical section of code.

### Performance (Entry Points of the Layer) Field

This trace level is used to measure performance on layer entry points. The entry points of the layer are the following:

Open procedure

Close procedure

Put procedures

Service procedures

#### Performance (Stream Message Handling) Field

This trace level is used to measure performance on functions that handle messages in and out of stream queues.

#### **Performance (Timer Handlers) Field**

This trace level is used to measure performance on functions that handle timer interrupts. These functions are called timer handlers.

### **Other Development Trace Levels Field**

This field can be used to enter a list of trace levels that only development teams know of. The format is a list of decimal numbers separated by spaces. The default value of the field is the list of current kernel entity values. On a new system, the list is empty.

To enable this trace level, the user must provide a list of decimal numbers separated by spaces.

To disable this trace level, either no values are provided by the user or the existing values must be removed.

# **Possible Errors**

On selecting the function "Change/show COPP Trace Levels", the following messages may appear:

Permission denied! Super user only!

Super user access permission is required in order to use this function.

Warning! ODM configuration updated but OSI stack cannot be accessed

When this message appears, either the OSI stack has not been loaded or the OSI trace driver is busy (only one user access at the time is allowed).

An ODM system error has occurred

# How to Change or Show COSP Trace Levels

### Access

From the ODIT – Change/Show OSI Layers Trace Levels, select:

Change/Show COSP Trace Levels

FastPath: odit\_st\_cosp

Command: ositrace -kc -cosp -w Levels \*

### **Overview**

COSP stands for Connection Oriented Session Protocol. It is layer 5 of the OSI model. The Change/Show COSP Trace Levels menu allows to display and modify the trace levels which are specific to the COSP level by giving access to the following fields:

INTERNAL CONTROL BLOCK (ICB) SYSTEM AND PROTOCOL ERRORS PROTOCOL DATA UNITS SENT BY THE LAYER PROTOCOL DATA UNITS RECEIVED BY THE LAYER SERVICE DATA UNITS SENT TO THE LOWER LAYER SERVICE DATA UNITS RECEIVED FROM THE LOWER LAYER SERVICE DATA UNITS SENT TO THE UPPER LAYER SERVICE DATA UNITS RECEIVED FROM THE UPPER LAYER TRANSITIONS IN AUTOMATA ENTRY POINTS OF THE LAYER INTERNAL FUNCTIONS AUTOMATA DEBUG MANAGEMENT ACTIONS CALL TO STREAMS (MESSAGE SENDING) CALL TO STREAMS (QUEUE MANAGEMENT) CALL TO STREAMS (MEMORY MANAGEMENT) CALL TO STREAMS (MASK MANAGEMENT) CALL TO SYSTEM (MEMORY MANAGEMENT) CALL TO SYSTEM (LOCK MANAGEMENT) OTHER DEVELOPMENT TRACE LEVELS

# Description

This section describes the above listed fields.

Unless otherwise specified in the description of each individual field below, a trace level is enabled by setting the field to ON and disabled by setting it to OFF.

### Internal Control Block (ICB) Field

This trace level traces ICBs which are exchanged by the COSP layer with the administration module (MAG).

The possible values the field can take and that are offered by the List button are:

TRACED

NOT TRACED

TRACED AS SOURCE

TRACED AS DEST

TRACED AS SOURCE & DEST

To enable this trace level either of the above listed fields must be selected and the field ALL INTERNAL CONTROL BLOCKS (ICBS) in the General Trace Configuration dialog must be set to ON.

If the field TRACED is selected, all ICBs sent and received by the kernel entity are traced.

If the field TRACED AS SOURCE is selected, all ICBs sent by the kernel entity are traced.

If the field TRACED AS DEST is selected, all ICBs received by the kernel entity are traced.

If the field TRACED AS SOURCE & DEST is selected, ICBs are traced depending on their source or destination trace level.

To disable the ICB trace level, the field NOT TRACED must be selected.

### **System and Protocol Errors Field**

This trace level traces the following errors and warnings:

- system errors and warnings,
- protocol errors and warnings,
- user errors and warnings.

This trace level is always enabled (ON).

#### Protocol Data Units Sent by the Layer Field

This trace level traces the protocol data units which are sent by the layer (hexadecimal format).

#### Protocol Data Units Received by the Layer Field

This trace level traces the protocol data units which are received by the layer (hexadecimal format).

### Service Data Units Sent To the Lower Layer Field

This trace level traces the service requests and responses sent to the transport provider. In the case of data requests, the field "Protocol Data Units Sent by the Layer" must be set to ON in order to trace the data.

#### Service Data Units Received From the Lower Layer Field

This trace level traces the service indications and acknowledgements received from the transport provider. In the case of a data indication, the field "Protocol Data Units Received by the Layer" must be sent to ON in order to trace the data contents.

#### Service Data Units Sent To the Upper Layer Field

This trace level traces the type of the service indications confirmation or acknowledgement that are sent to the session user. To trace the contents of these messages, the field "Call to Stream (Message Sending)" must be set to ON.

#### Service Data Units Received From the Upper Layer Field

This trace level traces the service data units which are received from the upper interface of the session layer.

#### **Transitions in Automata Field**

This trace level traces state changes in the session provider (previous state – new state).

#### Entry Points of the Layer Field

This trace level traces the following information for each entry point call:

• at the beginning of the entry point:

Entry point name,

Input and output parameters: buffers pointed by pointer parameters are not traced.

• at the end of the entry point:

Entry point name,

Return code.

The entry points of the layer are the following:

- Open procedure
- Close procedure
- Put procedures
- Service procedures

# **Internal Functions Field**

This trace level traces the following information for each internal function call:

- at the beginning of the function:
  - Function name,
  - Input and output parameters: buffers pointed by pointer parameters are not traced.
- at the end of the function:

Function name,

Return code.

# Automata Debug Field

This trace level traces the layer automata at debug level.

# **Management Actions Field**

This trace level traces all management actions which are performed in the kernel entity code.

# Call to Streams (Message Sending) Field

This trace level traces calls to STREAMS that are associated with message sending. The following calls are traced:

- putnext
- qreply

# Call to Streams (Queue Management) Field

This trace level traces calls to STREAMS that are associated with queue management. The following calls are traced:

- enableok
- flushq
- getq
- insq
- noenable
- putbq
- putq
- qenable
- rmvq

### Call to Streams (Memory Management) Field

This trace level traces calls to STREAMS that are associated with memory management. The following calls are traced:

- allocb
- bufcall
- dupb
- dupmsg
- esballoc
- freeb
- freemsg
- unbufcal

### Call to Streams (Mask Management) Field

This trace level traces calls to STREAMS that are associated with mask management. The following calls are traced:

- masking against STREAMS
- demasking against STREAMS

### Call to System (Memory Management) Field

This trace level traces calls to SYSTEM that are associated with memory management. The following calls are traced:

- buffer allocation
- buffer deallocation
- context allocation
- context deallocation

### Call to System (Lock Management) Field

This trace level traces calls to SYSTEM that are associated with lock management. The following calls are traced:

- entering in critical section of code,
- exiting from critical section of code.

### **Other Development Trace Levels Field**

This field can be used to enter a list of trace levels that only development teams know of. The format is a list of decimal numbers separated by spaces. The default value of the field is the list of current kernel entity values. On a new system, the list is empty.

To enable this trace level, the user must provide a list of decimal numbers separated by spaces.

To disable this trace level, either no values are provided by the user or the existing values must be removed.

# **Possible Errors**

On selecting the function "Change/show COSP Trace Levels", the following messages may appear:

Permission denied! Super user only!

Super user access permission is required in order to use this function.

```
Warning! ODM configuration updated but OSI stack cannot be accessed
```

When this message appears, either the OSI stack has not been loaded or the OSI trace driver is busy (only one user access at the time is allowed).

An ODM system error has occurred

# How to Change or Show COTP Access Method Trace Levels

## Access

From the ODIT - Change/Show OSI Layers Trace Levels, select:

Change/Show COTP Access Method Trace Levels

FastPath: odit\_st\_mcotp

Command: ositrace -kc -cotpam -w Levels \*

### **Overview**

The COTP Access Method is used in some applications based on the OSI COTP layer (e.g. TPAD on LAN). The Change/Show COTP Access Method Trace Levels menu allows to display and modify the trace levels which are specific to the COTP Access Method by giving access to the following fields:

ACCESS METHOD TRACE USER CONTROL BLOCK (UCB) INTERNAL CONTROL BLOCK (ICB)

# Description

This section describes the above listed fields.

Unless otherwise specified in the description of each individual field below, a trace level is enabled by setting the field to ON and disabled by setting it to OFF.

### **Access Method Trace Field**

This trace level traces internal processing of the COTP Access Method.

The default value is the current value of the kernel entity. On a new system, the value is set to OFF.

### **User Control Block (UCB) Field**

This trace level traces UCBs which are sent and received by the OSI layer entity.

The default value is the current value of the kernel entity. On a new system, the value is set to OFF.

### Internal Control Block (ICB) Field

This trace level traces ICBs which are exchanged by the COTP layer with the layer directly below and the layer directly above it.

The possible values the field can take and that are offered by the List button are:

TRACED

NOT TRACED

TRACED AS SOURCE

TRACED AS DEST

TRACED AS SOURCE & DEST

To enable this trace level either of the above listed fields must be selected and the field ALL INTERNAL CONTROL BLOCKS (ICBS) in the General Trace Configuration dialog must be set to ON.

If the field TRACED is selected, all ICBs sent and received by the kernel entity are traced.

If the field TRACED AS SOURCE is selected, all ICBs sent by the kernel entity are traced.

If the field TRACED AS DEST is selected, all ICBs received by the kernel entity are traced.

If the field TRACED AS SOURCE & DEST is selected, ICBs are traced depending on their source or destination trace level.

To disable the ICB trace level, the field NOT TRACED must be selected.

# **Possible Errors**

On selecting the function "Change/Show COTP Access Method Trace Levels", the following messages may appear:

Permission denied! Super user only!

Super user access permission is required in order to use this function.

Warning! ODM configuration updated but OSI stack cannot be accessed

When this message appears, either the OSI stack has not been loaded or the OSI trace driver is busy (only one user access at the time is allowed).

An ODM system error has occurred

# How to Change or Show COTP Driver Trace Levels

# Access

From the ODIT - Change/Show OSI Layers Trace Levels, select:

Change/Show COTP Driver Trace Levels

FastPath: odit\_st\_dcotp

Command: ositrace -kc -cotpdv -w Levels \*

### **Overview**

The COTP Driver allows a stream module to access the OSI COTP layer via the TPI interface. The Change/Show COTP Driver Trace Levels menu allows to display and modify the trace levels which are specific to the COTP Driver by giving access to the following fields:

SYSTEM AND PROTOCOL ERRORS CONNECTION AND DISCONNECTION CONNECTION AND DISCONNECTION (MORE INFORMATION) MESSAGES EXCHANGED WITH LOWER LAYER MESSAGES EXCHANGED WITH UPPER LAYER MESSAGES EXCHANGED WITH UPPER LAYER (MORE INFO) INTERNAL CONTROL BLOCK (ICB)

# Description

This section describes the above listed fields.

Unless otherwise specified in the description of each individual field below, a trace level is enabled by setting the field to ON and disabled by setting it to OFF.

### **System and Protocol Errors Field**

This trace level traces system and protocol errors.

### **Connection and Disconnection Field**

This trace level provides basic information concerning connection and disconnection management for the COTP driver.

### **Connection and Disconnection (More Information) Field**

This trace level provides detailed information concerning connection and disconnection management for the COTP driver.

### **Data Processing With Lower Layer Field**

This trace level provides information on the ICBs exchanged between the COTP driver and the COTP layer.

### **Data Processing With Upper Layer Field**

This trace level provides sample traces concerning data transfer management by the COTP driver.

### Data Processing With Upper Layer (More Info) Field

This trace level provides detailed traces concerning data transfer management by the COTP driver.

### Internal Control Block (ICB) Field

This trace level traces ICBs which are exchanged by the COTP layer with the layer directly below and the layer directly above it.

The possible values the field can take and that are offered by the List button are:

TRACED

NOT TRACED

TRACED AS SOURCE

TRACED AS DEST

TRACED AS SOURCE & DEST

To enable this trace level either of the above listed fields must be selected and the field ALL INTERNAL CONTROL BLOCKS (ICBS) in the General Trace Configuration dialog must be set to ON.

If the field TRACED is selected, all ICBs sent and received by the kernel entity are traced.

If the field TRACED AS SOURCE is selected, all ICBs sent by the kernel entity are traced.

If the field TRACED AS DEST is selected, all ICBs received by the kernel entity are traced.

If the field TRACED AS SOURCE & DEST is selected, ICBs are traced depending on their source or destination trace level.

To disable the ICB trace level, the field NOT TRACED must be selected.

# **Possible Errors**

On selecting the function "Change/show COTP Driver Trace Levels", the following messages may appear:

Permission denied! Super user only!

Super user access permission is required in order to use this function.

Warning! ODM configuration updated but OSI stack cannot be accessed

When this message appears, either the OSI stack has not been loaded or the OSI trace driver is busy (only one user access at the time is allowed).

An ODM system error has occurred

# How to Change or Show COTP Trace Levels

# Access

From the ODIT – Change/Show OSI Layers Trace Levels, select:

Change/Show COTP Trace Levels

FastPath: odit\_st\_cotp

Command: ositrace -kc -cotp -w Levels \*

## **Overview**

COTP stands for Connection Oriented Transport Protocol. It is layer 4 of the OSI model. The Change/Show COTP Trace Levels menu allows to display and modify the trace levels which are specific to the COTP level by giving access to the following fields:

SYSTEM AND PROTOCOL ERRORS CONNECTION DISCONNECTION REASON PROTOCOL DATA UNITS SENT AND RECEIVED TRANSITIONS IN AUTOMATA INTERNAL FUNCTIONS CALL TO MAD (MEMORY MANAGEMENT) OTHER DEVELOPMENT TRACE LEVEL INTERNAL CONTROL BLOCK (ICB)

# **Description**

This section describes the above listed fields.

Unless otherwise specified in the description of each individual field below, a trace level is enabled by setting the field to ON and disabled by setting it to OFF.

### System and Protocol Errors Field

This trace level traces system and protocol errors.

### **Connection Field**

This trace level traces connection information (site table content).

### **Disconnection Reason Field**

This trace level traces the cause of COTP disconnections.

### **Protocol Data Units Sent and Received Field**

This trace level provides information on protocol data units sent and received by the layer.

### **Transitions in Automata Field**

This trace level provides information on each state transition in layer automata.

### **Internal Functions Field**

This trace level provides information on each internal function call.

### Call to MAD (Memory Management) Field

This trace level provides information on all MAD memory management actions.

### Other Development Trace Level Field

This trace level can be used to trace other kinds of information required by development teams for COTP layer debugging.

### Internal Control Block (ICB) Field

This trace level traces ICBs which are exchanged by the COTP layer with the layer directly below and the layer directly above it.

The possible values the field can take and that are offered by the List button are:

TRACED

NOT TRACED

TRACED AS SOURCE

TRACED AS DEST

TRACED AS SOURCE & DEST

To enable this trace level either of the above listed fields must be selected and the field ALL INTERNAL CONTROL BLOCKS (ICBS) in the General Trace Configuration dialog must be set to ON.

If the field TRACED is selected, all ICBs sent and received by the kernel entity are traced.

If the field TRACED AS SOURCE is selected, all ICBs sent by the kernel entity are traced.

If the field TRACED AS DEST is selected, all ICBs received by the kernel entity are traced.

If the field TRACED AS SOURCE & DEST is selected, ICBs are traced depending on their source or destination trace level.

To disable the ICB trace level, the field NOT TRACED must be selected.

# **Possible Errors**

On selecting the function "Change/show COTP Trace Levels", the following messages may appear:

```
Permission denied! Super user only!
```

Super user access permission is required in order to use this function.

Warning! ODM configuration updated but OSI stack cannot be accessed

When this message appears, either the OSI stack has not been loaded or the OSI trace driver is busy (only one user access at the time is allowed).

An ODM system error has occurred

# How to Change or Show X25.3 Access Method Trace Levels

# Access

From the ODIT - Change/Show OSI Layers Trace Levels, select:

Change/Show X25.3 Access Method Trace Levels

FastPath: odit\_st\_mx253

Command: ositrace -kc -x253am -w Levels \*

### **Overview**

The X25.3 Access Method can be used to develop applications based on the OSI X25.3 layer. The Change/Show X25.3 Access Method Trace Levels menu allows to display and modify the trace levels which are specific to the X25.3 Access Method by giving access to the following fields:

USER CONTROL BLOCK (UCB) INTERNAL CONTROL BLOCK (ICB)

# Description

This section describes the above listed fields.

### **User Control Block (UCB) Field**

This trace level traces UCBs which are sent and received by the OSI layer entity.

To enable this trace level, set field to ON, to disable, set to OFF.

The default value is the current value of the kernel entity. On a new system, the value is set to OFF.

### Internal Control Block (ICB) Field

This trace level traces ICBs which are exchanged by the COTP layer with the layer directly below and the layer directly above it.

The possible values the field can take and that are offered by the List button are:

TRACED

NOT TRACED

TRACED AS SOURCE

TRACED AS DEST

TRACED AS SOURCE & DEST

To enable this trace level either of the above listed fields must be selected and the field ALL INTERNAL CONTROL BLOCKS (ICBS) in the General Trace Configuration dialog must be set to ON.

If the field TRACED is selected, all ICBs sent and received by the kernel entity are traced.

If the field TRACED AS SOURCE is selected, all ICBs sent by the kernel entity are traced.

If the field TRACED AS DEST is selected, all ICBs received by the kernel entity are traced.

If the field TRACED AS SOURCE & DEST is selected, ICBs are traced depending on their source or destination trace level.

To disable the ICB trace level, the field NOT TRACED must be selected.

# **Possible Errors**

On selecting the function "Change/show X25.3 Access Method Trace Levels", the following messages may appear:

Permission denied! Super user only!

Super user access permission is required in order to use this function.

```
Warning! ODM configuration updated but OSI stack cannot be accessed
```

When this message appears, either the OSI stack has not been loaded or the OSI trace driver is busy (only one user access at the time is allowed).

An ODM system error has occurred

# How to Change or Show X25.3 Trace Levels

# Access

From the ODIT – Change/Show OSI Layers Trace Levels, select:

Change/Show X25.3 Trace Levels

FastPath: odit\_st\_x253

Command: ositrace -kc -x253 -w Levels \*

## **Overview**

X25.3 belongs to layer 3 in the OSI model. The Change/Show X25.3 Trace Levels menu allows to display and modify the trace levels which are specific to the X25.3 layer by giving access to the following field:

INTERNAL CONTROL BLOCK (ICB)

# Description

This section describes the above mentioned field.

### Internal Control Block (ICB) Field

This trace level traces ICBs which are exchanged by the X25.3 layer with the layer directly below and the layer directly above it.

The possible values the field can take and that are offered by the List button are:

TRACED

NOT TRACED

TRACED AS SOURCE

TRACED AS DEST

TRACED AS SOURCE & DEST

To enable this trace level either of the above listed fields must be selected and the field ALL INTERNAL CONTROL BLOCKS (ICBS) in the General Trace Configuration dialog must be set to ON.

If the field TRACED is selected, all ICBs sent and received by the kernel entity are traced.

If the field TRACED AS SOURCE is selected, all ICBs sent by the kernel entity are traced.

If the field TRACED AS DEST is selected, all ICBs received by the kernel entity are traced.

If the field TRACED AS SOURCE & DEST is selected, ICBs are traced depending on their source or destination trace level.

To disable the ICB trace level, the field NOT TRACED must be selected.

# **Possible Errors**

On selecting the function "Change/show X25.3 Trace Levels", the following messages may appear:

Permission denied! Super user only!

Super user access permission is required in order to use this function.

```
Warning! ODM configuration updated but OSI stack cannot be accessed
```

When this message appears, either the OSI stack has not been loaded or the OSI trace driver is busy (only one user access at the time is allowed).

An ODM system error has occurred

# How to Change or Show X25.2 Trace Levels

# Access

From the ODIT – Change/Show OSI Layers Trace Levels, select:

Change/Show X25.2 Trace Levels

FastPath: odit\_st\_x252

Command: ositrace -kc -x252 -w Levels \*

## **Overview**

X25.2 belongs to layer 2 in the OSI model. The Change/Show X25.2 Trace Levels menu allows to display and modify the trace levels which are specific to the X25.2 layer by giving access to the following field:

INTERNAL CONTROL BLOCK (ICB)

# Description

This section describes the above mentioned field.

### Internal Control Block (ICB) Field

This trace level traces ICBs which are exchanged by the X25.2 layer with the layer directly below and the layer directly above it.

The possible values the field can take and that are offered by the List button are:

TRACED

NOT TRACED

TRACED AS SOURCE

TRACED AS DEST

TRACED AS SOURCE & DEST

To enable this trace level either of the above listed fields must be selected and the field ALL INTERNAL CONTROL BLOCKS (ICBS) in the General Trace Configuration dialog must be set to ON.

If the field TRACED is selected, all ICBs sent and received by the kernel entity are traced.

If the field TRACED AS SOURCE is selected, all ICBs sent by the kernel entity are traced.

If the field TRACED AS DEST is selected, all ICBs received by the kernel entity are traced.

If the field TRACED AS SOURCE & DEST is selected, ICBs are traced depending on their source or destination trace level.

To disable the ICB trace level, the field NOT TRACED must be selected.

# **Possible Errors**

On selecting the function "Change/Show X25.2 Trace Levels", the following messages may appear:

Permission denied! Super user only!

Super user access permission is required in order to use this function.

```
Warning! ODM configuration updated but OSI stack cannot be accessed
```

When this message appears, either the OSI stack has not been loaded or the OSI trace driver is busy (only one user access at the time is allowed).

An ODM system error has occurred
# How to Change or Show CLNP Trace Levels

# Access

From the ODIT – Change/Show OSI Layers Trace Levels, select:

Change/Show CLNP Trace Levels

FastPath: odit\_st\_clnp

Command: ositrace -kc -clnp -w Levels \*

# **Overview**

CLNP stands for ConnectionLess Network Protocol. It is layer 3 in the OSI model. The Change/Show CLNP Trace Levels menu allows to display and modify the trace levels which are specific to the CLNP layer by giving access to the following fields:

SYSTEM AND PROTOCOL ERRORS SYSTEM AND PROTOCOL WARNINGS GENERAL PROTOCOL AUTOMATA GENERAL PROTOCOL AUTOMATA (MORE INFORMATION) LAN INTERFACE AUTOMATA LAN INTERFACE AUTOMATA (MORE INFORMATION) WAN INTERFACE AUTOMATA WAN INTERFACE AUTOMATA (MORE INFORMATION) INTERNAL CONTROL BLOCK (ICB)

# **Description**

This section describes the above listed fields.

Unless otherwise specified in the description of each individual field below, a trace level is enabled by setting the field to ON and disabled by setting it to OFF.

#### System and Protocol Errors Field

This trace level traces system and protocol errors.

#### System and Protocol Warnings Field

This trace level traces system and protocol warnings.

#### **General Protocol Automata Field**

This trace level provides information on each transition in general protocol automata.

#### General Protocol Automata (More Information) Field

This trace level traces the general protocol automata at debug level.

#### LAN Interface Automata Field

This trace level provides information on each transition in LAN interface automata.

#### LAN Interface Automata (More Information) Field

This trace level traces LAN interface automata at debug level.

#### WAN Interface Automata Field

This trace level provides information on each transition in WAN interface automata.

### WAN Interface Automata (More Information) Field

This trace level traces WAN interface automata at debug level.

#### Internal Control Block (ICB) Field

This trace level traces ICBs which are exchanged by the CLNP layer with the layer directly below and the layer directly above it.

The possible values the field can take and that are offered by the List button are:

TRACED

NOT TRACED

TRACED AS SOURCE

TRACED AS DEST

TRACED AS SOURCE & DEST

To enable this trace level either of the above listed fields must be selected and the field ALL INTERNAL CONTROL BLOCKS (ICBS) in the General Trace Configuration dialog must be set to ON.

If the field TRACED is selected, all ICBs sent and received by the kernel entity are traced.

If the field TRACED AS SOURCE is selected, all ICBs sent by the kernel entity are traced.

If the field TRACED AS DEST is selected, all ICBs received by the kernel entity are traced.

If the field TRACED AS SOURCE & DEST is selected, ICBs are traced depending on their source or destination trace level.

To disable the ICB trace level, the field NOT TRACED must be selected.

## **Possible Errors**

On selecting the function "Change/Show CLNP Trace Levels", the following messages may appear:

```
Permission denied! Super user only!
```

Super user access permission is required in order to use this function.

Warning! ODM configuration updated but OSI stack cannot be accessed

When this message appears, either the OSI stack has not been loaded or the OSI trace driver is busy (only one user access at the time is allowed).

An ODM system error has occurred

# How to Change or Show ES–IS Trace Levels

# Access

From the ODIT - Change/Show OSI Layers Trace Levels, select:

Change/Show ES-IS Trace Levels

FastPath: odit\_st\_esis

Command: ositrace -kc -esis -w Levels \*

## **Overview**

ES–IS is the OSI 9542 protocol. The Change/Show ES–IS Trace Levels menu allows to display and modify the trace levels which are specific to the ES–IS layer by giving access to the following field:

INTERNAL CONTROL BLOCK (ICB)

# Description

This section describes the above mentioned field.

#### Internal Control Block (ICB) Field

This trace level traces ICBs which are exchanged by the ES–IS layer with the layer directly below and the layer directly above it.

The possible values the field can take and that are offered by the List button are:

TRACED

NOT TRACED

TRACED AS SOURCE

TRACED AS DEST

TRACED AS SOURCE & DEST

To enable this trace level either of the above listed fields must be selected and the field ALL INTERNAL CONTROL BLOCKS (ICBS) in the General Trace Configuration dialog must be set to ON.

If the field TRACED is selected, all ICBs sent and received by the kernel entity are traced.

If the field TRACED AS SOURCE is selected, all ICBs sent by the kernel entity are traced.

If the field TRACED AS DEST is selected, all ICBs received by the kernel entity are traced.

If the field TRACED AS SOURCE & DEST is selected, ICBs are traced depending on their source or destination trace level.

To disable the ICB trace level, the field NOT TRACED must be selected.

On selecting the function "Change/Show ES–IS Trace Levels", the following messages may appear:

Permission denied! Super user only!

Super user access permission is required in order to use this function.

```
Warning! ODM configuration updated but OSI stack cannot be accessed
```

When this message appears, either the OSI stack has not been loaded or the OSI trace driver is busy (only one user access at the time is allowed).

An ODM system error has occurred

# How to Change or Show LLC Trace Levels

# Access

From the ODIT – Change/Show OSI Layers Trace Levels, select:

Change/Show LLC Trace Levels

FastPath: odit\_st\_llc

Command: ositrace -kc -llc1 -w Levels \*

# **Overview**

LLC stands for Logical Link Control. It is the top sub–layer in the data link layer (layer 2 of the OSI model). The Change/Show LLC Trace Levels menu allows to display and modify the trace levels which are specific to the LLC sub–layer by giving access to the following field:

INTERNAL CONTROL BLOCK (ICB)

# Description

This section describes the above mentioned field.

# Internal Control Block (ICB) Field

This trace level traces ICBs which are exchanged by the LLC sub–layer with the layer directly below and the layer directly above it.

The possible values the field can take and that are offered by the List button are:

TRACED

NOT TRACED

TRACED AS SOURCE

TRACED AS DEST

TRACED AS SOURCE & DEST

To enable this trace level either of the above listed fields must be selected and the field ALL INTERNAL CONTROL BLOCKS (ICBS) in the General Trace Configuration dialog must be set to ON.

If the field TRACED is selected, all ICBs sent and received by the kernel entity are traced.

If the field TRACED AS SOURCE is selected, all ICBs sent by the kernel entity are traced.

If the field TRACED AS DEST is selected, all ICBs received by the kernel entity are traced.

If the field TRACED AS SOURCE & DEST is selected, ICBs are traced depending on their source or destination trace level.

To disable the ICB trace level, the field NOT TRACED must be selected.

On selecting the function "Change/Show LLC Trace Levels", the following messages may appear:

Permission denied! Super user only!

Super user access permission is required in order to use this function.

```
Warning! ODM configuration updated but OSI stack cannot be accessed
```

When this message appears, either the OSI stack has not been loaded or the OSI trace driver is busy (only one user access at the time is allowed).

An ODM system error has occurred

# How to Change or Show TIMER Trace Levels

## Access

From the ODIT – Change/Show OSI Layers Trace Levels, select:

Change/Show TIMER Trace Levels

FastPath: odit\_st\_timer

Command: ositrace -kc -timer -w Levels \*

### **Overview**

The Change/Show TIMER Trace Levels menu allows to display and modify the trace levels which are specific to the Timer kernel entity by giving access to the following field:

INTERNAL CONTROL BLOCK (ICB)

# **Description**

This section describes the above mentioned field.

#### Internal Control Block (ICB) Field

This trace level traces ICBs which are exchanged by the Timer sub–layer with the layer directly below and the layer directly above it.

The possible values the field can take and that are offered by the List button are:

TRACED

NOT TRACED

TRACED AS SOURCE

TRACED AS DEST

TRACED AS SOURCE & DEST

To enable this trace level either of the above listed fields must be selected and the field ALL INTERNAL CONTROL BLOCKS (ICBS) in the General Trace Configuration dialog must be set to ON.

If the field TRACED is selected, all ICBs sent and received by the kernel entity are traced.

If the field TRACED AS SOURCE is selected, all ICBs sent by the kernel entity are traced.

If the field TRACED AS DEST is selected, all ICBs received by the kernel entity are traced.

If the field TRACED AS SOURCE & DEST is selected, ICBs are traced depending on their source or destination trace level.

To disable the ICB trace level, the field NOT TRACED must be selected.

On selecting the function "Change/Show TIMER Trace Levels", the following messages may appear:

Permission denied! Super user only!

Super user access permission is required in order to use this function.

```
Warning! ODM configuration updated but OSI stack cannot be accessed
```

When this message appears, either the OSI stack has not been loaded or the OSI trace driver is busy (only one user access at the time is allowed).

An ODM system error has occurred

# How to Change or Show Administration Trace Levels

## Access

From the ODIT – Change/Show OSI Layers Trace Levels, select:

Change/show Administration Trace Levels

FastPath: odit\_st\_adm

Command: ositrace -kc -adm -w Levels \*

## **Overview**

The Change/Show Administration Trace Levels menu allows to display and modify the trace levels which are specific to the Administration kernel entity by giving access to the following fields:

USER CONTROL BLOCK (UCB) INTERNAL CONTROL BLOCK (ICB)

# Description

This section describes the above listed fields.

### **User Control Block (UCB) Field**

This trace level traces UCBs which are sent and received by the OSI layer entity.

To enable this trace level, set field to ON, to disable, set to OFF.

The default value is the current value of the kernel entity. On a new system, the value is set to OFF.

#### Internal Control Block (ICB) Field

This trace level traces ICBs which are exchanged by the Timer sub–layer with the layer directly below and the layer directly above it.

The possible values the field can take and that are offered by the List button are:

TRACED

NOT TRACED

TRACED AS SOURCE

TRACED AS DEST

TRACED AS SOURCE & DEST

To enable this trace level either of the above listed fields must be selected and the field ALL INTERNAL CONTROL BLOCKS (ICBS) in the General Trace Configuration dialog must be set to ON.

If the field TRACED is selected, all ICBs sent and received by the kernel entity are traced.

If the field TRACED AS SOURCE is selected, all ICBs sent by the kernel entity are traced.

If the field TRACED AS DEST is selected, all ICBs received by the kernel entity are traced.

If the field TRACED AS SOURCE & DEST is selected, ICBs are traced depending on their source or destination trace level.

To disable the ICB trace level, the field NOT TRACED must be selected.

On selecting the function "Change/Show Administration Trace Levels", the following messages may appear:

Permission denied! Super user only!

Super user access permission is required in order to use this function.

```
Warning! ODM configuration updated but OSI stack cannot be accessed
```

When this message appears, either the OSI stack has not been loaded or the OSI trace driver is busy (only one user access at the time is allowed).

An ODM system error has occurred

# How to Change or Show MAD Trace Levels

# Access

From the ODIT - Change/Show OSI Layers Trace Levels, select:

Change/Show MAD Trace Levels

FastPath: odit\_st\_mad

Command: ositrace -kc -mad -w Levels \*

## **Overview**

The Change/Show MAD Trace Levels menu allows to display and modify the trace levels which are specific to the MAD (Distributed Access Method) kernel entity by giving access to the following fields:

DRIVER TRACE MEMORY TRACE TIMER TRACE PERFORMANCE TRACE FIFO LIST TRACE ACCESS METHOD INTERRUPT TRACE MEMORY MANAGER TRACE LOCK SYSTEM CALLS

# **Description**

This section describes the above listed fields.

Unless otherwise specified in the description of each individual field below, a trace level is enabled by setting the field to ON and disabled by setting it to OFF.

#### **Driver Trace Field**

This trace level provides information on all MAD actions and mechanisms.

#### Memory Trace Field

This trace level provides information on dynamic memory allocation by MAD modules.

#### **Timer Trace Field**

This trace level provides information concerning Timer module access.

### **Performance Trace Field**

This trace level can be used to measure performance of OSI driver modules.

#### **FIFO List Trace Field**

This trace level provides information on ICB/UCB list management.

#### **Access Method Field**

This trace level provides information concerning MAD processing.

#### **Interrupt Trace Field**

This trace level provides information concerning all accesses to the OSI Driver Interrupt System.

#### **Memory Manager Trace Field**

This trace level provides information concerning memory manager processing.

#### Lock System Calls Field

This trace level provides information concerning all accesses to the OSI Driver system locks and unlocks.

### **Possible Errors**

On selecting the function "Change/Show MAD Trace Levels", the following messages may appear:

Permission denied! Super user only!

Super user access permission is required in order to use this function.

Warning! ODM configuration updated but OSI stack cannot be accessed

When this message appears, either the OSI stack has not been loaded or the OSI trace driver is busy (only one user access at the time is allowed).

An ODM system error has occurred

# How to Reset the Trace Buffer

# Access

From the ODIT – OSI Layers Trace Management menu, select:

Reset Trace Buffer

FastPath: odit\_reset

Command: ositrace –c –reset

### **Overview**

The Reset Trace Buffer Menu is used to reset the OSI stack trace by resetting the trace buffer that contains the trace of all kernel entities managed via the OSI Layers Trace Management Menu, and the trace of Protocol Data Units (caught at MAC level) which are managed via the OSI Protocol Analyzer Menu.

# **Possible Errors**

On selecting the function "Reset Trace Buffer", the following messages may appear:

Permission denied! Super user only!

Super user access permission is required in order to use this function.

Warning! ODM configuration updated but OSI stack cannot be accessed

When this message appears, either the OSI stack has not been loaded or the OSI trace driver is busy (only one user access at the time is allowed).

An ODM system error has occurred

# How to Perform Trace Analysis

### Access

From the ODIT - OSI Layers Trace Management menu, select:

```
Trace Analysis
```

FastPath: odit\_st\_run

Command: ositrace -run -i mode [-fi filename] -o mode [-fo filename]

#### **Overview**

The Trace Analysis menu is used to run the MAD trace analysis and to generate a trace report. This trace report does not include API traces managed by AIX trace facilities. The Trace Analysis menu gives access to the following fields:

TRACE ENTRY MODE FILENAME TO CREATE REPORT FROM TRACE OUTPUT MODE FILENAME TO WRITE REPORT TO (DEFAULT IS STDOUT)

### Description

This section describes the above listed fields. For a description of the trace report produced see "Trace Report" in Appendix A on page A-1.

#### **Trace Entry Mode Field**

This field allows to select the desired trace entry mode among the following available modes:

- Scan Mode: scans OSI stack trace messages provided by the MAD entity.
- Buffer Mode: analyzes OSI stack messages stored in the trace buffer.
- File Mode: analyzes OSI stack trace messages from a saved file.

The default mode is Buffer mode.

#### Filename to Create Report From Field

This field enables the user to specify the binary file that contains trace messages to analyze. It is meaningful only if File Mode has been previously selected (see above). Otherwise it is ignored.

There is no default value.

#### **Trace Output Mode Field**

This field enables the user to select one of the following display modes:

- · Summary mode: provides a summary display of kernel entity trace information.
- Extended mode: provides a summary and a detailed display of kernel entity trace information.

The default display mode is Summary mode.

#### Filename to Write Report to (Default Is Stdout) Field

This optional field enables the user to specify the file to which are saved the results of the trace analysis.

The default is *stdout*.

On selecting the function "Trace Analysis", the following messages may appear:

Permission denied! Super user only!

Super user access permission is required in order to use this function.

Warning! ODM configuration updated but OSI stack cannot be accessed

When this message appears, either the OSI stack has not been loaded or the OSI trace driver is busy (only one user access at the time is allowed).

An ODM system error has occurred

There can be two reasons for this message: either the user is not logged in as root or the ODM base has been corrupted and, therefore, the ODIT OPP needs to be re–installed.

A system error has occurred. No such file or directory

The filename specified does not exist or cannot be created either because the same filename is already in use or because the pathname is incorrect.

# How to Save a Trace to a File

### Access

From the ODIT main menu, select:

OSI Trace Save Without Analysis

FastPath: odit\_save

Command: ositrace -save mode filename

### Overview

This menu permits existing OSI stack traces to be saved to a file in binary format. This file can be used by the ODIT internal trace management or by the ODIT protocol analyzer to interpret OSI stack internal traces or to analyze Protocol Data Units.

#### This function is reserved for Technical Support.

This menu gives access to the following fields:

TRACE ENTRY MODE FILENAME TO SAVE TRACE TO

# Description

This section describes the above listed fields.

#### **Trace Entry Mode Field**

- Scan Mode: scans the OSI stack trace buffer until the trace recording is stopped by the user with the break key.
- Buffer Mode: analyzes OSI stack messages stored in the trace buffer.
- File Mode: gets the OSI stack trace buffer.

The default mode is Buffer mode.

#### Filename to Save Trace To Field

This field enables the user to specify the binary file that will contain the current OSI stack trace. For instance:

File name /var/tmp/osi/odit.tra

The file name of OSI Stack traces to be saved must be entered and confirmed with **Do**.

On selecting the function "OSI Trace Save Without Analysis", the following messages may appear:

Permission denied! Super user only!

Super user access permission is required in order to use this function.

```
Warning! ODM configuration updated but OSI stack cannot be accessed
```

When this message appears, either the OSI stack has not been loaded or the OSI trace driver is busy (only one user access at the time is allowed).

An ODM system error has occurred

There can be two reasons for this message: either the user is not logged in as root or the ODM base has been corrupted and, therefore, the ODIT OPP needs to be re–installed.

A system error has occurred. No such file or directory

The filename specified does not exist or cannot be created either because the same filename is already in use or because the pathname is incorrect.

# Chapter 8. OSI Protocol Analyzer

This chapter describes how to configure and run the ODIT protocol analyzer in the following sections:

- Accessing the OSI Protocol Analyzer on page 8-1,
- How to List Protocol Analyzer Configuration on page 8-3,
- How to Reset Protocol Analyzer Configuration on page 8-4,
- How to Tune the Protocol Analyzer on page 8-5,
- How to Set Analyzer Output Options on page 8-7,
- How to Set Analyzer Filter Options on page 8-9,
- How to Run the Protocol Analyzer on page 8-11.

It also explains how to analyze the trace of decoded Protocol Data Units caught at the level of the MAC and X25 layers. The following layers can be analyzed:

- MAC layer (Media Access Control), see page 8-13,
- LLC layer (Logical Link Control), see page 8-14,
- X25.3 layer (Network protocol for WAN), see page 8-15,
- ES-IS layer (End System, Intermediate System), see page 8-21,
- CLNP layer (ConnectionLess Network Protocol), see page 8-24,
- COTP layer (Connection Oriented Transport Protocol), see page 8-28,
- COSP layer (Connection Oriented Session Protocol), see page 8-33.

# Accessing the OSI Protocol Analyzer

# Access

From the ODIT main menu, select:

ODIT - OSI Protocol Analyzer

FastPath: odit\_prot

# **Overview**

This menu gives access to the Protocol Analyzer operations.

ODIT - OSI Protocol Analyzer

List Protocol Analyzer Configuration Reset Protocol Analyzer Configuration Protocol Analyzer Tuning Analyzer Output Options Analyzer Filter Options Reset Trace Buffer Protocol Analyzer Run

# Description

The OSI Protocol Analyzer menu enables the user to reset, tune, define options and run the protocol analyzer according to parameter selections previously entered. See the detailed information on the operations offered by this menu in the following sections.

List Protocol Analyzer Configuration

Enables the user to list the protocol analyzer's configuration parameters. See "How to List Protocol Analyzer Configuration" on page 8-3.

Reset Protocol Analyzer Configuration

Enables the user to reset the protocol analyzer's configuration parameters. See "How to Reset Protocol Analyzer Configuration" on page 8-4.

Protocol Analyzer Tuning

Enables/disables the OSI stack protocol trace. See "How to Tune the Protocol Analyzer" on page 8-5.

Analyzer Output Options

Enables the user to select the networks and layers to be displayed for the analysis output. See "How to Set Analyzer Output Options" on page 8-7.

#### Analyzer Filter Options

Sets a filter on PDUs to be analyzed by selecting the MAC addresses and SAPs. See "How to Set Analyzer Filter Options" on page 8-9.

#### Reset Trace Buffer

This facility is described in "How to Reset the Trace Buffer" on page 7-51.

#### Protocol Analyzer Run

Enables the user to select the entry mode and output mode for protocol analysis and starts the analysis as determined by the configuration setup. See "How to Run the Protocol Analyzer" on page 8-11.

# How to List Protocol Analyzer Configuration

# Access

From the OSI Protocol Analyzer menu, select:

ODIT - List Protocol Analyzer Configuration

FastPath: odit\_pr\_list

Command: osiprot –lc

# **Overview**

This menu enables the user to display the current protocol analyzer configuration. This includes:

- selected input mode
- active filters
- active boards
- selected output mode
- selected OSI layers

# Description

This is an example of configuration display:

```
Input Mode = BUFFER
No filters active
Output Mode = SUMMARY
Medium Type = X25+ETH+TKR+FDDI
OSI Layers Selected = MAC+X253+LLC+ESIS+CLNP+COTP+COSP
osiprot: Successful Completion
```

# How to Reset Protocol Analyzer Configuration

#### Access

From the OSI Protocol Analyzer menu, select:

ODIT - Reset Protocol Analyzer Configuration

FastPath: odit\_pr\_rconf

#### Command: osiprot -set -rc

### **Overview**

This functions enables the user to reset the Protocol Analyzer configuration back to its initial default values.

## Description

The default values for the protocol configurable parameters are as follows:

```
Protocol trace = not active
PDU truncature = 128
Output = all layers all media
Filters = no filters
Input mode = buffer
Output mode = summary
```

# **Possible Errors**

On selecting the function "Reset Protocol Analyzer Configuration", the following messages may appear:

Permission denied! Super user only!

Super user access permission is required in order to use this function.

```
Warning! ODM configuration updated but OSI stack cannot be accessed
```

When this message appears, either the OSI stack has not been loaded or the OSI trace driver is busy (only one user access at the time is allowed).

An ODM system error has occurred

# How to Tune the Protocol Analyzer

# Access

From the OSI Protocol Analyzer menu, select:

ODIT - Protocol Analyzer Tuning

FastPath: odit\_pr\_tune

Command: osiprot -set -pt -w ProtTrace TruncatureSize

# **Overview**

This menu function is used to enable or disable the Protocol trace and change the PDU truncature size by giving access to the following fields:

PROTOCOL TRACE PDU TRUNCATURE SIZE (IN BYTES)

# Description

This section describes the above listed fields:

# **Protocol Trace Field**

This trace level provides information on incoming and outgoing Protocol Data Units. When the screen appears the current value is retrieved from the OSI stack (kernel) and displayed.

To enable this trace level set field to ON, to disable, set to OFF.

The default value is the value previously configured. On a new system, the field is set to OFF.

# **PDU Truncature Size Field**

This field enables the user to specify the maximum PDU length that will be considered by the Protocol Analyzer. The PDU length is a value that must be between 40 bytes and 1536 bytes.

The dialog field is as follows:

#### PDU truncated size (in bytes)

Enter size in bytes. Limits are as follows: 40 < size < 1536.

The default value of the field is 128 bytes.

On selecting the function "Protocol Analyzer Tuning", the following messages may appear:

Permission denied! Super user only!

Super user access permission is required in order to use this function.

The attribute must be within the range 40  $\rightarrow$  1536

In the two above messages, the value supplied is not within the specified range.

```
Warning! ODM configuration updated but OSI stack cannot be accessed
```

When this message appears, either the OSI stack has not been loaded or the OSI trace driver is busy (only one user access at the time is allowed).

An ODM system error has occurred

# How to Set Analyzer Output Options

# Access

From the OSI Protocol Analyzer menu, select:

ODIT - Analyzer Output Options

FastPath: odit\_pr\_output

Command: osiprot -set -out -w {-med Medium}\* -layer {Layers}\*

# **Overview**

This function enables the user to select the networks to be considered and which layers to display next time the Protocol Analyzer is run by giving access to the following fields:

```
MEDIUM TYPE
MAC LAYER
LLC LAYER
X25.3 LAYER
ES-IS LAYER
CLNP LAYER
COTP LAYER
COSP LAYER
```

# Description

This section describes the above listed fields.

Unless otherwise specified in the description of each individual field below, a trace level is enabled by setting the field to ON and disabled by setting it to OFF. The default value of a field is the value previously configured. On a new system, the fields are enabled (ON).

## **Medium Type Field**

This field enables the user to select the communication adapters to be considered by the Protocol Analyzer. The list proposed is as follows:

- ETH = Ethernet 802.3
- TKR = Token Ring
- FDDI = Fibre Distributed Data Interface
- X25 = X.25 adapter board

The default values are those previously configured. On a new system, all values are selected.

### **MAC Layer Field**

This field enables the user to select MAC layer for PDU analysis.

### LLC Layer Field

This field enables the user to select LLC layer for PDU analysis.

### X25.3 Layer Field

This field enables the user to select X25.3 layer for PDU analysis.

### **ES–IS Layer Field**

This field enables the user to select ES–IS layer for PDU analysis.

### **CLNP Layer Field**

This field enables the user to select CLNP layer for PDU analysis.

### **COTP Layer Field**

This field enables the user to select COTP layer for PDU analysis.

#### **COSP Layer Field**

This field enables the user to select COSP layer for PDU analysis.

## Example

| ODIT - Output Options |         |
|-----------------------|---------|
| Medium type           | ETH+TKR |
| MAC layer             | OFF     |
| LLC layer             | OFF     |
| X25.3 layer           | OFF     |
| ES-IS layer           | OFF     |
| CLNP layer            | OFF     |
| COTP layer            | ON      |
| CLTP layer            | OFF     |
| COSP layer            | OFF     |

### **Possible Errors**

On selecting the function "Analyzer Output Options", the following messages may appear:

Permission denied! Super user only!

Super user access permission is required in order to use this function.

Warning! ODM configuration updated but OSI stack cannot be accessed

When this message appears, either the OSI stack has not been loaded or the OSI trace driver is busy (only one user access at the time is allowed).

An ODM system error has occurred

# How to Set Analyzer Filter Options

# Access

From the OSI Protocol Analyzer menu, select:

ODIT - Analyzer Filter Options

FastPath: odit\_pr\_filter

Command: osiprot -set -ft -w Filters

# **Overview**

This function enables the user to filter the PDUs to be analyzed according to MAC addresses and Service Acess Points (SAPs). This function is managed locally by ODIT. The list of local MAC addresses and the list of the local NSAPs on the current station are given to the user.

**Note:** The current values managed locally by ODIT, are displayed for this screen. A field supplied with '\*' means filter not active.

The following editable fields are available:

MAC - LOCAL ADDRESS MAC - REMOTE ADDRESS LLC - LOCAL LSAP LLC - REMOTE LSAP CLNP - LOCAL NSAP CLNP - REMOTE NSAP

# Description

This section describes the above listed fields.

Unless otherwise specified in the description of each individual field, the default value of a field is the value previously configured. On a new system, this value is "\*" (i.e. filter not active).

# MAC – Local Address Field

This field enables the user to select local MAC addresses by entering a character string of 12 digits maximum in hexadecimal format.

# MAC – Remote Address Field

This field enables the user to select remote MAC addresses by entering a character string of 12 digits maximum in hexadecimal format.

# LLC – Local LSAP Field

This field enables the user to select local LSAPs by entering a character string of 2 digits maximum in hexadecimal format.

# LLC – Remote LSAP Field

This field enables the user to select remote LSAPs by entering a character string of 2 digits maximum in hexadecimal format.

# **CLNP – Local NSAP Field**

This field enables the user to select local NSAPs by entering a character string of 2 digits minimum and 40 maximum in hexadecimal format.

#### **CLNP – Remote NSAP Field**

This field enables the user to select remote NSAPs by entering a character string of 2 digits minimum and 40 maximum in hexadecimal format.

The default value is the value previously configured. On a new system, this value is "\*" (i.e. filter not active).

**Note:** A digit represents a hexadecimal character ('0' to 'F').

A '?' represents any hexadecimal character. A '\*' represents any hexadecimal string. For example: '0114' and '01A4' match the pattern '01?4' '01234' and '01ABC' match the pattern '01\*'

## Example

ODIT - Filter Options

| 02608C2C94B5 |
|--------------|
| 02608C4D27B5 |
| FE           |
| FE           |
| 0102*        |
| 01020305     |
|              |

## **Possible Errors**

On selecting the function "Analyzer Filter Options", the following messages may appear:

Permission denied! Super user only!

Super user access permission is required in order to use this function.

Warning! ODM configuration updated but OSI stack cannot be accessed

When this message appears, either the OSI stack has not been loaded or the OSI trace driver is busy (only one user access at the time is allowed).

An ODM system error has occurred

# How to Run the Protocol Analyzer

# Access

From the OSI Protocol Analyzer menu, select:

Protocol Analyzer Run

FastPath: odit\_pr\_run

# **Overview**

This menu enables the user to run the Protocol Analyzer in the configuration defined in the "How to Tune the Protocol Analyzer" menu (see page 8-5) and to obtain an output corresponding to the display mode selected in "How to Set Analyzer Output Options" (see page 8-7). For detailed information on the output file produced, refer to "Trace Report" on page A-1.

This menu gives access to the following dialog fields:

```
PROTOCOL ENTRY MODE
FILENAME TO CREATE REPORT FROM
OUTPUT MODE
FILENAME TO WRITE REPORT TO (DEFAULT IS STDOUT)
```

# Description

This section describes the above listed fields.

# **Protocol Entry Mode Field**

This field enables the user to select the desired trace entry mode among the three modes available:

- Scan mode: scans current OSI stack trace messages provided by the MAD.
- Buffer mode: analyzes OSI stack trace messages stored in the trace buffer.
- File mode: analyzes OSI stack trace messages from a saved file.

The dialog field is as follows:

**Input Mode** Choose from list of entry modes:

Scan Buffer File. Where: Scan = Scans

Scan = Scans current PDUs provided by OSI driver.

Buffer = Analyzes PDUs stored in the OSI Stack internal buffer.

- File = Analyzes PDUs saved in a file.
- **Note:** There is no default value displayed for this screen. The default value of the Input Mode field is the mode previously configured. On a new system, Buffer mode is configured.

This dialog is used to enter the name of a previously saved OSI stack trace file. The file is generated under the "OSI Trace Save Without Analysis" menu, see "How to Save a Trace to a File" on page 7-54.

### **Filename To Create Report From Field**

This optional field enables the user to specify the binary file that contains the protocol trace to analyze.

The default value is the value previously configured. On a new system, the default value is /var/tmp/osi/odit.tra.

### **Output Mode Field**

This field enables the user to select the desired display mode among the three modes available:

- Summary mode: provides a summary display of PDU headers (main information).
- Hexadecimal mode: provides a summary display and a hexadecimal dump of PDU headers.
- Comprehensive mode: provides a summary and a detailed display of PDU headers.

#### Filename to Send Report to (Default is Stdout) Field

This field enables the user to specify the file that will contain the result of the protocol trace analysis.

The default value for this field is stdout.

### **Possible Errors**

On selecting the function "Protocol Analyzer Run", the following messages may appear:

Permission denied! Super user only!

Super user access permission is required in order to use this function.

A system error has occurred. No such file or directory

The filename specified does not exist or cannot be created either because the same filename is already in use or because the pathname is incorrect.

# How to Analyze MAC Layer Traces

# Access

From the Analyzer Output Options menu, select the field:

```
MAC layer
```

The following trace summary is displayed:

| MAC Layer     |     |      |               |          |                |                |
|---------------|-----|------|---------------|----------|----------------|----------------|
| Time          | No  | Size | Way           | Туре     | LocMACaddr     | RemMACaddr     |
| 10.06.42.71 0 | 001 | 30   | $\Rightarrow$ | Ethernet | 0x02608c2c8b79 | 0x9002b000004  |
| 10.06.52.290  | 002 | 74   | $\Rightarrow$ | Ethernet | 0x02608c2c8b79 | 0x02608c2fa32b |
| 10.06.52.850  | 003 | 70   | $\Leftarrow$  |          | 0x02608c2fa32b | 0x02608c2c8b79 |

# **Field descriptions**

| Time       | The time when the PDU was transmitted to (or from) adjacent layer.                                                                   |
|------------|----------------------------------------------------------------------------------------------------|
| No         | Running count of PDUs.                                                                                                    |
| Size       | PDU size in bytes. Decimal format, 5 digits.                                                                                         |
| Way        | Incoming or Outgoing PDUs.                                                                                                    |
|            | The display format for this field is:<br>$\Rightarrow$ PDU sent to remote station.<br>$\Leftarrow$ PDU received from remote station. |
| Туре       | Medium type                                                                                                    |
|            | Possible values are:<br>Ethernet<br>Token Bus<br>Token Ring<br>FDDI                                                                  |
| LocMACaddr | Local MAC address. Hexadecimal format, 12 digits.                                                                                    |
| RemMACaddr | Remote MAC address. Hexadecimal format, 12 digits.                                                                                   |

# How to Analyze LLC Layer Traces

# Access

From the Analyzer Output Options menu, select the field:

#### LLC layer

The following trace summary is displayed:

| LLC Layer    |     |      |               |      |       |      |      |              |
|--------------|-----|------|---------------|------|-------|------|------|--------------|
| Time         | No  | Size | Way           | Туре | Errs  | Lsap | Rsap | Frame Type   |
| 18:03.55.030 | 001 | 70   | $\Leftarrow$  | UI   |       | fe   | fe   | Information  |
| 18:03.57.130 | 002 | 70   | $\Rightarrow$ | UI   |       | fe   | fe   | Information  |
| 18:04.00.240 | 003 | 70   | $\Leftarrow$  | TEST |       | fe   | fe   | TEST Command |
| 18:04.10.120 | 004 | 6    | $\Rightarrow$ | XID  |       | 0    | 0    | XID Command  |
| 18:04.15.450 | 005 | 6    | $\Rightarrow$ | XID  | LENG? | fe   | fe   | XID Command  |
| 18.04.34.510 | 006 | 15   | $\Rightarrow$ | ?6b  | PTYP? |      |      | ?Unknown Cmd |

# **Field descriptions**

| Time                   | Time when LLC PDU was transmitted to (or from) adjacent layer.                                                                                                    |                                                                                                    |  |  |  |
|------------------------|----------------------------------------------------------------------------------------------------|----------------------------------------------------------------------------------------------------|--|--|--|
| No                     | Running count of LLC PDU's.                                                                                                    |                                                                                                    |  |  |  |
| Size                   | LLC PDU size in bytes. Decimal format, 5 digits.                                                                                                    |                                                                                                    |  |  |  |
| Way                    | Incoming or Outgoing PDUs.<br>The display format for this field is:<br>$\Rightarrow$ LLC PDU sent to remote station.<br>$\Leftarrow$ LLC PDU received from remote station. |                                                                                                    |  |  |  |
| Туре                   | LLC PDU's are                                                                                                    | listed below:                                                                                       |  |  |  |
|                        | TEST<br>UI<br>XID<br>? <code></code>                                                                                                    | Test<br>Un–numbered information<br>Exchange identification<br>PDU type unknown                      |  |  |  |
| Errs                   | Error message                                                                                                    | field with the following possible values:                                                           |  |  |  |
|                        | LENG?<br>PTYP?                                                                                                    | LENGth too long for a valid frame.<br>Pdu TYPe is invalid, must be:<br>TEST(f3), UI(03) or XID(bf). |  |  |  |
| Lsap<br>Local LLC Serv | Address of Locatice Access Point                                                                                                    | al LSAP displayed in hexadecimal format.<br>t                                                       |  |  |  |
| Rsap<br>Remote LLC Se  | Address of Ren<br>ervice Access Po                                                                                                    | note LSAP displayed in hexadecimal format.<br>Dint                                                  |  |  |  |
| Frame Type             | Type of LLC PE<br>The possible LI<br>Information<br>TEST Command<br>XID Command<br>?Unknown Cmo                                                                            | DU.<br>_C PDUs are:<br>nd<br>d.                                                                     |  |  |  |

# How to Analyze X25.3 Layer Traces

# Access

From the Analyzer Output Options menu, select the field:

```
X25.3 layer
```

The following trace summary is displayed:

| X25.3 Layer  |     |      |               |      |       |     |     |     |      |            |
|--------------|-----|------|---------------|------|-------|-----|-----|-----|------|------------|
| Time         | No  | Size | Way           | Туре | Errs  | lcn | Lcn | DQM | Data | Parameters |
| 13:21.15.030 | 001 | 44   | $\Rightarrow$ | CAr  |       | 0x4 | 65  | Υ   | 12   | xyf(PsWs)  |
| 13:21.24.070 | 002 | 47   | $\Leftarrow$  | CAc  |       | 0x4 | 65  | Y   | 15   | xyf(PsWs)  |
| 13:22.03.340 | 003 | 66   | $\Leftarrow$  | DT   |       | 0x4 | 65  | YNN | 63   |            |
| 13:22.27.450 | 004 | 123  | $\Rightarrow$ | DT   |       | 0x4 | 65  | NNN | 120  |            |
| 13:22.35.120 | 005 | 3    | $\Leftarrow$  | RR   |       | 0x4 | 65  |     |      |            |
| 13:22.38.340 | 006 | 5    | $\Rightarrow$ | CLr  |       | 0x4 | 65  |     |      | c(0)d(49)  |
| 13:22.45.660 | 007 | 3    | $\Leftarrow$  | CLc  |       | 0x4 | 65  |     |      |            |
| 13.22.54.130 | 800 | 34   | $\Rightarrow$ | ?fe  | PTYP? |     |     |     |      |            |

# **Field descriptions**

| Time | Time when X25.3 packet was transmitted to (or from) adjacent layer.                                                                                    |                                                                                                    |  |  |  |  |
|------|----------------------------------------------------------------------------------------------------|----------------------------------------------------------------------------------------------------|--|--|--|--|
| No   | Running count                                                                                                    | Running count of X25.3 packets.                                                                                                    |  |  |  |  |
| Size | X25.3 packet s                                                                                                    | X25.3 packet size in bytes. Decimal format, 4 digits.                                                                                                    |  |  |  |  |
| Way  | Incoming or Outgoing X25.3 packet.<br>The display format for this field is:<br>$\Rightarrow$ X25.3 packet sent.<br>$\Leftarrow$ X25.3 packet received. |                                                                                                    |  |  |  |  |
| Туре | X25.3 packet ty<br>CAc<br>CAr<br>CLc<br>CLr<br>DT<br>ITc<br>ITr<br>REc<br>REJ<br>REr<br>RNR<br>RR                                                      | ypes are listed below:<br>Call Confirmation<br>Call Request (or Incoming Call)<br>Clear Confirmation<br>Clear Request (or Clear Indication)<br>Data<br>Interrupt Confirmation<br>Interrupt Request (or Interrupt Indication)<br>Reset Confirmation<br>Reject<br>Reset Request (or Reset Indication)<br>Receive Not Ready<br>Receive Ready                                                                                                    |  |  |  |  |
| Errs | Error message<br>ADIN?<br>BLCE?<br>BLCI?<br>CAIN?<br>CNIN?<br>FLIN?<br>FPCI?<br>FPCI?<br>FPIP?<br>FPVI?<br>LAIC?<br>LFIC?                              | field. The possible values are:<br>DTE ADdress is INvalid<br>Bad Length for CallEd DTE address<br>Bad Length for CallIng DTE address<br>CAuse field is INvalid<br>Channel Number is INvalid<br>Facility Length is INvalid<br>Facility Parameter Code is Invalid<br>Facility Parameter is Invalid for this X25.3 Packet<br>Facility Parameter Value is Invalid<br>Length of DTE Addresses Inconsistent with Contents<br>Length of Facilities Inconsistent with Contents |  |  |  |  |

|            | PTYP?                                                                                                    | Pdu TYPe is invalid                                                                                                    |  |  |  |  |
|------------|----------------------------------------------------------------------------------------------------|----------------------------------------------------------------------------------------------------|--|--|--|--|
| lcn        | Internal channel number. Hexadecimal format, 8 digits maximum.<br>The display format is 0x <hexadecimal value="">.</hexadecimal>                    |                                                                                                    |  |  |  |  |
| Lcn        | Logical channel number. Decimal format, 4 digits. Must be between 1 and 4096.                                                                       |                                                                                                    |  |  |  |  |
| DQM        | D, Q, M flags concerning X25.3 data packets (DT) are:                                                                                               |                                                                                                    |  |  |  |  |
|            | D<br>Q<br>M                                                                                                    | Acknowledgements through to through required.<br>Qualified data.<br>More data.                                                                                                    |  |  |  |  |
|            | A "Y" indicates                                                                                                    | the flag is on, and a "N" indicates the flag is off.                                                                                                    |  |  |  |  |
|            | NOTE: The D f<br>CAc<br>CAr                                                                                                    | flag is also meaningful for the following X25.3 packet types:<br>Call Confirmation<br>Call Request (or Incoming Call).                                                                                                    |  |  |  |  |
| Data       | Number of user digits.                                                                                                    | r data carried in the X25.3 packet in bytes. Decimal format, 4                                                                                                    |  |  |  |  |
|            | Meaningful only<br>CAc<br>CAr<br>CLr<br>ITr<br>DT                                                                                                   | / for the following X25.3 packet types:<br>Call Confirmation<br>Call Request (or Incoming Call)<br>Clear Request (or Clear Indication)<br>Interrupt Request (or Interrupt Indication)<br>Data                                                                                        |  |  |  |  |
| Parameters | Displays other<br>parameter is pr<br>The following p                                                                                                | X25.3 packet parameters depending on the packet type. If a esent, a single letter is listed for it. arameters are available for X25.3 packets:                                                                                                    |  |  |  |  |
|            | Cause-diagnos<br>c<br>d                                                                                                    | stic parameters (meaningful for CLr and REr packets)<br>Cause. Cause value is displayed between "()".<br>Diagnostic. The diagnostic value is displayed between "()".                                                                                                    |  |  |  |  |
|            | DTE addresses                                                                                                    | s (meaningful for CAr, CAc, CLr and CLc packets)                                                                                                    |  |  |  |  |
|            | x<br>y                                                                                                    | Calling DTE address present.<br>Called DTE address present.                                                                                                    |  |  |  |  |
|            | Facilities (mear<br>f                                                                                                    | ningful for CAr, CAc, CLr and CLc packets)<br>Facilities.<br>Facilities are displayed between "[]". For each facility, a<br>mnemonic code is listed for it.                                                                                                    |  |  |  |  |
|            | User Data (mea<br>u                                                                                                    | aningful for CAr, CAc, CLr, DT, ITr packets)<br>User Data.<br>No value is displayed.                                                                                                    |  |  |  |  |
|            | for the "c" parameter:<br>The display format is as follows:<br>c(x)                                                                                 |                                                                                                    |  |  |  |  |
|            | Possible Cause                                                                                                    | e values (for CLr packet type) are:                                                                                                    |  |  |  |  |
|            | 0 or 128<br>1 or 129<br>3 or 131<br>5 or 133<br>9 or 137<br>11 or 139<br>13 or 141<br>17 or 145<br>19 or 147<br>21 or 149<br>25 or 153<br>33 or 161 | DTE Originated<br>Number Busy<br>Invalid Facility Request<br>Network Congestion<br>Out of Order<br>Access Barred<br>Not Obtainable<br>Remote Procedure Error<br>Local Procedure Error<br>RPOA Out of Order<br>Reverse Charging Acceptance Not Subscribed<br>Incompatible Destination |  |  |  |  |

| 41 or 169      | Fast Select Acceptance Not Subscribed |
|----------------|---------------------------------------|
| 57 or 185      | Ship Absent                           |
| 193            | Gateway-detected Procedure Error      |
| 195            | Gateway Congestion                    |
| <code>?</code> | Cause unknown.                        |
|                |                                       |

Possible Cause values (for REr packet type) are:

| 0 or 128       | DTE Originated                   |
|----------------|----------------------------------|
| 1 or 129       | Out of Order                     |
| 3 or 131       | Remote Procedure Error           |
| 5 of 133       | Local Procedure Error            |
| 7 or 135       | Network Congestion               |
| 9 or 137       | Remote DTE Operational           |
| 15 or 143      | Network Operational              |
| 33 or 161      | Incompatible Destination         |
| 45 or 173      | Network Out of Order             |
| 193            | Gateway-detected Procedure Error |
| 195            | Gateway Congestion               |
| 199            | Gateway Operational              |
| <code>?</code> | Cause unknown.                   |

For the "d" parameter, the display format is as follows:

## d(x).

Diagnostic code possible values are:

| <b>15</b><br>1<br>2                                                                                        | <b>No Additional Information</b><br>Invalid P(S)<br>Invalid P(R)                                                                                                    |
|----------------------------------------------------------------------------------------------------|----------------------------------------------------------------------------------------------------|
| <b>16–31</b><br><b>32–47</b><br>33<br>34<br>35<br>36<br>37<br>38<br>39<br>40<br>41<br>41<br>42<br>43<br>44 | Packet Type Invalid<br>Packet Not Allowed<br>Unidentifiable Packet<br>Call on one–way logical channel<br>Invalid packet type on a Permanent Virtual Circuit<br>Packet on an unassigned logical channel<br>Reject not subscribed<br>Reject not subscribed to packet too short<br>Reject not subscribed to packet too long<br>Invalid General Format Identifier<br>Restart of Registration packet with nonzero<br>Logical Channel Identifier<br>Packet type not compatible with facility<br>Unauthorized Interrupt Confirmation<br>Unauthorized Interrupt<br>Unauthorized Reject |
| 48–63                                                                                                    | Timer Expired                                                                                                    |
| 64–79                                                                                                    | Call Setup, Call Clearing, or Registration Problem                                                                                                    |
| 65<br>66<br>67<br>68<br>69<br>70<br>71<br>72<br>73<br>74<br>75<br>76<br>77<br>78                           | Facility/Registration code not allowed<br>Facility parameter not allowed<br>Invalid Called DTE Address<br>Invalid Calling DTE Address<br>Invalid Facility/Registration length<br>Incoming call barred<br>No Logical Channel available<br>Call Collision<br>Duplicate Facility requested<br>Nonzero Address length<br>Nonzero Facility length<br>Facility not provided when expected<br>Invalid CCITT-specified DTE facility<br>Maximum number of call redirections or call deflections                                                                                         |

| 80–95<br>81<br>82<br>83<br>84                                                                                    | Miscellaneous<br>Improper cause code from DTE<br>Nonoctet aligned<br>Inconsistent Q-bit settings<br>NUI problem                                                                                                    |
|----------------------------------------------------------------------------------------------------|----------------------------------------------------------------------------------------------------|
| 96–111                                                                                                    | Not Assigned                                                                                                    |
| <b>112–127</b><br>113<br>114<br>115<br>116<br>117<br>118<br>119<br>120<br>121<br>122                             | International Problem<br>Remote network problem<br>International protocol problem<br>International link out of order<br>International link busy<br>Transit network facility problem<br>Remove network facility problem<br>International routing problem<br>Temporary routing problem<br>Unknown called DNIC<br>Maintenance action                                                                                                    |
| 128–143                                                                                                    | Reserved for DTE-defined Diagnostic Information                                                                                                    |
| 144–159                                                                                                    | Timer Expired or Retransmission Count Surpassed                                                                                                    |
| <b>160–175</b><br>161<br>162<br>163<br>164<br>165<br>166<br>167                                                  | DTE-Specific Signals<br>DTE operational<br>DTE not operational<br>DTE resource constraint<br>Fast Select not subscribed<br>Invalid partially full Data packet<br>D-bit procedure not supported<br>Registration/Cancellation confirmed                                                                                                    |
| 176–223                                                                                                    | Not Assigned                                                                                                    |
| <b>224–239</b><br>225<br>226<br>227                                                                              | OSI Network Service Problem<br>Disconnection (transient condition)<br>Disconnection (permanent condition)<br>Connection rejection – reason unspecified (transient<br>condition)                                                                                                    |
| 228                                                                                                    | Connection rejection – reason unspecified (permanent                                                                                                    |
| 228<br>229                                                                                                    | Connection rejection – reason unspecified (permanent<br>condition)<br>Connection rejection – quality of service not available<br>(transient condition)                                                                                                    |
| 228<br>229<br>230                                                                                                | Connection rejection – reason unspecified (permanent<br>condition)<br>Connection rejection – quality of service not available<br>(transient condition)<br>Connection rejection – quality of service not available<br>(permanent condition)                                                                                                    |
| 228<br>229<br>230<br>231                                                                                         | Connection rejection – reason unspecified (permanent<br>condition)<br>Connection rejection – quality of service not available<br>(transient condition)<br>Connection rejection – quality of service not available<br>(permanent condition)<br>Connection rejection – NSAP unreachable (transient<br>condition)                                                                                                    |
| 228<br>229<br>230<br>231<br>232<br>233                                                                           | Connection rejection – reason unspecified (permanent<br>condition)<br>Connection rejection – quality of service not available<br>(transient condition)<br>Connection rejection – quality of service not available<br>(permanent condition)<br>Connection rejection – NSAP unreachable (transient<br>condition)<br>Connection rejection – NSAP unreachable (permanent<br>condition)<br>Baset – reason unspecified                                                                                                    |
| 228<br>229<br>230<br>231<br>232<br>233<br>234<br>235                                                             | Connection rejection – reason unspecified (permanent<br>condition)<br>Connection rejection – quality of service not available<br>(transient condition)<br>Connection rejection – quality of service not available<br>(permanent condition)<br>Connection rejection – NSAP unreachable (transient<br>condition)<br>Connection rejection – NSAP unreachable (permanent<br>condition)<br>Reset – reason unspecified<br>Reset – congestion<br>Connection rejection – NSAP address unknown<br>(permanent condition)                                                                                                    |
| 228<br>229<br>230<br>231<br>232<br>233<br>234<br>235<br><b>240–255</b><br>241                                    | Connection rejection – reason unspecified (permanent<br>condition)<br>Connection rejection – quality of service not available<br>(transient condition)<br>Connection rejection – quality of service not available<br>(permanent condition)<br>Connection rejection – NSAP unreachable (transient<br>condition)<br>Connection rejection – NSAP unreachable (permanent<br>condition)<br>Reset – reason unspecified<br>Reset – congestion<br>Connection rejection – NSAP address unknown<br>(permanent condition)<br><b>Higher Layer Initiated</b><br>Disconnection – normal                                                                                                    |
| 228<br>229<br>230<br>231<br>232<br>233<br>234<br>235<br><b>240–255</b><br>241<br>242                             | Connection rejection – reason unspecified (permanent<br>condition)<br>Connection rejection – quality of service not available<br>(transient condition)<br>Connection rejection – quality of service not available<br>(permanent condition)<br>Connection rejection – NSAP unreachable (transient<br>condition)<br>Connection rejection – NSAP unreachable (permanent<br>condition)<br>Reset – reason unspecified<br>Reset – congestion<br>Connection rejection – NSAP address unknown<br>(permanent condition)<br><b>Higher Layer Initiated</b><br>Disconnection – normal<br>Disconnection – abnormal                                                                                                    |
| 228<br>229<br>230<br>231<br>232<br>233<br>234<br>235<br><b>240–255</b><br>241<br>242<br>243                      | Connection rejection – reason unspecified (permanent<br>condition)<br>Connection rejection – quality of service not available<br>(transient condition)<br>Connection rejection – quality of service not available<br>(permanent condition)<br>Connection rejection – NSAP unreachable (transient<br>condition)<br>Connection rejection – NSAP unreachable (permanent<br>condition)<br>Reset – reason unspecified<br>Reset – congestion<br>Connection rejection – NSAP address unknown<br>(permanent condition)<br><b>Higher Layer Initiated</b><br>Disconnection – normal<br>Disconnection – abnormal<br>Disconnection – incompatible information in user data                                                                                                    |
| 228<br>229<br>230<br>231<br>232<br>233<br>234<br>235<br><b>240–255</b><br>241<br>242<br>243<br>244               | Connection rejection – reason unspecified (permanent<br>condition)<br>Connection rejection – quality of service not available<br>(transient condition)<br>Connection rejection – quality of service not available<br>(permanent condition)<br>Connection rejection – NSAP unreachable (transient<br>condition)<br>Connection rejection – NSAP unreachable (permanent<br>condition)<br>Reset – reason unspecified<br>Reset – congestion<br>Connection rejection – NSAP address unknown<br>(permanent condition)<br><b>Higher Layer Initiated</b><br>Disconnection – normal<br>Disconnection – normal<br>Disconnection – incompatible information in user data<br>Connection rejection – reason unspecified (transient<br>condition)                                                                       |
| 228<br>229<br>230<br>231<br>232<br>233<br>234<br>235<br><b>240–255</b><br>241<br>242<br>243<br>244<br>245<br>246 | Connection rejection – reason unspecified (permanent<br>condition)<br>Connection rejection – quality of service not available<br>(transient condition)<br>Connection rejection – quality of service not available<br>(permanent condition)<br>Connection rejection – NSAP unreachable (transient<br>condition)<br>Connection rejection – NSAP unreachable (permanent<br>condition)<br>Reset – reason unspecified<br>Reset – congestion<br>Connection rejection – NSAP address unknown<br>(permanent condition)<br><b>Higher Layer Initiated</b><br>Disconnection – normal<br>Disconnection – normal<br>Disconnection – incompatible information in user data<br>Connection rejection – reason unspecified (transient<br>condition)<br>Connection rejection – reason unspecified (permanent<br>condition) |
| 228<br>229<br>230<br>231<br>232<br>233<br>234<br>235<br><b>240–255</b><br>241<br>242<br>243<br>244<br>245<br>245 | Connection rejection – reason unspecified (permanent<br>condition)<br>Connection rejection – quality of service not available<br>(transient condition)<br>Connection rejection – quality of service not available<br>(permanent condition)<br>Connection rejection – NSAP unreachable (transient<br>condition)<br>Connection rejection – NSAP unreachable (permanent<br>condition)<br>Reset – reason unspecified<br>Reset – congestion<br>Connection rejection – NSAP address unknown<br>(permanent condition)<br><b>Higher Layer Initiated</b><br>Disconnection – normal<br>Disconnection – normal<br>Disconnection – incompatible information in user data<br>Connection rejection – reason unspecified (transient<br>condition)<br>Connection rejection – reason unspecified (permanent<br>condition) |
| 249 | Connection rejection – unrecognizable protocol identifier in |
|-----|--------------------------------------------------------------|
|     | user data                                                    |
| 250 | Reset – user resynchronisation                               |

For the "f" parameter, the display format is as follows:

f(F1F2...Fn)

where Fi is an X25.3 facility mnemonic listed below:

Packet size negotiation Ps

data

- Ws Window size negotiation
- Throughput class negotiation Тс
- G1 Basic Closed User Group Selection
- Extended Closed User Group Selection G2
- Basic Closed User Group with outgoing access selection G3 G4
  - Extended Closed User Group with outgoing access selection
- G5 **Bilateral Closed User Group selection**
- Fr Fast select and reverse charging

Nui selection Ns

- Requesting service (charging information) Rs
- Indicating monetary unit (charging information) Im
- Indicating segment count (charging information) ls
- Indicating call duration (charging information) lc
- lc Indicating call duration (charging information)
- Rb RPOA selection (basic) Re
- **RPOA** selection (extended) Cd
- Call deflection selection
- Call redirection or detection notification Cr CI Called line address modified notification
- Td Transit delay selection and indication
- Mk Marker transpac
- Ci Calling address extension
- Called address extension Се
- Mt Minimum throughput class negotiation
- Ed End-to-End transit delay negotiation
  - Py Priority
  - Pt Protection
  - Ex Expedited data negotiation

(nn?) is listed in place of the mnemonic if the facility code is unknown where nn is the hexadecimal value of the facility code. ! is listed immediately after the mnemonic if the facility length or the facility value is incorrect.

#### X25.3 Layer – Extended Display

ODIT presents an extended display of X25.3 packets which completes the summary display described above. The following list gives all information that may appear under summary line, when extended display mode is selected.

For X25.3, the packet type description is displayed.

| For example: |                        |
|--------------|------------------------|
| (CAr)        | Call Request           |
| (ITc)        | Interrupt Confirmation |

#### For DTE addresses:

| (x)<br>(y)   | Calling DTE address = <value><br/>Called DTE address = <value></value></value> |
|--------------|--------------------------------------------------------------------------------|
| For example: |                                                                                |
| (x) .        | Calling DTE address = 138010201                                                |
| (y)          | Called DTE address = 138010202                                                 |

#### For cause-diagnostic fields:

| (c)          | Cause = <cause text=""></cause>                |
|--------------|------------------------------------------------|
| (d)          | Diagnostic = <diagnostic text=""></diagnostic> |
| For example: |                                                |

| (C) | Cause = DTE originated           |
|-----|----------------------------------|
| (d) | Diagnostic = DTE not operational |

#### For facilities:

(f) Facilities (<facility mnemonic>) <facility text>

**NOTE**: Each facility value is decoded and displayed in a symbolic format under the according facility line described above.

For example:

| (f)  | Facilities              |
|------|-------------------------|
| (Ps) | Packet size negotiation |
| . ,  | From DTE = 128 bytes    |
|      | To DTE = 128 bytes      |

#### For Data:

| (u) | Call User Data      |
|-----|---------------------|
| (u) | Called User Data    |
| (u) | Clear User Data     |
| (u) | Interrupt User Data |
| (u) | User Data           |

Data is displayed in hexadecimal format.

# How to Analyze ES–IS Layer Traces

# Access

From the Analyzer Output Options menu, select the field:

```
ES-IS layer
```

The following trace summary is displayed:

| ES–IS Layer  |     |      |               |      |           |     |     |
|--------------|-----|------|---------------|------|-----------|-----|-----|
| Time         | No  | Size | Way           | Туре | Errs      | НоТ | Opt |
| 13:21.15.010 | 001 | 70   | ⇐             | ESH  |           | 40  |     |
| 13:21.24.050 | 002 | 70   | $\Rightarrow$ | ISH  |           | 20  | С   |
| 13:22.03.240 | 003 | 70   | $\Leftarrow$  | RD   |           | 30  |     |
| 13:22.27.370 | 004 | 70   | ⇐             | ?1b  | PTYP<br>? |     |     |

# **Field descriptions**

| Time | Time when NPDU was transmitted to (or from) adjacent layer.                                                                                                    |                                                                                                    |  |  |
|------|----------------------------------------------------------------------------------------------------|----------------------------------------------------------------------------------------------------|--|--|
| No   | Running count of NPDUs.                                                                                                    |                                                                                                    |  |  |
| Size | NPDU size in bytes. Decimal format, 5 digits.                                                                                                    |                                                                                                    |  |  |
| Way  | Incoming or Outgoing PDUs, with the following display format:<br>$\Rightarrow$ ES–IS PDU sent to remote station.<br>$\leftarrow$ ES–IS PDU received from remote station. |                                                                                                    |  |  |
| Туре | ES–IS PDUs ar<br>ESH<br>ISH<br>RD<br>? <code></code>                                                                                                    | re listed below:<br>End system hello<br>Intermediate system hello<br>Redirect<br>PDU type unknown.                                                                                                    |  |  |
| Errs | Error message field. The possible values are:                                                                                                    |                                                                                                    |  |  |
|      | AMTL?<br>IPRV?<br>IQSP?<br>ISEV?<br>LECB?<br>LFFR?<br>LHSF?<br>LIIP?<br>NES1?<br>PIDI?<br>PIPD?<br>PPN1?<br>PTYP?<br>RFZE<br>SNML?<br>UPTO?<br>VER1?                     | Address Mask is To Long<br>Invalid PRiority Value<br>Invalid Quality of Service Parameter<br>Invalid SEcurity Value<br>Length of End system Configuration time is Bad<br>Length of 255 (FF) is Reserved and may not be used<br>Length of indicator of Header too Short for Fixed part<br>Length of Indicator Inconsistent with Pdu contents<br>There must be at least 1 Nsap in ESh pdu's<br>Protocol IDentifier Invalid, not equal to 0 or 0x81 or 0x82<br>Parameter is Invalid for this PDu<br>Priority Parameter is Not 1 octet long<br>Pdu TYPe is invalid, must be:<br>2 (ESH), 4 (ISH), or 6 (RD)<br>Reserved Field must be ZEro<br>SNpa Mask is too Long for snpa<br>Unknown Parameter Type in Options part<br>VERsion 1 must be used |  |  |
| HoT  | Hold time in one-second intervals.                                                                                                    |                                                                                                    |  |  |

The variable parameters in the NPDU. If a parameter is present, a single letter is listed for it.

(nn?) is listed in place of the letter if the parameter code is unknown, where nn is the hexadecimal value of the parameter code.

! is listed immediately after the letter if the parameter value is incorrect.For example:

#### c(47?)p!

Where 0x47 is an unknown code parameter and priority value is invalid.

The following options are available for ES-IS PDU's:

| THE ION | owing options are available for ES-IS FDOS.            |
|---------|--------------------------------------------------------|
| а       | Address mask in RD PDU (Redirect PDU only)             |
| С       | Checksum                                               |
| е       | Redirect is to an end system (RD PDU only)             |
| i       | Redirect is to an intermediate system (RD PDU only)    |
| m       | SNPA mask in RD PDU (RD PDU only)                      |
| n       | Number of NSAPs (ESH PDU only)                         |
| р       | Priority                                               |
| q       | Quality of service                                     |
| S       | Security                                               |
| t       | Suggested end system configuration time (ISH PDU only) |

For the "n" option, the number of NSAPs is displayed as follows:

n(dd) where dd is a decimal

value (nb NSAP's in ESH PDU)

#### **ES–IS – Extended Display**

ODIT presents a extended display of PDUs (ES–IS) which completes the summary display described above.

The following list gives all information that may appear under summary line, when extended display mode is selected. For the fixed part of PDU, the ESIS PDU type description is displayed.

For example:

| (ESH) | End System Hello                 |
|-------|----------------------------------|
| (C)   | Checksum value = <value></value> |

#### For addressing part of PDU

- (e) Redirect is to an end system
- (i) Redirect is to an intermediate system
- (n) Source Address (NSAP)
  - No <no> = <value> Network Entity Title (NET) = <value> Destination Address (DA) = <value> Subnetwork Address (SNPA) = <value>

#### For option part of PDU

- Address Mask value = <value> (a)
- (m) SNPA Mask value = <value>
- (p)
- Priority value = <value> Quality of service type = <type>, value = <value> (q)
- (s)
- Security type = <type>, value = <value> Suggested ES Configuration Time value = <value> (t)

#### For errors on PDU

??? Error message = <Text of error>

# How to Analyze CLNP Layer Traces

# Access

From the Analyzer Output Options menu, select the field:

CLNP layer

The following trace summary is displayed:

| CLNP Layer   |     |      |               |      |           |     |     |      |      |      |     |
|--------------|-----|------|---------------|------|-----------|-----|-----|------|------|------|-----|
| Time         | No  | Size | Way           | Туре | Errs      | LiT | SME | DUI  | SgOf | Data | Opt |
| 13:21.15.030 | 001 | 70   | ⇐             | DT   |           | 40  | YNY | 1232 | 0    | 28   | ср  |
| 13:21.24.070 | 002 | 70   | $\Rightarrow$ | ERR  |           | 20  | YNY | 1234 | 0    |      | ср  |
| 13:22.03.340 | 003 | 70   | $\Leftarrow$  | NUL  |           |     |     |      |      |      |     |
| 13:22.27.450 | 004 | 70   | ⇐             | ?1b  | PTYP<br>? |     |     |      |      |      |     |

# **Field descriptions**

| Time | The time when the NPDU was transmitted to (or from) adjacent layer. |                                                  |  |  |  |  |  |
|------|---------------------------------------------------------------------|--------------------------------------------------|--|--|--|--|--|
| No   | A running count of NPDU's.                                          |                                                  |  |  |  |  |  |
| Size | NPDU size in bytes. Decimal format, 5 digits.                       |                                                  |  |  |  |  |  |
| Way  | Incoming or Outgoing PDUs with the following display format:        |                                                  |  |  |  |  |  |
|      | $\Rightarrow$                                                       | CLNP PDU sent to remote station.                 |  |  |  |  |  |
| T    | ¢                                                                   | CLNP PDU received from remote station.           |  |  |  |  |  |
| туре | Network NPDU's are listed below:                                    |                                                  |  |  |  |  |  |
|      | DT<br>ERR<br>NUL<br>? <code></code>                                 | data<br>Error<br>Null layer<br>PDU type unknown. |  |  |  |  |  |

| Errs |
|------|
|------|

Error message field with possible values:

| 1.7  | ERON?<br>IPRV?<br>IQSP?<br>IRRT?<br>ISEV?<br>ISRT?<br>LFFR?<br>LHSF?<br>LHSF?<br>LHSF?<br>LHSF?<br>LHP?<br>LRDI?<br>LTZE?<br>MSON?<br>NSLI?<br>PIDI?<br>PIPD?<br>PPN1?<br>PTYP?<br>SLGT?<br>SLUP?<br>SNMT?<br>SPON?<br>UPTO?<br>VER1? | Error Reporting flag ON for Error PDU<br>Invalid PRiority Value<br>Invalid Quality of Service Parameter<br>Invalid Record Route Termination status<br>Invalid Security Value<br>Invalid Source Routing parameter Type<br>Length of 255 (FF) is Reserved and may not be used<br>Length of indicator of Header too Short for Fixed part<br>Length of Indicator Inconsistent with Pdu contents<br>Length of Reason for Discard parameter Invalid<br>LifeTime equal to ZEro<br>More Segments flag ON for error pdu<br>NSap length inconsistent with LI<br>Protocol IDentifier Invalid, not equal to 0 or 0x81 or 0x82<br>Parameter is Invalid for this PDu<br>Priority Parameter is Not 1 octet long<br>Pdu TYPe is invalid, must be DT(1c) or ERR(01)<br>Segment Length Greater than Total length<br>Segment Length Unequal to Pdu size<br>Segmentation Not permitted, More flag is True<br>Segmentation Permitted flag ON for error pdu<br>Unknown Parameter Type in Options part<br>VERsion 1 must be used |  |  |  |  |  |
|------|----------------------------------------------------------------------------------------------------|----------------------------------------------------------------------------------------------------|--|--|--|--|--|
|      | 1 DO LITETITIE II                                                                                                    |                                                                                                    |  |  |  |  |  |
| SME  | Header flags are:<br>S Segmentation Permitted<br>M More Segments<br>E Error Report                                                                                                    |                                                                                                    |  |  |  |  |  |
|      | A "Y" indicates the flag is on, and a "N" indicates the flag is off.                                                                                                    |                                                                                                    |  |  |  |  |  |
| DUI  | Data Unit Identi                                                                                                    | ifier, a unique identifier number for each initial PDU.                                                                                                    |  |  |  |  |  |
| SgOf | Segment Offset                                                                                                    | t, a position in the initial NPDU where the data belongs.                                                                                                    |  |  |  |  |  |
| Data | Amount of data carried in the NPDU in bytes. A number, in decimal for-<br>mat, 5 digits.                                                                                                    |                                                                                                    |  |  |  |  |  |

The variable parameters in the NPDU. If a parameter is present, a single letter is listed for it.

(nn?) is listed in place of the letter if the parameter code is unknown, where nn is the hexadecimal value of the parameter code.

! is listed immediately after the letter if the parameter value is incorrect.

For example:

#### c(47?)p!

Where 0x47 is an unknown code parameter and priority value is invalid.

The following options are available for CLNP PDU's:

| С | Checksum           |
|---|--------------------|
| d | Reason for Discard |
| g | Padding            |
| p | Priority           |
| q | Quality of service |
| r | Recording of route |
| S | Security           |
| u | Source routing     |
|   |                    |

For the "d" option:

This option consists of two decimals values. The first one is **Reason** and the second one is **Offset** with the display format as follows:

#### d(x|x)

Values for reason are:

| 0             | Reason not specified                        |
|---------------|---------------------------------------------|
| 1             | Protocol procedure error                    |
| 2             | Incorrect checksum                          |
| 3             | PDU discarded due to congestion             |
| 4             | Header syntax error (cannot be parsed)      |
| 5             | Segmentation needed but not permitted       |
| 6             | Incomplete PDU received                     |
| 7             | Duplicate option                            |
| 128           | Destination address unreachable             |
| 129           | Destination address unknown                 |
| 144           | Unspecified source routing error            |
| 145           | Syntax error in source routing field        |
| 146           | Unknown address in source routing field     |
| 147           | Path not acceptable                         |
| 160           | LifeTime expired while data unit in transit |
| 161           | LifeTime expired during reassemble          |
| 176           | Unsupported option not specified            |
| 177           | Unsupported protocol version                |
| 178           | Unsupported security option                 |
| 179           | Unsupported source routing option           |
| 180           | Unsupported recording of route option       |
| 192           | Reassemble interference                     |
| <code></code> | Unknown reason                              |

Opt

Offset value:

Error localised to a particular field or zero.

#### **CLNP Layer – Extended Display**

ODIT presents a extended display of PDUs (CLNP) which completes the summary display described above.

The following list gives all information that may appear under summary line, when extended display mode is selected.

For fixed part of PDU:

The NPDU type description is displayed.

For example:

| (DT) | Data NPDU                        |
|------|----------------------------------|
| (C)  | Checksum value = <value></value> |

For addressing part of PDU:

Local Address (NSAP) = <value> Remote Address (NSAP) = <value>

For option part of PDU:

- (d) Reason for Discard = <Reason text>
- (g) Padding value = <value>
- (p) Priority value = <value>
- (q) Quality of Service type = <type> , value = <value>
- (r) Recording of Route type = <type>, value = <value>
- (s) Security type = <type>, value = <value>
- (u) Source Routeing type = <type>, value = <value>

For errors on PDU:

??? Error message = <Text of error>

# How to Analyze COTP Layer Traces

## Access

From the Analyzer Output Options menu, select the field:

COTP layer

The following trace summary is displayed:

| COTP Layer   |     |      |               |      |       |      |      |    |     |   |      |    |     |         |
|--------------|-----|------|---------------|------|-------|------|------|----|-----|---|------|----|-----|---------|
| Time         | No  | Size | Way           | Туре | Errs  | Loc  | Rem  | NR | EOT | С | Data | С  | ECR | Opt     |
|              |     |      |               |      |       |      |      |    |     |   |      | 0  |     |         |
| 16:27:29:060 | 001 | 70   | $\Rightarrow$ | CR   |       | 0e90 | 0000 |    |     | 8 | 0    | 4N | EC  | cz11xyo |
| 16:27:37:050 | 002 | 70   | ⇐             | CC   |       | 0e90 | b789 |    |     | 8 | 0    | 4N | EC  | z11xyo  |
| 16:28:21:560 | 003 | 70   | $\Rightarrow$ | DT   |       | 0e90 | b789 | 0  | Т   |   | 62   |    |     | ср      |
| 16:28:38:340 | 004 | 70   | ⇐             | AK   |       | 0e90 | b789 | 1  |     | 8 |      |    |     |         |
| 16:29:11:130 | 005 | 70   | $\Rightarrow$ | DR   |       | 0e90 | b789 |    |     |   |      |    |     |         |
| 16:30:32:450 | 006 | 70   | ⇐             | ?1b  | PTYP? |      |      |    |     |   |      |    |     |         |

# **Field descriptions**

| Time | The time when the TPDU was transmitted to (or from) adjacent layer.         |                                                                                                    |  |  |  |  |  |
|------|-----------------------------------------------------------------------------|----------------------------------------------------------------------------------------------------|--|--|--|--|--|
| No   | A running count of TPDU's.                                                  |                                                                                                    |  |  |  |  |  |
| Size | TPDU size in b                                                              | ytes. Decimal format, 5 digits.                                                                                                    |  |  |  |  |  |
| Way  | Incoming or Ou                                                              | Incoming or Outgoing PDUs, with display format:                                                                                                    |  |  |  |  |  |
| Туре | ⇒<br>←<br>COTP TPDU's                                                       | COTP PDU sent to remote station.<br>COTP PDU received from remote station.<br>are listed below:                                                                                                    |  |  |  |  |  |
|      | AK<br>CC<br>CR<br>DC<br>DR<br>DT<br>EA<br>ED<br>ER<br>RJ<br>? <code></code> | Acknowledgement<br>Connection Confirm<br>Connection Request<br>Disconnection Confirm<br>Disconnection Request<br>Data<br>Expedited Acknowledgement<br>Expedited Data<br>Error<br>Reject<br>PDU type unknown |  |  |  |  |  |
|      | The following C                                                             | CLTP TPDU is also considered:                                                                                                    |  |  |  |  |  |
|      |                                                                             |                                                                                                    |  |  |  |  |  |

UD Unit of Data

Errs

Error message field with possible values:

|      | AON1?<br>CKC4?<br>DRZE?<br>ICLV?<br>ITPV?<br>LAKI?<br>LCKI?<br>LFCI?<br>LFFR?<br>LHSF?<br>LIIP?<br>LITI?<br>LPPI?<br>LRRI?<br>LRTI?<br>LRRI?<br>LRTI?<br>LSNI?<br>LTDI?<br>LTDI?<br>LTPI?<br>PIPD?<br>PTYP?<br>TPN1?<br>UPTO?<br>VER1?<br>VPN1? | Additional Options parameter is Not 1 octet long<br>ChecKsum shall be used only in Class 4<br>Destination Reference number must be ZEro<br>Invalid CLass Value<br>Invalid TPdu size Value<br>Length of AcKnowledgement time parameter Invalid<br>Length of ChecKsum parameter Invalid<br>Length of Flow Control confirmation Invalid<br>Length of 255 (FF) is Reserved and may not be used<br>Length of indicator of Header too Short for Fixed part<br>Length of Indicator Inconsistent with Pdu contents<br>Length of Incativity Timer Invalid<br>Length of Priority Parameter Invalid<br>Length of Residual error Rate Invalid<br>Length of Ressignment Time Invalid<br>Length of Subsequence Number Invalid<br>Length of Transit Delay parameter Invalid<br>Parameter is Invalid for this PDu<br>Pdu TYPe is invalid, must be: 2 (ESH), 4 (ISH), or 6 (RD)<br>Tpdu size Parameter Type in Options part<br>VERsion 1 must be used<br>Version Parameter is Not 1 octet long |  |  |  |  |  |
|------|----------------------------------------------------------------------------------------------------|----------------------------------------------------------------------------------------------------|--|--|--|--|--|
| Loc  | Local reference                                                                                                    | number printed in hexadecimal format.                                                                                                    |  |  |  |  |  |
| Rem  | Remote reference number printed in hexadecimal format.                                                                                                    |                                                                                                    |  |  |  |  |  |
| NR   | Sequence numl<br>AK<br>DT<br>EA<br>ED<br>RJ                                                                                                    | per concerning only the following TPDU's:<br>Acknowledgement<br>Data<br>Expedited Acknowledgement<br>Expedited Data<br>Reject                                                                                                    |  |  |  |  |  |
| EOT  | End of TSDU m<br>DT<br>ED                                                                                                    | arker concerning only the following TPDU's :<br>Data<br>Expedited Data<br>Possible values are:<br>F False<br>T True                                                                                                    |  |  |  |  |  |
| С    | Credit concernin<br>AK<br>CC<br>CR<br>RJ                                                                                                    | ng only the following TPDU's:<br>Acknowledgement<br>Connection Confirm<br>Connection Request<br>Reject                                                                                                    |  |  |  |  |  |
| Data | TPDU user data<br>for the following<br>CC<br>CR<br>DR<br>DT<br>ED<br>UD                                                                                                    | a size in bytes. Decimal format, 5 digits. Meaningful only<br>TPDU's:<br>Connection Confirm<br>Connection Request<br>Disconnection Request<br>Data<br>Expedited Data<br>Unit of Datas                                                                                                    |  |  |  |  |  |

| Class and Optic<br>First character<br>Second character<br>Third character<br>The five classer<br>0<br>1<br>2<br>3<br>4 | ons.<br>indicates the Transport protocol class.<br>ter indicates the TPDU numbering format.<br>indicates the explicit flow control (in class 2).<br>s of Transport protocol are:<br>Simple class<br>Basic error recovery class<br>Multiplexing class<br>Error recovery and multiplexing class<br>Error detection and recovery class |
|----------------------------------------------------------------------------------------------------|----------------------------------------------------------------------------------------------------|
| Class is listed o<br>CC<br>CR                                                                                          | only for the following TPDU's:<br>Connection Confirm<br>Connection Request                                                                                                    |
| The valid value<br>E<br>N<br>F                                                                                         | s for the option are:<br>For Extended<br>For Normal<br>Explicit flow control                                                                                                    |
| Option is listed<br>CC<br>CR<br>AK<br>DT<br>EA<br>ED                                                                   | only for the following TPDU's:<br>Connection Confirm<br>Connection Request<br>Acknowledgement<br>Data<br>Expedited Acknowledgement<br>Expedited Data                                                                                                    |
| For the followin<br>CC<br>CR                                                                                           | g TPDU's:<br>Connection Confirm<br>Connection Request                                                                                                    |
| The first charac<br>The second one                                                                                     | e is the use–of expedited data bit.<br>e is the use–of checksum bit.                                                                                                    |
| The valid value                                                                                                    | s are "E" for expedited data and "C" for checksum.                                                                                                    |
| For the followin                                                                                                    | g TPDU's:                                                                                                    |
| DR<br>ER                                                                                                    | Disconnection Request<br>Error                                                                                                    |
| This field indica                                                                                                    | tes the reasons or reject codes.                                                                                                    |
| Valid reason va                                                                                                    | lues (for DR) are:                                                                                                    |
| 0                                                                                                    | Reason not specified                                                                                                    |
| 1                                                                                                    | Congestion at ISAP                                                                                                    |
| 2                                                                                                    | Address unknown                                                                                                    |
| 128                                                                                                    | Normal disconnect initiated by session entity                                                                                                    |
| 129                                                                                                    | Remote transport entity congestion at connect                                                                                                    |
|                                                                                                    | request time                                                                                                    |
| 130                                                                                                    | Connection negotiation failed (proposed class not supported)                                                                                                    |
| 131                                                                                                    | Duplicate source reference detected for the same pair<br>of NSAPs                                                                                                    |
| 132                                                                                                    | Mismatched references                                                                                                    |
| 133                                                                                                    | Protocol error                                                                                                    |
| 134                                                                                                    | Not used                                                                                                    |
| 135                                                                                                    | Reference overflow                                                                                                    |
| 136                                                                                                    | Connection request refused on this network connection                                                                                                    |

ECR

СО

| 137<br>138<br>other                                                                                           | Not used<br>Header or parameter length is invalid<br>Reason code value outside of ranges (0–3, 128–138)                                                                                                    |  |  |  |  |  |
|----------------------------------------------------------------------------------------------------|----------------------------------------------------------------------------------------------------|--|--|--|--|--|
| Valid reject valu<br>0<br>1<br>2<br>3<br>other<br>The variable pa                                             | ues (for ER) are:<br>Reason not specified<br>Invalid parameter code<br>Invalid TPDU type<br>Invalid parameter value<br>Reject cause outside of ranges (0–3)<br>art of TPDU.                                                                                                    |  |  |  |  |  |
| If a parameter i                                                                                              | s present, a single letter is listed for it.                                                                                                    |  |  |  |  |  |
| (nn?) is listed ir where nn is the                                                                            | n place of the letter if the parameter code is unknown,<br>hexadecimal value of the parameter code.                                                                                                    |  |  |  |  |  |
| ! is listed imme                                                                                              | diately after the letter if the parameter value is incorrect.                                                                                                    |  |  |  |  |  |
| For example                                                                                                   | c(47?)p!                                                                                                    |  |  |  |  |  |
| Where 0x47 is                                                                                                 | an unknown code parameter and priority value is invalid.                                                                                                    |  |  |  |  |  |
| The parameters                                                                                                | s displayed are:                                                                                                    |  |  |  |  |  |
| a<br>c<br>d<br>f<br>i<br>k<br>n<br>o<br>p<br>q<br>r<br>t<br>t<br>u<br>v<br>w<br>x<br>y<br>z<br>Concerning the | Alternate class<br>Checksum<br>Delay<br>Flow control confirmation<br>Inactivity timer<br>Acknowledgement time<br>Additional information<br>Additional options<br>Priority<br>Subsequence number<br>Residual error rate<br>Reassignment time<br>Throughput<br>Version number<br>Preferred maximum TPDU size<br>Calling TSAP–ID<br>Called TSAP–ID<br>TPDU size<br>"z" parameter (TPDU size): |  |  |  |  |  |
| The value is listed considering the following codes:                                                          |                                                                                                    |  |  |  |  |  |

| 128 bytes  |
|------------|
| 256 bytes  |
| 512 bytes  |
| 1024 bytes |
| 2048 bytes |
| 4096 bytes |
| 8192 bytes |
|            |

Opt

#### **COTP Layer – Extended Display**

ODIT presents a extended display of PDUs (COTP) which completes the summary display described above.

The following list gives all information that may appear under summary line, when extended display mode is selected.

For fixed part of PDU:

The TPDU type description is displayed.

For example :

(CR) Connection Request

Reason = <reason text>

Reject cause = <reject cause text>

#### **COTP Layer – Extended Display**

For variable part of PDU:

| (a) | Alternate class = <value></value>                    |
|-----|------------------------------------------------------|
| (c) | Checksum value = <value></value>                     |
| (d) | Transit Delay value = <value></value>                |
| (f) | Flow control confirmation                            |
| (f) | Your sequence number = <value></value>               |
| (f) | + Your subsequence number = <value></value>          |
| (f) | + Your credit = <value></value>                      |
| (i) | Inactivity timer = <value> milliseconds</value>      |
| (k) | Acknowledgement time = <value> milliseconds</value>  |
| (n) | Additional information = <value></value>             |
| (0) | Use of Request Acknowledgement in class 1,3,4        |
| (0) | Use of Selective Acknowledgement in class 1,3,4      |
| (O) | Use of Network Expedited in class 1                  |
| (o) | Use of Receipt Confirmation in class 1               |
| (0) | Use of Checksum in class 4                           |
| (0) | Use of Expedited Data                                |
| (p) | Priority value = <value></value>                     |
| (q) | Subsequence number = <value></value>                 |
| (r) | Residual error rate                                  |
| (r) | + Target value = <value> power of 10</value>         |
| (r) | + Minimum acceptable = <value> power of 10</value>   |
| (r) | + TSDU size of interest = <value> power of 2</value> |
| (t) | Reassignment time = <value> seconds</value>          |
| (u) | Throughput value = <value></value>                   |
| (v) | Version number = <value></value>                     |
| (w) | Preferred maximum TPDU size = <value></value>        |
| (x) | Calling TSAP-ID = <value></value>                    |
| (y) | Called TSAP-ID = <value></value>                     |
| (Z) | TPDU size = <value></value>                          |

For errors on PDU:

??? Error message = <Text of error>

# How to Analyze COSP Layer Traces

# Access

From the Analyzer Output Options menu, select the field:

COSP layer

The following trace summary is displayed:

| COSP Layer   |     |      |               |      |       |     |    |      |                |
|--------------|-----|------|---------------|------|-------|-----|----|------|----------------|
| Time         | No  | Size | Way           | Туре | Errs  | LgH | СТ | Data | PGIs and PIs   |
| 04:55.21.030 | 001 | 70   | $\Leftarrow$  | AA   |       | 9   | 1  | 61   |                |
| 04:55.33.060 | 002 | 70   | $\Rightarrow$ | AB   |       | 12  | 1  | 58   |                |
| 04:55.39.230 | 003 | 70   | $\Leftarrow$  | AC   |       | 13  | 1  | 57   |                |
| 04:55.48.340 | 004 | 70   | $\Rightarrow$ | CN   |       | 7   | 1  | 63   | l[m]A[ozv]fxyU |
| 04:55.57.440 | 005 | 70   | $\Rightarrow$ | DN   |       | 5   | 1  | 65   |                |
| 04:56.13.550 | 006 | 70   | $\Leftarrow$  | ?1B  | PTYP? |     |    |      |                |

# **Field descriptions**

| Time | The time when                                                                                                    | the TSDU was transmitted to (or from) adjacent layer.                                                                                                    |
|------|----------------------------------------------------------------------------------------------------|----------------------------------------------------------------------------------------------------|
| No   | A running count                                                                                                    | t of TSDU's.                                                                                                    |
| Size | SPDU size in b<br>first SPDU in a<br>catenated SPD                                                                                                    | ytes. Decimal format, 5 digits. If the SPDU displayed is the TSDU, this is the full TSDU size. If the SPDU is a con-<br>U, this is the remainding size of the TSDU.                                                                                                    |
| Way  | Incoming or Ou                                                                                                    | tgoing PDUs, with display format:                                                                                                    |
|      | $\Rightarrow$                                                                                                    | COSP PDU sent to remote station.                                                                                                    |
|      | $\Leftarrow$                                                                                                    | COSP PDU received from remote station.                                                                                                    |
| Туре | Session SPDU'<br>AA<br>AB<br>AC<br>AD<br>ADA<br>AI<br>AIA<br>AR<br>AS<br>CD<br>CDA<br>CDO<br>CDA<br>CDO<br>CN<br>DN<br>DT<br>ER<br>ED<br>EX<br>FN<br>GT<br>GTA<br>GTC<br>MIA | s are listed below:<br>Abort accept<br>Abort<br>Accept<br>Activity discard<br>Activity discard acknowledgement<br>Activity interrupt<br>Activity interrupt acknowledgement<br>Activity resume<br>Activity resume<br>Activity start<br>Capability data<br>Capability data acknowledgement<br>Connect data overflow<br>Connect<br>Disconnect<br>Disconnect<br>Data transfer<br>Exception report<br>Exception data<br>Expedited<br>Finish<br>Give token<br>Give token acknowledgement<br>Give token confirm<br>Minor synchronisation acknowledgement |

|      | MIP<br>MAA<br>MAP<br>NF<br>OA<br>PR<br>PT<br>RA<br>RF<br>RS<br>TD<br>? <code></code> | Minor synchronisation point<br>Major synchronisation acknowledgement or Activity<br>end ack<br>Major synchronisation point or Activity end<br>Not finished<br>Overflow Accept<br>Prepare<br>Please token<br>Re synchronisation acknowledgement<br>Refuse<br>Re synchronisation<br>Typed data<br>PDU type unknown |
|------|--------------------------------------------------------------------------------------|----------------------------------------------------------------------------------------------------|
| Errs | Error message<br>BLPG?<br>BLPI?<br>LPGP?<br>LPGS?<br>PPIV?<br>PPVI?<br>PTYP?         | field, with possible values:<br>Bad Length for PGi<br>Bad Length for PI<br>Length of Pi is Greater than Pgi<br>Length of Pi or pgi is Greater than Si<br>Pi or Pgi code is InValid<br>Pi or Pgi Value is Invalid<br>Pdu TYPe is invalid                                                                          |
| LgH  | Length indicate                                                                      | or value for this SPDU. Decimal format, 4 digits.                                                                                                    |
| CT   | Concatenation                                                                        | and Category.                                                                                                    |
|      | Column 1 cont<br>g<br>p<br>"                                                         | ains concatenation information:<br>Give token.<br>Please token.<br>SPDU is concatenated with SPDU displayed on the line<br>above.<br>First SPDU of a TSDU.                                                                                                    |
|      | Column 2 is the<br>0<br>1<br>2                                                       | e category information:<br>Type 0 SPDU is printed.<br>Type 1 SPDU is printed.<br>Type 2 SPDU is printed.                                                                                                    |
| Data | Number of byte                                                                       | es of user data sent in this SPDU. Decimal format, 5 digits.                                                                                                    |

PGIs and PIs The variable parameters within the Session PDU (SPDU).

If a parameter is present, a single letter is listed for it.

(nn?) is listed in place of the letter if the parameter code is unknown, where nn is the hexadecimal value of the parameter code.

! is listed immediately after the letter if the parameter length or the parameter value is incorrect.

For example

#### A(99?)v!

Where 0x99 is an unknown code parameter and version number is invalid.

| The displayed I<br>A | PGI parameters are:<br>Connect/Accept Item<br>If the length is greater than 0,<br>PIs are displayed between "[]".                                                                                                    |  |  |  |  |  |
|----------------------|----------------------------------------------------------------------------------------------------|--|--|--|--|--|
| E                    | Extended User Data No value is displayed.                                                                                                    |  |  |  |  |  |
| I                    | Connection Identifier<br>If the length is greater than 0,<br>PIs are displayed between "[]".                                                                                                    |  |  |  |  |  |
| L                    | Linking Information<br>If the length is greater than 0,<br>PIs are displayed between "[]".                                                                                                    |  |  |  |  |  |
| U                    | User Data<br>No value is displayed.<br>Number of user data octets is included in the count of the<br>"Data"field.                                                                                                    |  |  |  |  |  |
| The displayed I<br>a | PI parameters are:<br>Activity Identifier<br>No value is displayed.                                                                                                    |  |  |  |  |  |
| b                    | Additional Reference Information No value is displayed.                                                                                                    |  |  |  |  |  |
| С                    | Common Reference<br>No value is displayed.                                                                                                    |  |  |  |  |  |
| d                    | Transport DisconnectThe transport connection status is displayed:KTransport connection to be keptRTransport connection to be releasedUUser AbortEProtocol ErrorNNo ReasonIImplementation restriction stated in the PICS. |  |  |  |  |  |
| е                    | Enclosure Item<br>The Session SDU is displayed:<br>B Beginning of Session SDU<br>E End of Session SDU                                                                                                    |  |  |  |  |  |

| f       | Session User RequirementsThe functional unit is displayed if proposed:AActivity ManagementCCapability DataDDuplexEExpedited DataHHalf DuplexIMinor SynchronisationJMajor SynchronisationNNegotiated ReleaseRRe synchronisationSSymmetric synchronise fuTTyped DataXExceptions |
|---------|----------------------------------------------------------------------------------------------------|
| g<br>g2 | Re synchronisation Type ItemSecond Re synchronisation Type ItemThe values displayed are:AAbandonRRestartSSet                                                                                                    |
| h       | Synchronisation Type Item<br>No value is displayed.                                                                                                    |
| i<br>i2 | Initial Serial Number<br>Second Initial Serial Number<br>No value is displayed.                                                                                                    |
| k       | Token Setting Item<br>Four letters are displayed. In order, they represent the<br>following tokens:<br>Release token<br>Major/activity token<br>Synchronisation minor token<br>Data token                                                                                     |
|         | The letters indicate the initial token positions:CCalled user's choiceIInitiator's sideRResponder's sideUUndefined                                                                                                    |
| I       | Reflect Parameter Values<br>No value is displayed.                                                                                                    |
| m       | Calling user reference<br>No value is displayed.                                                                                                    |
| n       | Called user reference<br>No value is displayed.                                                                                                    |
| 0       | Protocol Options<br>The concatenation capability displayed is:<br>X Able to receive extended concatenation<br>SPDUs.                                                                                                    |

- Prepare Type
  - The display indicates what type of SPDU to prepare for: А
    - Major Synchronisation Acknowledgement
  - В Prepare for Abort PDU
  - Re-synchronisation Acknowledgement Κ
  - R **Re-synchronisation**
- Data Overflow q

р

r

t

v

Х

No value is displayed.

Reason Code

The values displayed are:

- 0 Reason not specified
- 1 Rejection by responder due to congestion
- 2 Same as 1, user data follows
- SSAP identifier 129
- 130 User not attached to SSAP
- 131 SPM congestion at connect time
- Proposed protocol versions not supported 132
- Rejection by the SPM; reason not specified 133
- Rejection by the SPM; implementation 134
  - restriction stated in the PICs.
- Serial Number s
- s2 Second Serial Number No value is displayed.
  - Token Item Tokens which are given are displayed:
    - Data Token D
      - Μ Major/activity Token
      - R Release Token
      - S Synchronisation-MinorToken
- User Data u

No value is displayed.

- Version Number Value displayed are:
  - Version 1 1
    - 2 Version 2
  - Calling Session Selector No value is displayed.
- Called Session Selector У No value is displayed.
- **TSDU** maximum size Ζ No value is displayed.

#### **COSP Layer – Extended Display**

ODIT presents a extended display of PDUs (COTP) which completes the summary display described above. The following list gives all information that may appear under summary

line, when extended display mode is selected.

For SIs:

The SPDU type description is displayed.

For example:

(MIA) Minor Synchronisation Acknowledgement

For PGIs:

| (A) | PGI: Connect/Accept Item   |
|-----|----------------------------|
| (E) | PGI: Extended User Data    |
| (I) | PGI: Connection Identifier |
| (L) | PGI: Linking Information   |
| Û)  | PGI: User Data             |

For Pls:

| n       |
|---------|
| ///     |
|         |
|         |
|         |
|         |
|         |
| be Item |
|         |
|         |
|         |
|         |
|         |
|         |
|         |
|         |
|         |
|         |
|         |
|         |
|         |
|         |
|         |
|         |
|         |
|         |
|         |
|         |

For errors on PDU:

??? Error message = <Text of error>

**NOTE**: Each Parameter value is decoded and displayed in a symbolic format under the according Parameter identifier (PI) line described above.

# Example of OSI Layer Trace Analysis

| From the Output Options menu, select:                    |                      |                 |                     |         |      |      |        |      |            |           |        |
|----------------------------------------------------------|----------------------|-----------------|---------------------|---------|------|------|--------|------|------------|-----------|--------|
| MAC Laye<br>LLC Laye<br>CLNP Lay<br>COTP Lay<br>COSP Lay | er<br>er<br>er<br>er |                 |                     |         |      |      |        |      |            |           |        |
| The following trace summary is displayed:                |                      |                 |                     |         |      |      |        |      |            |           |        |
| MAC Layer<br>Time                                        | No                   | Way             | Way Type LocMACaddr |         |      |      |        |      | RemMACaddr |           |        |
| 10.06.52.29                                              | 002                  | 188             | $\Rightarrow$       | Etherne | et O | x260 | 8c2c8k | 079  | 0x0        | 20608c2   | 2fa32b |
| LLC Layer<br>Time                                        | No                   | Size            | Way                 | Туре    | Errs | L    | sap    | Rsap | o F        | Frame Ty  | vpe    |
| 10.06.52.29                                              | 002                  | 174             | $\Rightarrow$       | UI      |      | fe   | Ð      | fe   | I          | nformatio | on     |
| CLNP Layer<br>Time                                       | No                   | Size            | Way                 | Туре    | Errs | LiT  | SME    | DUI  | SgOf       | Data      | Opt    |
| 10.06.52.29                                              | 002                  | 171             | $\Rightarrow$       | DT      |      | 10   | YNY    | 99   | 0          | 139       | ср     |
| COTP Layer<br>Time                                       | No Si                | ze Way          | Type Er             | rs Loc  | Rem  | ιN   | IR E   | от с | Data       | CO ECF    | R Opt  |
| 10.06.52.29                                              | 002 13               | <sup>39</sup> ⇒ | DT                  |         | 000  | 90   | Т      |      | 134        |           |        |
| COSP Layer<br>Time                                       | No                   | Size            | Way                 | Туре    | Errs | LgH  | і ст   | Data | PG         | ls and Pl | s      |
| 10.06.52.29                                              | 002                  | 134             | $\Rightarrow$       | CN      |      | 132  | 1      | 100  | l[m]       | A[ozv]fx  | уU     |

# Chapter 9. OSI Stack Diagnostic Toolkit

This chapter explains how to exploit the error codes and trace management facilities using the diagnostic and maintenance tools present in the OSI stack.

## **Overview**

The maintenance tools described in this section supply the system administrator with additional error code and trace management information not directly available through the System Management Interface Tool (SMIT).

You can find more information in:

- **trmad** Provides MAD driver trace and memory trace management facilities, see page 9-2.
  - **Note:** A configuration must be active and super–user authority is required in order to use **trmad**.
- pmaderror : Provides error code parsing facilities, see page 9-11.
- **lookx25** Provides configuration information and statistics about physical, logical and network layer information for all X.25 adapters managed by the OSI Stack, see page 9-13.
- **osisnap** Provides stack problem data for transfer to removable media, see page 9-23.
- **osiping** : Sends a Transport Protocol Data Unit (TPDU) to obtain a Response from a host or a gateway, see page 9-26.

# trmad (MAD Driver Trace Management)

## **Purpose**

The **trmad** command is used to help the user activate trace operations on the OSI driver. These operations are performed only on the loaded configuration and are not stored in the ODM base.

This tool is mainly intended for use by **Technical Support teams**. Readers are advised to use ODIT for their trace operations.

Unlike ODIT, all trace settings are lost at the next stack de-activation/re-activation or system reboot.

## **Syntax**

#### trmad

## Description

All actions performed on the OSI Stack driver are traced in a trace buffer. **trmad** helps to tune the trace by:

- setting trace layers
- setting trace between modules
- setting trace between user space and kernel space
- setting trace buffer length
- editing trace buffer
- giving statistical information.

# **Parameters**

#### First Screen: MAD internal trace

#### Configuration

exec file : /usr/lib/drivers/osi/osi\_frame Memory file : /dev/kmem /usr/lib/drivers/osi/osi\_frame loaded /usr/lib/drivers/pse/osi/osi\_load loaded /usr/lib/drivers/pse/osi/cosp not loaded /usr/lib/drivers/pse/osi/copp not loaded

This indicates the parts of the OSI stack currently loaded. Here, only lower layers are present.

#### Main Menu

Total Memory used = 566 Kb Trace Buffer Length = 128 Kb Nb OSI driver chan = 2 0 Nb Active TPI cnx = \_\_\_\_\_ c) MAD trace Configuration m) Memory analysisl) LAYERS trace setting s) OSI Stack Statistics e) Edit OSI trace buffer (vi) r) Reset OSI trace buffer i) OSI driver Information L) change OSI trace buffer Length q) quit The upper part of the main menu screen provides the following information: Total Memory used indicates all the kernel memory allocated dynamically by the OSI stack Trace Buffer Length indicates the size of the circular trace buffer Nb OSI driver chan indicates the number of open() on OSI driver Nb Active TPI cnx indicates the number of open() on TPI interface The lower part of the main menu screen displays the menu items and their associated keys described hereafter: С Used to configure trace parameters and filters. See the MAD Trace Configuration menu on page 9-4. Provides the trace level setting. See the Layers Trace Setting Menu on Т page 9-6. The buffer trace is converted into ASCII as *ositrace.txt* file and vi is called. e The variable OSI TRACE DIR is used to define the ositrace.txt file directory. If it is not defined, /var/tmp/osi/ is used. i Provides OSI stack layer information and status. See the OSI Driver Information Menu on page 9-7. Displays OSI stack memory use. See the Memory Analysis Menu on m page 9-10. Provides OSI stack statistics on the major parameters. See "Accessing OSI S Stack Information" on page 5-1. r Resets buffer trace, cleans all the information located in trace buffer.

L Used to change the circular trace buffer length.

#### **MAD Trace Configuration Menu**

The upper part of the MAD Trace Configuration screen provides information on the state of the trace flags for Protocol, ICB and UCB trace and of the filters for the OSI stack, osi\_low layers and trace messages.

The lower part of the MAD Trace Configuration screen displays the menu items and their associated keys described hereafter:

| р | Enables or disables protocol trace. When set, all the PDUs sent or received are traced, even on LAN, WAN or CLNS loopback.                                                                                  |
|---|----------------------------------------------------------------------------------------------------|
| i | The ICBs that are traced (or not) depend on the filter list. (ICB stands for Internal Control Block).                                                                                                    |
| u | The UCBs that are traced (or not) depend on the filter list. (UCB stands for User Control Block).                                                                                                    |
| f | Enables or disables Module in the filter list.                                                                                                    |
| t | Modification of OSI Driver Trace Service. An example of display is provided next page.                                                                                                    |
| m | Sets OSI driver interface trace levels.                                                                                                    |
| а | Enables or disables all the filters on modules for ICB or UCB traces.                                                                                                    |
| C | Enables or disables the complete trace. The Complete mode shows an absolute time stamp on each line and the non Complete shows only the delta from the previous line. By default the trace is not Complete. |
|   |                                                                                                    |

Modification OSI Driver Trace Service : ICB/UCB chain truncature value= 64 (32 -> 255): Stream Message trace truncature value= 256 (32 -> 1024): PDU truncature for protocol trace= 128 (64 -> 1536): Protocol Analysis: (1): LLC Analysis (1): LLC Analysis (1): ESIS Analysis (1): CLNP Analysis (1): COTP Analysis (1): COSP Analysis (1):

#### Layers Trace Setting Menu

```
1 1 1 1 1 1 1 1 1 2 2 2 2 2 2 2 2 2 3 3 3
-----0123456789012345678901234567890123456789012
COTP X X . . . . .
CLNP0 . . . . . . . .
 1 . . . . . . . .
 2 . . . . . . . .
 3 . . . . . . . .
_____

n) CLNS Layer (IP)
x) COTP Driver (TPI)
t) COTP Layer (Transport)
s) COSP Layer (Session)
a) ACSE Layer (ACSE)
m) MSDSG Layer
q) Return previous menu

 q) Return previous menu
```

The upper part of the Layers Trace Setting screen displays a summary of the OSI layers trace settings.

The lower part of the Layers Trace Setting screen displays the menu items and their associated keys.

The use of this menu is for experts only. It is advised to the user who needs setting traces to use ODIT with the more friendly SMIT interface. See OSI Stack Layers Trace Managementon page 7-1.

The upper part of the OSI Driver Information screen displays the ES/IS mode and the length of the RIB tables.

The lower part of the OSI Driver Information screen displays the menu items and their associated keys described hereafter:

Displays the list of the local NSAPs. For example:

```
---- Local NSAPs Table (32)----
1 490099999999
2 590099999999
```

m

n

Displays the list of OSI driver internal declared modules. For example:

| ++- | +    |     | +- |     |     |     | +      |     | - FIFO |      | ++      |
|-----|------|-----|----|-----|-----|-----|--------|-----|--------|------|---------|
| +   | Name | +   | No | +   | UCB | +   | Enable | +   | Pend   | Maxi | Total + |
| +   |      | -+- |    | -+- |     | -+- |        | -+- |        |      | +       |
| +   | LLC  | +   | 02 | +   |     | +   | Y      | +   | 0      | 0    | 0       |
| +   | XЗ   | +   | 03 | +   |     | +   | Y      | +   | 0      | 0    | 0       |
| +   | TRA  | +   | 04 | +   |     | +   | Y      | +   | 0      | 0    | 0       |
| +   | ADM  | +   | 07 | +   | Y   | +   | Y      | +   | 0      | 0    | 0       |
| +   | MAD  | +   | 09 | +   | Y   | +   | Y      | +   | 0      | 0    | 0       |
| +   | IP   | +   | 0f | +   |     | +   | Y      | +   | 0      | 0    | 0       |
| +   | MSD  | +   | 10 | +   |     | +   | Y      | +   | 0      | 0    | 0       |
| +   | MAC  | +   | 12 | +   |     | +   | Y      | +   | 0      | 0    | 0       |
| +   | Х2   | +   | 20 | +   |     | +   | Y      | +   | 0      | 0    | 0       |
| +   | mX3  | +   | 36 | +   | Y   | +   | Y      | +   | 0      | 0    | 0       |
| +   | ANN  | +   | 38 | +   |     | +   | Y      | +   | 0      | 0    | 0       |
| +   | mTR  | +   | 46 | +   | Y   | +   | Y      | +   | 0      | 0    | 0       |
| +   | TPI  | +   | 47 | +   |     | +   | Y      | +   | 0      | 0    | 0       |
| +   | aSe  | +   | c5 | +   |     | +   | Y      | +   | 0      | 0    | 0       |
| +   | aPr  | +   | сб | +   |     | +   | Y      | +   | 0      | 0    | 0       |
| +   | aAC  | +   | c7 | +   |     | +   | Y      | +   | 0      | 0    | 0       |
| +   | aNL  | +   | ee | +   | Y   | +   | Y      | +   | 0      | 0    | 0       |
| +   | com  | +   | ff | +   |     | +   | Y      | +   | 0      | 0    | 0       |
| +   |      | -+- |    | -+- |     | -+- |        | -+- |        |      | +       |

| - | ++                |     | -+  | -+  |      | -+- |     |       | +             |             | -+        |                   | -+       | +-   |   |
|---|-------------------|-----|-----|-----|------|-----|-----|-------|---------------|-------------|-----------|-------------------|----------|------|---|
|   | <br>  N           | St  | W   |     | pid  |     | Nm  | Pen   | F<br>d   1    | IFO<br>maxi | <br> Tota | TIMERS<br>1 Alloc | s<br> nb | maxi | - |
|   | +<br>  0  <br> IT | Run |     |     | 1661 |     | 13  | (     | +<br>0  <br>0 | <br>6<br>0  | 1930<br>  | 512<br>2048       | 2  <br>  | +-   | 2 |
|   | Mod               | LLC | TRA | ADM | MAD  | ΙP  | MAC | C ANN | mTR           | TPI         | aSe al    | Pr aAC            | com      |      |   |
| H | ++                |     | -+  | -+  |      | -+- | +   |       | +             |             | +         |                   | +        | +-   |   |

Displays LLC statistics. The following screen appears in scan mode. CTRL C must be entered to stop the display.

ETH: 9.0.99.0.99.99 nbPending= 0 0 -> RefUp= 10 nbNotAck= 3 1 -> RefUp= 10 nbNotAck= 1 3 -> RefUp= 10 nbNotAck= 3

**p** Displays all the active timers in the stack:

```
Timer scheduler[0] status=1
[@0x06df17e8] 1' 0.436 IP ctx=0x06de27f0 id=0x1234
[@0x06df17cc] 2'59.148 ANN ctx=0x06de2868 id=0x0336
```

**b** Displays the contents of static and dynamic RIB in the stack memory.

Displays the list of opened MAD with statistics.

| + |          | +         | -+   | +     | FIFO        |       |
|---|----------|-----------|------|-------|-------------|-------|
|   | Channel  | AGE       | Pid  | W   S | Pend   Maxi | Total |
| + | +        | +         | -+   | ++    | +           | ++    |
|   | 05b5d020 | 23h 5′ 47 | 6309 | W     | 0   1       | 1     |
|   | 05b5d25e | 1h 10′ 47 | 1987 | S     | 0   101     | 10034 |

S

I

Ο

# The following screen appears in scan mode. It displays COTP layer counters illustrating COTP activity; CTRL C must be entered to stop the display.

| =======================================                                                                                                    | ====                          | ===                                                                                                 |                                                                                                    |                                      |
|----------------------------------------------------------------------------------------------------|-------------------------------|----------------------------------------------------------------------------------------------------|----------------------------------------------------------------------------------------------------|--------------------------------------|
|                                                                                                    | * * *                         | T                                                                                                   | RANSPORT VARIABLES ***                                                                                                    | *                                    |
| No alarm                                                                                                    |                               |                                                                                                    |                                                                                                    |                                      |
| NbLocInSuccsCon<br>NbLocInUnsccsCon<br>NbLocErrDisc<br>NbPDUVoidConRec<br>NBTimInact<br>NBCrPDUCfgErrDet<br>NBCrPDUProtErrDet<br>NBDetPDUProtErr<br>NBDisdPDUCksFail<br>NBMaxRetransTim | bDat<br>NbDa<br>N<br><br><br> | ===:<br>NaOct<br>taOcc<br>NE<br>NB<br>BPDU<br>48<br>1<br>50<br>1<br>2<br>1<br>2<br>0<br>0<br>0<br>0 | BactCon 0 (Max 512)         etsSent 688700         etetsRec 688700         BPDUSent 9633         BPDURec 9632         JRetrans 0         NbRemInSuccsCon 48         NbRemInUnsccsCon 48         NbRemInUnsccsCon 1         NbRemInUnsccsCon 1         NbRemInUnsccsCon 1         NbRemErrDisc 0         BPDUProtErr 0         NBRefuCrPDUConges 0         NBRefuCrPDUCfgErr 1         NBTimCrPDU 0         NBRefuPDUProtErr 2         TimAck 10         TimLocRetrans 10000 | DefMaxRetrans 6<br>TimInactLAN 70000 |

#### Displays the licence status of the installed packages:

| Low Layer<br>Upper Layer<br>Max3 Layer<br>PAD<br>BASIC COM | : Not<br>: Not<br>: Not<br>: Not<br>: Not | Locked<br>Locked<br>Locked<br>Available<br>Available |                   |                            |                      |                            |  |  |  |
|------------------------------------------------------------|-------------------------------------------|------------------------------------------------------|-------------------|----------------------------|----------------------|----------------------------|--|--|--|
| Layers Statistics                                          |                                           |                                                      |                   |                            |                      |                            |  |  |  |
| General<br>COTS<br>MAX3                                    | all=<br>all=<br>all=                      | 0/2048<br>0/2048<br>0/2048                           | in=<br>in=<br>in= | 0/2048<br>0/2048<br>0/2048 | out=<br>out=<br>out= | 0/2048<br>0/2048<br>0/2048 |  |  |  |
| Strike                                                     | Return                                    | to contin                                            | ue -              |                            |                      |                            |  |  |  |

С

#### Memory Analysis Menu

q) Return previous menu

# pmaderror (Error Code Parsing)

## **Purpose**

The **pmaderror** command is used for parsing an 8-digit OSI stack error code using files found in the directory */usr/include/osi/err* and also for parsing ASCII text associated with an *errno* value.

Error codes are given in hexadecimal format and errno values are given in decimal format.

For an error or diagnostic code, the stack displays the following information:

- Module = component where the error originates from
- Func/Cause = context in which the error appears
- Error/Diag = diagnostic message

For further information, refer to "Error and Diagnostic Codes Analysis" on page 2-3.

## Syntax

#### **Unix Command**

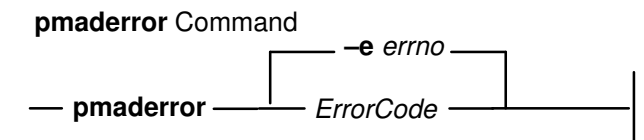

where -e is a decimal value and ErrorCode is an 8-byte hexadecimal value.

#### **Library Function**

The **pmaderror()** library function is located in */usr/lib/osi/libosi\_trace.a*. It is used for the conversion of error codes. The syntax is as follows:

The possible return codes are:

1 - indicating the operation was successful;

- -1 indicating the ASCII error message catalog is not present;
- 0 indicating the operation failed.

Note: The non-NULL pAscii pointers must be freed by using the free() function.

## **Examples**

The command:

#### pmaderror 0401041a

gives the following display:

```
----- MAD error 0x0401041a -----
| Module : transport layer |
| Func / Cause : |
| Error / Diag : Unknown local NSAP |
------
```

The command:

#### pmaderror -e 205 -e 4

gives the following display:

```
----- errno 205 ----- | MAD (205) : OSI driver out of order | ------ errno 4 ------ | System : Interrupted system call |
```

#### Below is an example of use of the **pmaderror()** function:

```
DisplayAscii_OsiStackError( unsigned long ErrCode)
{
char * perr, *pset, *pmod;
int ret;
      ret = pmaderror( ErrCode, &pmod, &pset, &perr);
       switch ( ret ) {
              case 1 : printf("ErrCode 0x%08x : %s", ErrCode, perr);
                     if ( pmod ) free(pmod);
                     if ( pset ) free(pset);
                     if ( perr ) free(perr);
                     break;
              case 0 : fprintf(stderr, "Error Code not found\n");
                     break;
              case -1 : fprintf(stderr, "Catalog File not found\n");
                      break;
        }
}
```

# lookx25

# Purpose

This tool provides configuration information and statistics about physical, logical, and network layer information for all X25 adapters managed by the OSI stack.

List of screens:

- Network Layer Configuration on page 9-14.
- Network Layer Statistics on page 9-16.
- Virtual Circuit Statistics on page 9-18.
- Link Layer Configuration on page 9-20.
- Physical Layer Configuration on page 9-22.

The screens displaying statistics are continuously refreshed.

## **Syntax**

lookx25

# Information Common to all Screens

#### **Board on slot**

MCA bus slot number into which the board is inserted.

#### Line

For the multi–port board X.25 High Performance Adapter, one of the 4 lines on the board (numbered 0 to 3).

## **Network Layer Configuration**

At start–off of command lookx25, the first screen displayed concerns X25 network layer configuration :

```
X25 LINE MONITOR
```

| Board on slot : 5           | Line : 0            |                           |                       |   |  |  |  |
|-----------------------------|---------------------|---------------------------|-----------------------|---|--|--|--|
|                             |                     |                           |                       |   |  |  |  |
|                             |                     |                           |                       | I |  |  |  |
| Subscription Address :      | 0x111               | Total number of Vcs : 256 |                       |   |  |  |  |
|                             |                     |                           |                       | I |  |  |  |
| NB PVC: 0                   | MODE : DTE          | FAST SEL                  | ECTION: Y             | I |  |  |  |
|                             |                     |                           |                       |   |  |  |  |
| NB IN-ONLY SVC: 0           | FIRST IN-ONLY SVC   | NB: 0                     | FLUX CONTROL: Y       | I |  |  |  |
| NB OUT-ONLY SVC: 0          | FIRST OUT-ONLY SV   | 'C NB: 0                  | DFLT PACKET SIZE: 128 | I |  |  |  |
| NB TWO WAYS SVC: 256        | FIRST TWO WAYS SV   | /C NB: 1                  | DFLT WINDOW SIZE: 2   | I |  |  |  |
|                             |                     |                           |                       | I |  |  |  |
| TO RESTART: 180 TO CALL: 20 | 00 TO CLEAR: 180 TO | O WINDOW:                 | 180 TO TRANS: 180     | I |  |  |  |
|                             |                     |                           |                       |   |  |  |  |
| 1 – Next Line               |                     | 3 – X25–2                 | Configuration         | I |  |  |  |
| 2 – Channel Statistics      |                     | 4 – X25–1                 | Configuration         | I |  |  |  |

Your Choice -> ?

| 5 – Exit

#### **Number of PVC**

Maximum nb of pvc configured.

#### Mode

DTE: Data terminal equipment behavior.

DCE: Data computing equipment behavior.

#### **Fast selection**

Y : Accepts incoming calls with fast selection parameters.

N : Does not.

#### Number of in-only svc

Maximum number of in-only svc configured.

#### First in-only svc

VC number of first in-only svc.

#### Number of out-only svc

Maximum number of out-only svc configured.

#### First out-only svc

VC number of first out-only svc.

#### Number of two-way svc

Maximum number of two-way svc configured.
#### First two-way svc

VC number of first two-way svc.

#### Flow control

Y : Accepts to negotiate flow control parameters.

N : Does not.

#### Default packet size

Default size of the unit of information for X.25 packet level.

#### Default window size

Defines the number of (modulo) ordered consecutive packets authorized to cross the interface.

#### **Restart timeout**

ISO 8208 defined T20 timer.

#### Call timeout

ISO 8208 defined T21 timer.

#### **Clear timeout**

ISO 8208 defined T23 timer.

#### Window timeout

ISO 8208 defined T24 timer.

### **Network Layer Statistics**

The choice 2, "command=channel statistics", in the screen "Network Layer Configuration", displays the following sub-menu:

|--|

| Board on slot : 5             |               |          |         |                                         |                           |            | Line : 0 |   |  |
|-------------------------------|---------------|----------|---------|-----------------------------------------|---------------------------|------------|----------|---|--|
|                               |               |          | -NETWOR | <pre><layer (<="" pre=""></layer></pre> | X25–3) STA                | ATISTICS-  |          |   |  |
| 1                             |               |          |         |                                         |                           |            |          |   |  |
|                               |               |          |         |                                         | Total number of Vcs : 256 |            |          |   |  |
| Line State : OPENED VC        |               |          |         |                                         | ADM St                    | ate : UNLO | CKED     |   |  |
| Subscrip                      | otion Address | : 0x111  |         |                                         |                           |            |          | I |  |
| DATA R                        | X : 117       | CALLS IN | :4      | RESTAF                                  | RT IN : 0                 |            |          |   |  |
| DATA T                        | X : 117       | CALLS O  | UT : 10 | RESTAF                                  | RT OUT : 0                |            |          |   |  |
| 1                             |               |          |         |                                         |                           |            |          |   |  |
|                               |               |          |         |                                         |                           |            |          | I |  |
|                               |               |          | CV STAT | US                                      |                           |            |          | I |  |
|                               |               |          |         |                                         |                           |            |          |   |  |
|                               |               |          |         | Data                                    |                           | Resets     |          | I |  |
| VC#                           | State         | Remote   | Address | RX                                      | ТΧ                        | IN         | OUT      | I |  |
| 5                             | TRANSFE       | RT       | 111     | 11                                      | 0                         | 0          | 0        |   |  |
| 6                             | TRANSFE       | RT       | 111     | 10                                      | 0                         | 0          | 0        | I |  |
| 256                           | TRANSFE       | RT       | 555     | 0                                       | 26                        | 0          | 0        | I |  |
| 7                             | TRANSFE       | RT       | 111     | 10                                      | 0                         | 0          | 0        | I |  |
| 1 – Return To Previous Screen |               |          |         | 3 – Show 4 Previous VCs                 |                           |            |          |   |  |
| 2 – VC S                      | Statistics    |          |         | 4 – Show 4 Next Vcs                     |                           |            |          | I |  |
| 5 – Exit                      |               |          |         | Your Choice -> 4                        |                           |            |          | I |  |

#### Line state

Opened line: network layer is in ready state, but no VCs are open.

Closed line: network layer is down.

Opened VC: network layer is in ready state, and VCs are open.

All opened VC: network layer is in ready state, and the number of opened VCs has reached the total nb of VCs for which the line is configured.

#### **Open VC**

Number of virtual circuits currently open.

#### **Total number of VCs**

Maximum number of virtual circuits that can be opened on the line identified by the board number and line number.

#### **Subscription Address**

The X25 line in an X25 network is identified by a number called the network user address (NUA) or subscription address.

Most public networks use the X.121 addressing standard to create NUAs.

#### Administrative state

Unlocked: the general module for administration (MAG) is ready to consult the ISO communication layers.

#### Data received

Number of PDUs received.

#### Data transferred

Number of PDUs transferred.

#### Calls in

Number of incoming calls detected.

#### Calls out

Number of outgoing calls detected.

#### Restart in

Number of restart packets received.

#### **Restart out**

Number of restart packets emitted.

## **Virtual Circuit Statistics**

The choice 2, "command=Channel Statistics", in the screen "Network Layer Statistics", displays the following sub-menu (specific to the consulted virtual circuit):

Board on slot : 5

Line:0

|                          | VIRTUAL CIRCUIT S | STATISTICS               |          | - |
|--------------------------|-------------------|--------------------------|----------|---|
| VC : 256                 |                   | Type VC : SWITCHED       |          |   |
| Initiator : Yes          |                   |                          |          |   |
|                          |                   |                          |          |   |
| Called Address           | : 0x555           | VC State : TRANSFERT     |          |   |
| Calling Address          | : 0x111           | VC Owner : 0x3610        |          | ۱ |
| Reception Window Size    | : 2               | Transmission Window Size | 9:2      | ۱ |
| Reception Packet Size    | : 128             | Transmission Packet Size | : 128    | ۱ |
| Nb Data Packet Received  | : 0               | Nb Data Packet Sent      | : 4260   |   |
| Nb Octets Received       | : 0               | Nb Octets Sent           | : 545280 | I |
| Nb Reset Packet Received | 0: b              | Nb Reset Packet Sent     | : 0      | ۱ |
| Nb RR Packet Received    | : 0               | Nb RR Packet Sent        | : 0      | ۱ |
| Nb INT Packet Received   | : 0               | Nb INT Packet Sent       | : 0      | ۱ |
|                          |                   |                          |          | I |

| 1 - Return To Previous Screen 3 - Previous VC| 2 - VC Number4 - Next VC| 5 - ExitYour Choice -> 4

### VC#

The number of the virtual circuit.

#### **Called Address**

The called address in the call request packet.

#### **Calling Address**

The calling address in the call request packet.

#### VC Type

Switched for a Switched Virtual Circuit (SVC).

Permanent for a Permanent Virtual Circuit (PVC).

#### Initiator

Yes, when the call request packet was initiated.

No, when an incoming call packet was received.

### VC State

The states displayed concern the packet layer as defined in document ISO 8208:

- 1 Restart states (r1, r2, r3)
- 2 Call setup and call clearing states (p1, p2, p3, p4, p5, p6, and p7)
- 3 Data transfer states (d1, d2, d3)

Pret: state P1 Appel envoye: state P2 Appel recu: state P3 Paq\_cl: state P6 P7: dxe clear indication Transfer: state P4 or D1 D2: dte reset request D3 dxe reset indication R2: dte restart indication R3: dxe restart indication P5: call collision

#### **VC Owner**

The subsequent protocol identifier (SPI) of the OSI module that owns the virtual circuit. Refer to the Bull DPX/20 *OSI Services Reference Manual* for a complete list.

#### **Reception Window Size**

Transmission window size

- Default window size,
- Or negotiated window size for the duration of a virtual call. Negotiation takes place if a facility request is inserted in the call packet.

## Link Layer Configuration

The choice 3, "command=X25–2 Configuration", in the screen "Network Layer Configuration", displays the following sub-menu:

|                       |                        | •                |          |
|-----------------------|------------------------|------------------|----------|
| Board on slot : 5     |                        |                  | Line : 0 |
|                       | LINK LAYER (X25–2) CON | IFIGURATION      |          |
|                       |                        |                  |          |
| Line State            | : OPENED LINE          | Automatic Start  | : YES    |
| Type of Line          | : HDLC                 | Delay to Restart | : 0      |
| Protocol              | : LAPB                 | PDU Sent Size    | : 133    |
| Type of Local Station | : DTE                  | PDU Rec Size     | : 133    |
| Type of Remote Static | on : DCE               |                  |          |
|                       |                        |                  |          |
| Ctrl Frame Sent       | : 0                    | Ctrl Frame Rec   | : 36970  |
| Info Frame Sent       | : 0                    | Info Frame Rec   | : 0      |
| Nb Octets Sent        | : 0                    | Nb Octets Rec    | : 0      |
| Reject Frame Sent     | : 0                    | Reject Frame Rec | : 0      |
| RNR Frame Sent        | : 0                    | RNR Frame Rec    | : 0      |
| Nb PDU Re-Sent        | : 0                    | Nb PDU Error Rec | : 0      |
|                       | Commands               |                  |          |
| 1 – Return To Previou | s Screen               |                  |          |
| 2 – Exit              |                        | Your Choic       | e -> ?   |

#### **X25 LINE MONITOR**

#### Line State

Opened line: link layer is in ready state.

Closed line: link layer is down.

#### Type of Line

The link level is based on high-level data-link (HDLC). This procedure is synchronous and full duplex.

In HDLC, all commands, responses, and data are transmitted in frames.

#### Protocol

The link access procedure is balanced (LAPB).

#### Type of Local Station

DCE: Data Circuit-terminating Equipment.

DTE: Data Terminal Equipment.

#### **Ctrl Frame Sent**

The number of control frames sent. This corresponds to supervisor and unnumbered frames.

#### **Ctrl Frame Rec**

The number of control frames received. This corresponds to supervisor and unnumbered frames.

#### **Info Frame Sent**

Total number of info frames sent correctly.

#### **Info Frame Rec**

Total number of info frames received correctly.

#### **Nb Octets Sent**

Total number of user octets sent.

#### **Nb Octets Rec**

Total number of user octets received.

#### **Reject Frame Sent**

The number of supervision rejected frames sent.

This frame is used to ask for retransmission of frames starting off with number N(R) (reception sequence nb).

#### **Reject Frame Rec**

The number of supervision rejected frames received.

#### **RNR Frame Sent**

Total number of Receive Not Ready (RNR) frames sent. This type of frame indicates that either the ETTD or ETCD is temporarly unable to accept other frames.

#### **RNR Frame Rec**

Total number of Receive Not Ready (RNR) frames received.

#### Nb PDU Re-Sent

Total number of PDUs resent.

#### **Nb PDU Error Rec**

Reasons for an error PDU :

frame not delimited by two flags,

frame with an incorrect FCS,

frame with wrong number of bits between the flags,

frame with wrong address.

## **Physical Layer Configuration**

The choice 4, "command=X25–1 Configuration" in the screen "Network Layer Configuration", displays the following sub-menu:

|            |                                                                                                    | X25 LINE MONITOR           |                 |  |  |  |  |  |
|------------|----------------------------------------------------------------------------------------------------|----------------------------|-----------------|--|--|--|--|--|
|            | Board on slot : 5                                                                                         |                            | Line : 0        |  |  |  |  |  |
|            |                                                                                                    |                            |                 |  |  |  |  |  |
|            | Line State                                                                                                | : OPENED LINE              |                 |  |  |  |  |  |
|            | Speed                                                                                                    | : 0                        |                 |  |  |  |  |  |
|            | Underruns Sent                                                                                            | :0                         |                 |  |  |  |  |  |
|            | Overruns Rec                                                                                              | : 0                        |                 |  |  |  |  |  |
|            | Abort Sequence Rec                                                                                        | :0                         | I               |  |  |  |  |  |
|            | l                                                                                                    | Commands                   |                 |  |  |  |  |  |
|            | 1– Return To Previous Screen                                                                              |                            |                 |  |  |  |  |  |
|            | 2– Exit                                                                                                   |                            | Your Choice-> ? |  |  |  |  |  |
| Line state | Opened line: physica                                                                                      | l layer is in ready state. |                 |  |  |  |  |  |
|            | Closed line: physical                                                                                     | layer is down.             |                 |  |  |  |  |  |
| Speed      |                                                                                                    |                            |                 |  |  |  |  |  |
| obeen      | Line speed in bits/se                                                                                     | с.                         |                 |  |  |  |  |  |
|            | Significant if the adapter generates the clock signal (possible only with X.25 High Performance Adapter). |                            |                 |  |  |  |  |  |
| Underruns  | Total number of unde                                                                                      | erruns detected.           |                 |  |  |  |  |  |
| Overruns   | Total combined of a set                                                                                   |                            |                 |  |  |  |  |  |

Total number of overruns detected by interface.

## osisnap Command

## Purpose

The **osisnap** command gathers information neccessary to report a problem encountered with the OSI stack and optionally puts this data on removable media.

## Syntax

## How to Gather Information and Dump it in a File

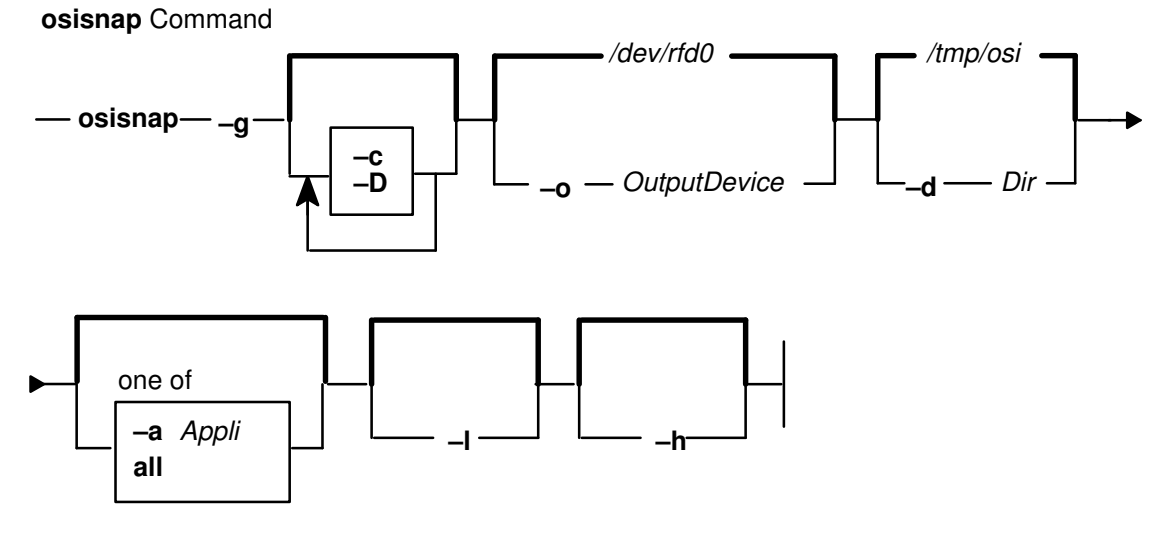

### How to Create the osisnap.tar.Z File in a Target Directory

osisnap Command

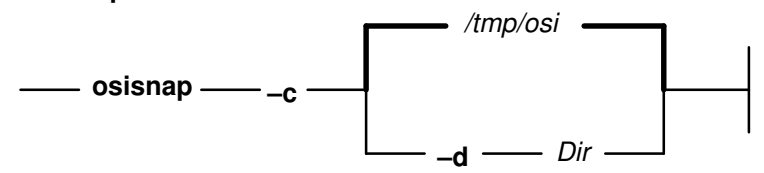

## How to Send Information to a Removable Output Device

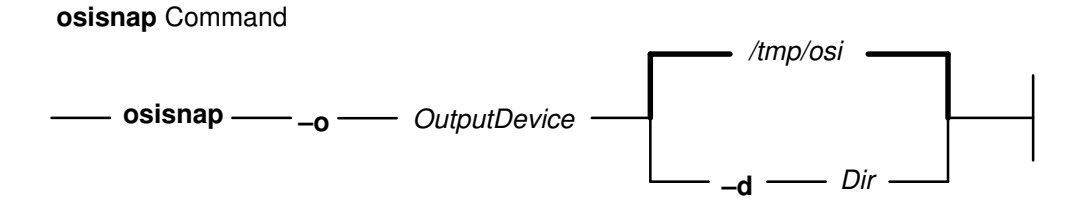

### How to Remove Files from a Target Directory

osisnap Command

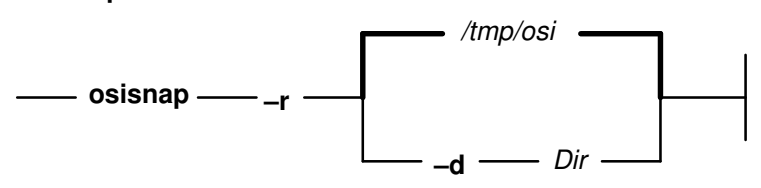

## **Description**

The osisnap command can gather useful information to be reported to technical support when a problem occurs in the OSI stack. Basically, osisnap collects information about the OSI configuration and then calls the snap command to collect more information about the machine configuration.

All files in the trace directory are copied in the snap. If the OSI\_TRACE\_DIR environment is set, it is used as the trace directory, if not, /var/tmp/osi is used.

One of the -c, -g, -o, or -r flags must be specified; however, the -r flag cannot be specified with the -c, -g or -o flags.

## Flags

| Flags     |              |                                                                                                    |
|-----------|--------------|----------------------------------------------------------------------------------------------------|
|           | –h           | Provides help.                                                                                                    |
|           | -c           | Creates a compressed file <i>(osisnap.tar.Z)</i> in the target directory. If the <b>-g</b> flag is not specified, <b>osisnap</b> tries to compress any files found in the target directory.                                                                                                    |
|           | -d           | Specifies the directory in which the information is to be placed. Default / <i>tmp/osi</i> .                                                                                                    |
|           | -D           | Gathers dump and UNIX information. The flag is passed to the <b>snap</b> command.                                                                                                    |
|           | -g           | Gathers OSI and general information. If a previous <b>osisnap</b> command has created files in the target directory, the user is asked if the directory must be purged before processing.                                                                                                    |
|           | -1           | Lists available application snaps.                                                                                                    |
|           | -0           | Sends information to the removable output device. If <b>–c</b> is specified,<br><b>osisnap</b> sends the compressed file <i>osisnap.tar.Z</i> to the output device,<br>otherwise <b>osisnap</b> sends any files found in the target directory. If <b>–g</b> is not<br>specified, <b>osisnap</b> sends any files found in the target directory to the output<br>device. |
|           | —r           | Removes files found in the target directory created by a previous <b>osisnap</b> command.                                                                                                    |
|           | -a           | Enables the user to obtain a snap for a particular application.                                                                                                    |
|           | all          | Enables to obtain snaps for all the applications recognized by the system.                                                                                                    |
| Parameter | ´S           |                                                                                                    |
|           | Dir          | The name of the target directory. The default directory is /tmp/osi.                                                                                                    |
|           | OutputDevice | The name of the removable output device. The default is /dev/rfd0.                                                                                                    |
|           |              |                                                                                                    |

The name of an OSI application using the OSI stack (use -I to list). Appli

## Example

Create a compressed file containing OSI and general information and send it to the removable diskette media:

osisnap -gco /dev/fd0 osisnap -gco -a ftam

## **Implementation Specifics**

Part of the OSI framework delivery.

## File

/usr/bin/osisnap

Specifies the command file.

## osiping Command

## Purpose

The **osiping** command sends a request to a remote OSI stack over Connection Oriented Transport Protocol (COTP) host using a network address. This address is composed either of a Network Service Access Point (NSAP) address or of a Sub Network Point of Attachment (SNPA) address, depending on the OSI stack profile used, the type of protocol – Full or Null ConnectionLess (CLNP), Connection Oriented (CONP) – and the type of network, LAN or WAN.

## **Syntax**

osiping [-q] [-c Count] [-v] [-f | -i Wait] [-xd X25Data] [-xf X25Facilities] [-n | -N | -s | -S | -t | -p] RemoteHost [LocalHost]

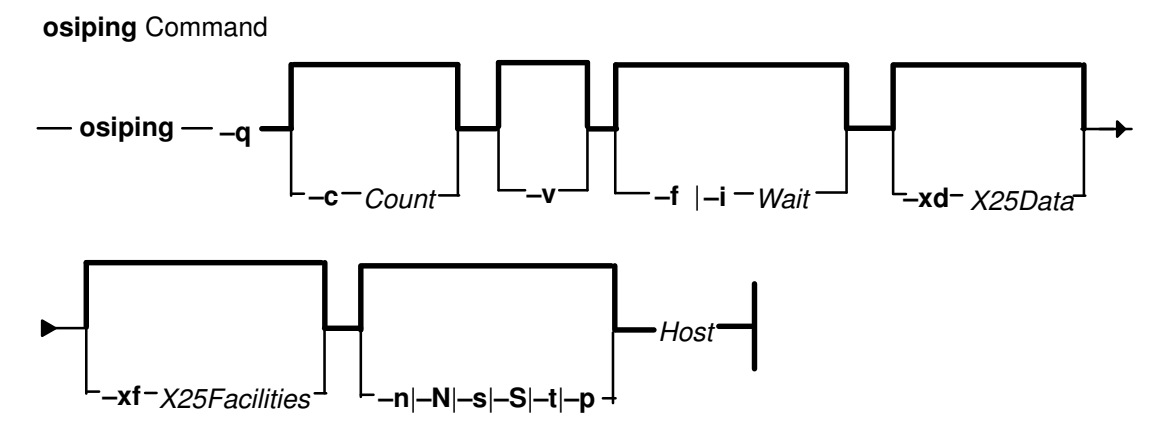

## **Description**

The **osiping** command sends a Transport Protocol Data Unit (TPDU) to obtain a Response from a host or a gateway.

Several OSI stack addressing profiles can be used:

- Transport layer on Full CLNP, NSAP addressing on LAN or WAN,
- Transport layer on Null CLNP, NSAP addressing on LAN,
- Transport layer on CONS, NSAP addressing on WAN,
- Transport layer on Null CLNP, SNPA addressing on LAN or WAN.

In all these cases, class 4 is used on the Local Transport Layer.

This command is useful for:

- Determining the status of the network and various foreign hosts,
- Tracking and isolating hardware and software problems,
- Testing and measuring networks.

The command sends one Connect Request (CR), waits for a Connect Confirm (CC) or a Disconnect Request (DR) from the remote Transport. One line is output for every response received. One second separates each call.

The command calculates round-trip times and displays a brief summary on completion. It completes when the program times out or on receipt of a SIGINT signal.

The default is to continuously send CR until an interrupt is received (Ctrl–C).

Any local errors stop the command and a clear explanation of the error is displayed.

#### CAUTION:

This tool does not need a remote responder. It works correctly in front of a Bull OSI stack and may work in front of another OSI stack.

## Flags

| -q                 | Specifies quiet output. Nothing is displayed except the summary lines at startup time and when finished.                                                                                                    |
|--------------------|----------------------------------------------------------------------------------------------------|
| –c Count           | Specifies that the number of requests specified by the Count variable are to be sent (and received).                                                                                                    |
| -v                 | Verbose Mode, explaining Responses received or No Responses.                                                                                                    |
| -f                 | Specifies the <b>flood-ping option</b> . The -f flag "floods" or outputs CR as fast as they come back. <b>Note:</b> the -f flag is incompatible with the -i Wait flag. <b>For root user only</b> .                                      |
| -i Wait            | Waits the number of seconds specified by the Wait variable between the sending of each packet. The default is to wait for one second between each packet. <b>Note:</b> the <b>-i</b> Wait flag is incompatible with the <b>-f</b> flag. |
| <b>-xd</b> X25Data | Specifies X25 Data given as a hexadecimal buffer.                                                                                                    |
| -xf X25Facilitie   | es                                                                                                    |
|                    | Specifies X25 Facilities as a hexadecimal buffer (Max 109 Bytes).                                                                                                    |
| –n                 | Specifies a COTP OSI profile used: Full CLNP on LAN or WAN<br>RemoteHost indicates an NSAP remote address.                                                                                                    |
| -N                 | Specifies a COTP OSI profile used: Full CLNP on LAN, CONS on WAN RemoteHost indicates an NSAP remote address.                                                                                                    |
| –s                 | Specifies a COTP OSI profile used: COTP on Null CLNP on LAN or WAN RemoteHost indicates an SNPA remote address (LSAP 0x20).                                                                                                    |
| –S                 | Specifies a COTP OSI profile used: COTP on Null CLNP (LSAP 0xfe)<br>RemoteHost indicates an SNPA remote address.                                                                                                    |
| -t                 | Specifies a TP 1006 profile used. RemoteHost indicates a TCP/IP host internet name or address.                                                                                                    |
| –р                 | Specifies a COTP OSI profile used: PVC access on WAN RemoteHost<br>indicates a PVC name.                                                                                                    |
|                    | Note: flag default value -n with Host indicates an NSAP.                                                                                                    |
| RemoteHost         | Depending on the options, represents:                                                                                                    |
|                    | NSAP remote address with – <b>n</b> , – <b>N</b> option                                                                                                    |
|                    | SNPA remote address with <b>-s</b> , <b>-S</b> option                                                                                                    |
|                    | Internet name or address with -t option                                                                                                    |
|                    | PVC name with <b>-p</b> option.                                                                                                    |
| LocalHost          | Allowed to connect under a specified local address:                                                                                                    |
|                    | NSAP local address with <b>–n</b> , <b>–N</b> option                                                                                                    |
|                    | SNPA local address with <b>-s</b> , <b>-S</b> option                                                                                                    |
|                    | Irrelevant in the case of PVC.                                                                                                    |

## **Examples**

1. To obtain information about host 49030508, enter:

```
osiping 49030508
```

Information similar to the following is displayed:

```
OSIPING 49030508 ("I..."):
to 49030508 ("I..."): seq=0 time=6 ms
to 49030508 ("I..."): seq=1 time=13 ms
to 49030508 ("I..."): seq=2 time=6 ms
to 49030508 ("I..."): seq=3 time=8 ms
\^C
---- OSIPING 49030508 ("I...") Statistics ----
4 CR transmitted, 4 responses, 0% loss
round-trip min/avg/max = 6/8/13 ms
```

Note: The output is repeated until an interrupt (Ctrl-C) is received.

2. To obtain information about host 02608c2fa32b, enter:

```
osiping -s 02608c2fa32b
```

Information similar to the following is displayed:

```
OSIPING 02608c2fa32b:
from Ethernet 02608c2fa32e to 02608c2fa32b: seq=0 time=6 ms
from Ethernet 02608c2fa32e to 02608c2fa32b: seq=1 time=13 ms
from Ethernet 02608c2fa32e to 02608c2fa32b: seq=2 time=6 ms
from Ethernet 02608c2fa32e to 02608c2fa32b: seq=3 time=8 ms
\^C
---- OSIPING 02608c2fa32b Statistics ----
100 CR transmitted Through Ethernet 02608c2fa32e, 100 responses,
0% loss round-trip min/avg/max = 6/8/13 ms
```

Note: The output is repeated until an interrupt (Ctrl-C) is received.

3. To specify quiet output, enter:

osiping -q 49030508

Only summary information, similar to the following is displayed:

```
OSIPING 49030508 ("I..."):

\^C

---- OSIPING 49030508 ("I...") Statistics ----

100 CR transmitted, 100 responses, 0% loss

round-trip min/avg/max = 6/8/13 ms
```

**Note:** Although not displayed, the output of packets continues until an interrupt (Ctrl–C) is received.

4. To specify verbose output, enter:

```
osiping -v 49030508
```

Information, similar to the following is displayed:

```
OSIPING 49030508 ("I..."):

COTP CR Timeout: seq=0 time=60 s

COTP CR Timeout: seq=1 time=60 s

COTP CR Timeout: seq=2 time=60 s

X253 Refuse by remote: seq=3 time=6 ms

X253 Refuse by remote: seq=4 time=6 ms

\^C

---- OSIPING 49030508 ("I...") Statistics ----

5 CR transmitted, 5 responses, 0% loss

round-trip min/avg/max = 0/0/0 ms
```

**Note:** Although not displayed, the output of packets continues until an interrupt (Ctrl–C) is received.

#### **Error Messages**

"osiping: Invalid option given" "osiping: Invalid address given" "osiping: su mode required" "osiping: OSI Stack is not licensed" "osiping: OSI Stack is not Loaded" "osiping: OSI Stack is Out Of Order" "osiping: OSI Stack, no Subnet attached" "osiping: TP1006 not present"

### **Implementation Specifics**

Part of the OSI Stack osi\_frame package.

### File

/usr/bin/osiping

Command executable file.

# **Appendix A. Trace Report**

The following chapters present the display format used for MAD trace.

This trace report is divided in 2 parts:

- OSI low layer trace report, on page A-1.
- OSI high layer trace report, on page A-7.

## **OSI Low Layer Trace Report**

This chapter describes the display format to show the lower layers and entities trace information. The following kernel entities are considered here:

COTP Access Method COTP Driver COTP Layer CLNP Layer X25.3 Access Method X25.3 Layer

X25.2 Layer

ES-IS layer

LLC Layer

Timer

Administration

MAD

Note that the following explanations appear in the SMIT contextual help-on-line.

Trace items considered in this section are listed below:

#### Kernel entity traces (internal trace)

All developers' traces concerning kernel entity processing.

The format of these traces is ASCII text.

These traces are not truncated.

The display format used for Kernel entity traces is the following:

#### *Entity\_name* [Layer|Entity|Application]

| Time        | Pid | Information                   |
|-------------|-----|-------------------------------|
| hh:mm.ss.ms | Pid | Info according to trace level |

For example, the display format used for **MAD trace** is the following:

#### MAD Entity

| Time         | Pid    | Information                                                                |
|--------------|--------|----------------------------------------------------------------------------|
| 15.07.33.066 | SCHED0 | MADMPX chan=C<br>MADOPEN dev=C rw=1<br>MADIOCTL dev=C cmd=1 ptarg=20051FC8 |

#### **ICB/UCB** trace

ICB (Internal Control Block) is used to provide inter modules communication.

UCB (User Control Block) is used to communicate between user application and OSI STACK.

The display format used for **ICBs** is the following:

#### CLNP Layer

| Time T         | 'yp | Src                         | Dst  | : Fi          | inction | Req    | Siz    | e Lgi  | Nbi   | Nbo    | Data   | Error |
|----------------|-----|-----------------------------|------|---------------|---------|--------|--------|--------|-------|--------|--------|-------|
| 13.21.15.546 I | СВ  | CLNP                        | COI  | rp d <i>i</i> | ATA     | IND    | 036    | 4      | 0     | 1      | 18     | 0x00  |
|                |     |                             |      |               |         |        |        |        |       |        |        |       |
| ICB            |     |                             |      |               |         |        |        |        |       |        |        |       |
|                |     | (DATA) Standard data        |      |               |         |        |        |        |       |        |        |       |
|                |     | (IN                         | ID)  | Indio         | catior  | ſ      |        |        |       |        |        |       |
|                |     | I                           |      |               |         |        |        |        |       |        |        |       |
|                |     | Add                         | lres | ss = (        | 0x05c2  | 2e080  |        |        |       |        |        |       |
|                |     | Source context = 0x0625af80 |      |               |         |        |        |        |       |        |        |       |
|                |     | Des                         | tir  | natior        | n cont  | :ext = | = 0x0  | 623£40 | 0 0   |        |        |       |
|                |     | Cha                         | in[  | 01]= 0        | )x0000  | 065C   | Offset | t= 0x0 | 00d 3 | Lengtl | h= 0x0 | 012   |
|                |     | I                           |      |               |         |        |        |        |       |        |        |       |
| CLNP COTP      |     | 49                          | 31   | 0004          | 0100    | 0400   | 0625   | af80   | 0623  | f400   | )      |       |
|                |     | 04                          | 10   | 0f10          | 0000    | 0000   | 0301   | 0600   | 0f00  | 0000   | )      |       |
|                |     | 00                          | 000  | adbf          | 0000    | 065c   | 0012   | 000d   |       |        |        |       |
|                |     | I                           |      |               |         |        |        |        |       |        |        |       |
| >> chain 1 >   | >>  | 05                          | 01   | 0203          | 0505    | 0401   | 0203   | 0400   | 0004  | 6£00   | )      |       |
|                |     | 92                          | 25   |               |         |        |        |        |       |        |        |       |

The display format used for UCBs is the following:

#### USER Application

| Time         | Тур    | Src                                      | Dst     | Function         | Req   | Siz  | e Lgi | Nbi  | Nbo | Data | Error |
|--------------|--------|------------------------------------------|---------|------------------|-------|------|-------|------|-----|------|-------|
| 15.20.36.030 | UCB    | USER                                     | ADMIN   | admACTIO         | N REQ | 036  | 8     | 0    | 0   | 0    | 0x00  |
|              |        |                                          |         |                  |       |      |       |      |     |      |       |
| UCB          |        |                                          |         |                  |       |      |       |      |     |      |       |
|              |        | (admACTION) Specific action on an object |         |                  |       |      |       |      |     |      |       |
|              |        | (F                                       | REQ) Re | equest           |       |      |       |      |     |      |       |
|              |        |                                          |         |                  |       |      |       |      |     |      |       |
|              |        | Ac                                       | ldress  | $= 0 \times 069$ | d5450 | )    |       |      |     |      |       |
|              |        | Mi                                       | .nor nı | umber =          | 12    |      |       |      |     |      |       |
|              |        | I                                        |         |                  |       |      |       |      |     |      |       |
| USER ADM     | IN     | 55                                       | 31 000  | 0000 80          | 0000  | 0000 | 0000  | 2005 | 1fd | 0    |       |
|              |        | 00                                       | 10 000  | C 0000           | 0000  | 0300 | 01cb  | 0000 | 000 | 0    |       |
|              |        | 01                                       | 10 000  | 0000 00          | 0000  |      |       |      |     |      |       |
| ICB/UCB's -  | - Sumn | nary Fi                                  | eld Des | criptions        |       |      |       |      |     |      |       |

#### **Time** The time when the ICB/UCB was caught by MAD.

| Тур | The type of control block. The possible values are: |
|-----|-----------------------------------------------------|
|     | ICB Internal control block.                         |
|     | UCB User control block.                             |

#### Src and Dst

Identifiers of the modules which send and receive ICB/UCBs.

Possible values are:

| ACSE            | Association Control Service Element                  |
|-----------------|------------------------------------------------------|
| ADMIN           | ADMINistration                                       |
| CLNP            | ConnectionLess Network Protocol                      |
| COPP            | Connection Oriented Presentation Protocol            |
| COSP            | Connection Oriented Session Protocol                 |
| COTP            | Connection Oriented Transport Protocol               |
| COTPam          | Connection Oriented Transport Protocol Access Method |
| COTPdv          | Connection Oriented Transport Protocol DriVer        |
| ES–IS           | End System – Intermediate System                     |
| GM              | Memory Manager (Gestionnaire Mémoire)                |
| LLC             | Logical Link Control                                 |
| MAD             | Méthode d'Accès Distribuée                           |
| PX25            | Process X25                                          |
| TIMER           | TIMER                                                |
| X25.2           | X25 level 2                                          |
| X25.3           | X25 level 3                                          |
| X253am          | X25 Access Method                                    |
| USER            | User application                                     |
| ? <code></code> | Sub-system unknown                                   |

#### Function

Code of the function service.

Possible values are:

#### For the MAD:

| ACTI | Specific action     |
|------|---------------------|
| ACON | Accept connection   |
| ADD  | Add attribute value |
| ALAM | IOP out of order    |
| CONN | Connection          |
| DATA | Standard data       |
| DISC | Disconnection       |
| EVT  | Event               |
| EXCE | Exception           |
| EXPD | Expedited data      |

| FOLD            | Data to follow                    |
|-----------------|-----------------------------------|
| INIS            | Initialisation / Start-up         |
| INIU            | Initialisation / Updating         |
| KILL            | Client close                      |
| QALD            | Qualified data                    |
| QFDA            | Qualified and to follow           |
| RCDA            | Data with delivery confirmation   |
| REIN            | Re initialisation                 |
| TDAT            | Data transfer                     |
| TECH            | Bind                              |
| TIME            | Timer expire                      |
| ? <code></code> | Function unknown                  |
| For Administra  | tion Access Method:               |
| admACTION       | Specific action on a object       |
| admADD          | Add object attribute              |
| admCLOSE        | Connection closing                |
| admGET          | Read object attribute             |
| admGETEV        | Read event in synchronous mode    |
| admLIST         | List object attributes            |
| admOPEN         | Connection opening                |
| admOPENP        | Passive open                      |
| admRMOVE        | Remove object attribute           |
| admSET          | Update object attribute           |
| admTSEV         | Read event in asynchronous mode   |
| ? <code></code> | Function unknown                  |
| For X25.3 Acce  | ess Method:                       |
| max3AkOP        | Connection confirm                |
| max3CLOSE       | Close a connection                |
| max3OPEN        | Initiate a connection             |
| max3READ        | Read an MAD signal                |
| max3RESET       | Re initialisation of a connection |
| max3RQfac       | On-line facility registration     |
| max3SD          | Send data message                 |
| max3SDEX        | Send expedited data message       |
| max3TEST        | Test an MAD signal                |
| max3WaOP        | Wait for a connection             |
| ? <code></code> | Function not referenced           |

#### For COTP Access Method:

| cotpACPT        | Connection waiting             |
|-----------------|--------------------------------|
| cotpCLOS        | Connection closing             |
| cotpOPENQ       | Connection opening             |
| cotpOPENR       | Response to an open indication |
| cotpRDSI        | Signal read                    |
| cotpSEND        | Normal message sending         |
| cotpSENX        | Express message sending        |
| cotpTSTSI       | Signal test                    |
| ? <code></code> | Function unknown               |

#### Req

Code of the request service. Possible values are:

| CONF          | Confirmation                    |
|---------------|---------------------------------|
| IDRP          | Indication with reply requested |
| IND           | Indication                      |
| REP           | Reply                           |
| REQ           | Request                         |
| RQRP          | Request with reply requested    |
| <code></code> | Request unknown                 |

#### Size

Size of ICB/UCB header.

Decimal format, 3 digits.

#### Lgi

Size of internal data area.

Decimal format, 3 digits.

#### Nbi

For ICB's, always set to 0.

For UCB's, number of input descriptors.

Decimal format, 2 digits.

#### Nbo

For ICB's, number of chain identifiers.

For UCB's, number of output descriptors.

Decimal format, 2 digits.

#### Data

Length of data area. Chains for ICB's, input/output descriptors for UCB's. Decimal format, 5 digits.

#### Error

The error or diagnostic code.

Hexadecimal format, 8 digits.

#### ICB/UCB's - Extended Field Descriptions

#### Address

Address of ICB/UCB.

Hexadecimal format, 8 digits.

#### Chain [i]

ICB's only, Address of chain.

Hexadecimal format, 8 digits.

#### Offset

ICB's only, Offset of chain.

Hexadecimal format, 4 digits.

#### Length

ICB's only, Length of chain.

Hexadecimal format, 4 digits.

#### Minor

UCB's only, minor number.

Decimal format, 3 digits.

## **OSI High Layer Trace Report**

This chapter describes the display format to show the upper layers trace information. The following kernel entities are considered here:

- ACSE layer
- COPP layer
- COSP layer

All developers' traces concerning OSI upper layers processing.

The format of these traces is given in a catalog file named ositrace.msg.

These traces can be truncated.

Note that the following explanations appear in the SMIT contextual help-on-line.

The common display format used for **OSI upper layers** is the following:

#### Layer\_name Layer

| Time        | Pid | <b>Connection Name</b> | Connection Type | Trace Level |
|-------------|-----|------------------------|-----------------|-------------|
| hh:mm.ss.ms | Pid | con_name               | con_type        | trace level |

Info according to trace level

### **Upper layers – Common Field Descriptions**

Layer\_name

Name of the OSI upper layer.

Possible values are :

| ACSE            | Association Control Service Element       |
|-----------------|-------------------------------------------|
| COPP            | Connection Oriented Presentation Protocol |
| COSP            | Connection Oriented Session Protocol      |
| ? <code></code> | Upper layer unknown                       |

#### Pid

Process identifier (or scheduler name).

#### **Connection Name**

Name of the connection.

Hexadecimal format, 8 digits.

#### **Connection Type**

Type of the connection.

Hexadecimal format, 8 digits.

#### **Trace Level**

Trace level.

Possible values are :

| ERR          | System and protocol ERRors                |
|--------------|-------------------------------------------|
| PDU SENT     | Protocol Data Units SENT by the layer     |
| PDU REC      | Protocol Data Units RECeived by the layer |
| SDU SENT LOW | Service Data Units SENT by LOWer layer    |

| SDU REC LOW    | Service Data Units RECeived by LOWer layer |
|----------------|--------------------------------------------|
| SDU SENT UPP   | Service Data Units SENT by UPPer layer     |
| SDU REC UPP    | Service Data Units RECeived by UPPer layer |
| AUT            | Transitions in AUTomata                    |
| CONF           | <b>CONF</b> iguration actions              |
| MGT            | ManaGemenT                                 |
| FCT            | Internal FunCTions                         |
| FCT MORE       | Internal FunCTions (MORE information)      |
| ENT PT         | ENTry PoinTs of the layer                  |
| AUT DBG        | AUTomata DeBuG                             |
| STR MESS       | Call to STReams (MESSage sending)          |
| STR QUEUE      | Call to STReams (QUEUE management)         |
| STR MEM        | Call to STReams (MEMory management)        |
| STR MASK       | Call to STReams (MASK management)          |
| SYS MEM        | Call to SYStem (MEMory management)         |
| SYS TIME       | Call to SYStem (TIMEr management)          |
| SYS LCK        | Call to SYStem (LoCK management)           |
| PERF ENT PT    | PERFormance (ENTry PoinTs of the layer)    |
| PERF MESS      | PERFormance (stream MESSage handling)      |
| PERF TIME HAND | PERFormance (TIMEr HANDlers)               |
| LEVEL i        | OTHER development trace level              |

## Upper layers – Info according to trace level Description

| ERR level: SYSTEM AND PROTOCOL ERRORS       |             |                    |                  |             |
|---------------------------------------------|-------------|--------------------|------------------|-------------|
| ACSE Layer                                  |             |                    |                  |             |
| Time                                        | Pid         | Connection Name    | Connection Type  | Trace Level |
| 14.05.33.456                                | 7426        | 0x0000004          | 0x0000007        | ERR         |
| Error message                               | given by th | ne upper layer.    |                  |             |
|                                             |             |                    |                  |             |
| PDU SENT lev                                | el: PROTC   | DCOL DATA UNITS SE | ENT BY THE LAYER |             |
| The display format is the following:        |             |                    |                  |             |
| ACSE Layer                                  |             |                    |                  |             |
| Time                                        | Did         | Connection Name    | Connection Two   |             |
| TTME                                        | PIQ         | connection Name    | connection type  | ITace Level |
| 14.05.33.456                                | 7426        | 0x0000004          | 0x0000007        | PDU SENT    |
| Hexadecimal dump of the Protocol Data Unit. |             |                    |                  |             |

#### PDU REC level: PROTOCOL DATA UNITS RECEIVED BY THE LAYER

The display format is the following:

#### **ACSE Layer**

| Time         | Pid  | Connection Name | Connection Type | Trace Level |
|--------------|------|-----------------|-----------------|-------------|
| 14.05.33.456 | 7426 | 0x0000004       | 0x0000007       | PDU REC     |

Hexadecimal dump of the Protocol Data Unit.

#### SDU SENT LOW level: SERVICE DATA UNITS SENT BY LOWER LAYER

The display format is the following:

#### **ACSE Layer**

TimePidConnection NameConnection TypeTrace Level14.05.33.45674260x00000040x0000007SDU SENT LOW

Hexadecimal dump of the buffer of the stream message.

#### SDU REC LOW level: SERVICE DATA UNITS RECEIVED BY LOWER LAYER

The display format is the following:

#### ACSE Layer

| Time         | Pid  | <b>Connection Name</b> | Connection Type | Trace Level |
|--------------|------|------------------------|-----------------|-------------|
| 14.05.33.456 | 7426 | 0x00000004             | 0x0000007       | SDU REC LOW |
|              |      |                        |                 |             |

Hexadecimal dump of the buffer of the stream message.

#### SDU SENT UPP level: SERVICE DATA UNITS SENT BY UPPER LAYER

The display format is the following:

#### ACSE Layer

| Time         | Pid  | <b>Connection Name</b> | Connection Type | Trace Level  |
|--------------|------|------------------------|-----------------|--------------|
| 14.05.33.456 | 7426 | 0x0000004              | 0x0000007       | SDU SENT UPP |
| ACSE Layer   |      |                        |                 |              |

| Time         | Pid  | <b>Connection Name</b> | Connection Type | Trace Level |
|--------------|------|------------------------|-----------------|-------------|
| 14.05.33.456 | 7426 | 0x00000004             | 0x0000007       | PDU SENT    |

Hexadecimal dump of the buffer of the stream message.

#### SDU REC UPP level: SERVICE DATA UNITS RECEIVED BY UPPER LAYER

The display format is the following:

#### **ACSE Layer**

| Time                                                   | Pid  | <b>Connection Name</b> | Connection Type | Trace Level |  |
|--------------------------------------------------------|------|------------------------|-----------------|-------------|--|
| 14.05.33.456                                           | 7426 | 0x0000004              | 0x0000007       | SDU REC UPP |  |
| -lexadecimal dump of the buffer of the stream message. |      |                        |                 |             |  |

#### AUT level : TRANSITIONS IN AUTOMATA

The display format is the following:

#### **ACSE Layer**

| Time         | Pid  | Connection Name | Connection Type | Trace Level |
|--------------|------|-----------------|-----------------|-------------|
| 14.05.33.456 | 7426 | 0x00000004      | 0x0000007       | AUT         |

The following information is displayed:

#### Automaton

Automaton name given by the layer.

#### Event

Type of event receiving. Hexadecimal format, 8 digits.

#### Initial state

Initial state before event receiving. Hexadecimal format, 8 digits.

#### Final state

Final state after event receiving. Hexadecimal format, 8 digits.

#### ENT PT level: ENTRY POINTS OF THE LAYER

The display format is the following:

#### ACSE Layer

| Time         | Pid  | Connection Name | Connection Type | Trace Level |
|--------------|------|-----------------|-----------------|-------------|
| 14.05.33.456 | 7426 | 0x00000004      | 0x0000007       | ENT PT      |

The following information is displayed:

#### Function

Name of the function given by the layer.

#### Param name

Name of the parameter given by the layer.

#### Param value

Value of the parameter. Format depends of the parameter type.

#### FCT level: INTERNAL FUNCTIONS

The display format is the following:

#### ACSE Layer

| Time         | Pid  | Connection Name | Connection Type | Trace Level |
|--------------|------|-----------------|-----------------|-------------|
| 14.05.33.456 | 7426 | 0x00000004      | 0x0000007       | FCT         |

The following information is displayed:

#### Function

Name of the function given by the layer.

#### Param name

Name of the parameter given by the layer.

#### Param value

Value of the parameter. Format depends of the parameter type.

#### **FCT MORE** level: INTERNAL FUNCTIONS (MORE INFORMATION)

The display format is the following:

#### ACSE Layer

| Time         | Pid  | <b>Connection Name</b> | Connection Type | Trace Level |
|--------------|------|------------------------|-----------------|-------------|
| 14.05.33.456 | 7426 | 0x00000004             | 0x0000007       | FCT MORE    |
|              |      |                        |                 |             |

Hexadecimal dump of buffer parameters.

#### AUT DBG level: AUTOMATA DEBUG

The display format is the following:

#### **ACSE Layer**

| Time         | Pid  | <b>Connection Name</b> | Connection Type | Trace Level |
|--------------|------|------------------------|-----------------|-------------|
| 14.05.33.456 | 7426 | 0x0000004              | 0x0000007       | AUT DBG     |

Display given by the layer.

| <b>CONF</b> level: CONFIGURATIONS ACTIONS |  |
|-------------------------------------------|--|
|-------------------------------------------|--|

The display format is the following:

#### ACSE Layer

| Time         | Pid  | <b>Connection Name</b> | Connection Type | Trace Level |
|--------------|------|------------------------|-----------------|-------------|
| 14.05.33.456 | 7426 | 0x0000004              | 0x0000007       | CONF        |

Message explaining the configuration treatment.

#### MGT level: MANAGEMENT ACTIONS

The display format is the following:

#### ACSE Layer

| Time         | Pid  | Connection Name | Connection Type | Trace Level |
|--------------|------|-----------------|-----------------|-------------|
| 14.05.33.456 | 7426 | 0x00000004      | 0x0000007       | MGT         |
|              |      |                 |                 |             |

Message explaining the management treatment.

#### STR MESS level: CALL TO STREAMS (MESSAGE SENDING)

The display format is the following:

#### ACSE Layer

| Time         | Pid  | <b>Connection Name</b> | Connection Type | Trace Level |
|--------------|------|------------------------|-----------------|-------------|
| 14.05.33.456 | 7426 | 0x00000004             | 0x0000007       | STR MESS    |

The following information is displayed:

#### Function

Name of the stream function. Possible values are:

Put a message to the next queue

PUTNEXT QREPLY

Send a message on a stream in the reverse direction

#### Queue

Address of the stream queue. Hexadecimal format, 8 digits

Hexadecimal dump of the stream message

#### STR QUEUE level: CALL TO STREAMS (QUEUE MANAGEMENT)

The display format is the following:

#### **ACSE Layer**

| Time           | Pid                                 | Connection Name | Connection Type          | Trace Level |
|----------------|-------------------------------------|-----------------|--------------------------|-------------|
| 14.05.33       | .456 7426                           | 0x00000004      | 0x0000007                | STR QUEUE   |
| The follow     | ving information                    | is displayed:   |                          |             |
| Functio        | on                                  |                 |                          |             |
| Name<br>Possib | of the stream fur<br>le values are: | nction.         |                          |             |
|                | ENABLEOK                            | Re–allow a que  | ue to be scheduled fo    | or service  |
|                | FLUSHQ                              | Flush a queue   |                          |             |
|                | GETQ                                | Get a message   | from a queue             |             |
|                | INSQ                                | Put a message   | at a specific place in a | a queue     |
|                | NOENABLE                            | Prevent a queue | e from being schedule    | ed          |
|                | PUTBQ                               | Return a messa  | ge to the beginning o    | f a queue   |
|                | PUTQ                                | Put a message   | on a queue               |             |
|                | QENABLE                             | Enable a queue  |                          |             |

Remove a message from a queue

#### Queue

Address of the stream queue.

RMVQ

#### Message

Address of the message. Hexadecimal dump of the stream message. Meaningful only for the following functions:

> GETQ INSQ PUTBQ PUTQ RMVQ

#### Flag

Meaningful only for the FLUSHQ function. Possible values are:

FLUSHDATA

FLUSHALL

Hexadecimal dump of the stream message

#### STR MEM level : CALL TO STREAMS (MEMORY MANAGEMENT)

The display format is the following:

#### ACSE Layer

| Time         | Pid  | <b>Connection Name</b> | Connection Type | Trace Level |
|--------------|------|------------------------|-----------------|-------------|
| 14.05.33.456 | 7426 | 0x00000004             | 0x0000007       | STR MEM     |

The following information is displayed:

#### Function

Name of the stream function. Possible values are:

| Allocate a message and data block     |
|---------------------------------------|
| Recover from failure of ALLOCB        |
| Duplicate a message block descriptor  |
| Duplicate a message                   |
| Allocate message and data blocks      |
| Free a single message block           |
| Free all message blocks in a message  |
| Remove a message block from a message |
| Cancel a BUFCALL request              |
|                                       |

#### Message

Address of the message. Hexadecimal format, 8 digits. Meaningful only for the following functions:

DUPB

DUPMSG

ESBALLOC

FREEMSG

#### Message Block

Address of the message block. Hexadecimal format, 8 digits. Meaningful only for the following functions:

> ALLOCB FREEB RMVB

#### Size

Size of the message. Hexadecimal format, 8 digits. Meaningful only for the following functions:

ALLOCB

BUFCALL

**ESBALLOC** 

#### Prio

Priority of the request. Possible values are:

LOW

MED

HIGH

Meaningful only for the following functions:

ALLOCB

BUFCALL

**ESBALLOC** 

#### Arg

Argument of the BUFCALL function parameter. Hexadecimal format, 8 digits.

#### ld

Identifier fo the UNBUFCALL request. Hexadecimal format, 8 digits.

#### Base

Base for the ESBALLOC request. Hexadecimal format, 8 digits.

STR MASK level: CALL TO STREAMS (MASK MANAGEMENT)

The display format is the following:

#### ACSE Layer

| Time         | Pid  | Connection Name | Connection Type | Trace Level |
|--------------|------|-----------------|-----------------|-------------|
| 14:05.33.456 | 7426 | 0x00000004      | 0x0000007       | STR MASK    |

The following information is displayed:

#### **Function**

Name of the stream function. Possible values are:

> MASK Mask stream at level.

DMASK

Restore interrupt level.

#### ITlevel

Level of interrupt.

The display format is the following:

#### **ACSE Layer**

| Time         | Pid  | <b>Connection Name</b> | Connection Type | Trace Level |
|--------------|------|------------------------|-----------------|-------------|
| 14.05.33.456 | 7426 | 0x00000004             | 0x0000007       | SYS MEM     |

The following information is displayed:

#### Function

Name of the system function. Possible values are:

| ALLOCBUF | Allocate a buffer  |
|----------|--------------------|
| FREEBUF  | Release a buffer   |
| ALLOCCTX | Allocate a context |
| FREECTX  | Release a context  |

#### Buffer

Address of the buffer. Hexadecimal format, 8 digits.

#### Size

Size of the buffer. Hexadecimal format, 8 digits.

#### SYS TIME level: CALL TO SYSTEM (TIMER MANAGEMENT)

The display format is the following:

#### ACSE Layer

| Time         | Pid  | <b>Connection Name</b> | Connection Type | Trace Level |
|--------------|------|------------------------|-----------------|-------------|
| 14.05.33.456 | 7426 | 0x0000004              | 0x0000007       | SYS TIME    |

The following information is displayed:

#### Function

Name of the system function. Possible values are:

| ACT   | Timer activation.        |
|-------|--------------------------|
| DACT  | Timer deactivation.      |
| MASK  | Mask timer at level.     |
| DMASK | Restore interrupt level. |

#### ITlevel

Level of interrupt.

The display format is the following:

#### **ACSE Layer**

| Time         | Pid  | <b>Connection Name</b> | Connection Type | Trace Level |
|--------------|------|------------------------|-----------------|-------------|
| 14.05.33.456 | 7426 | 0x00000004             | 0x0000007       | SYS LOCK    |

The following information is displayed:

#### Function

Name of the critical function given by the upper layer. Possible values are:

| ENTER | Entering in critical section of code.  |
|-------|----------------------------------------|
| EXIT  | Exiting from critical section of code. |

#### Lock

Address of the lock. Hexadecimal format, 8 digits.

#### PERF ENT PT level: PERFORMANCE (ENTRY POINTS OF THE LAYER)

The display format is the following:

#### **ACSE Layer**

| Time         | Pid  | <b>Connection Name</b> | Connection Type        | Trace Level  |
|--------------|------|------------------------|------------------------|--------------|
| 14.05.33.456 | 7426 | 0x00000004             | 0x0000007              | PERF ENT PT  |
| ACSE Layer   |      |                        |                        |              |
| Time         | Pid  | <b>Connection Name</b> | <b>Connection Type</b> | Trace Level  |
| 14:05.33.456 | 7426 | 0x00000004             | 0x0000007              | PERF TIME PT |
|              |      |                        |                        |              |

Information given by the layer, according to this level.

#### **PERF MESS** level: PERFORMANCE (STREAM MESSAGE HANDLING)

The display format is the following:

#### **ACSE Layer**

| Time                         | Pid                | <b>Connection Name</b>     | Connection Type            | Trace Level            |
|------------------------------|--------------------|----------------------------|----------------------------|------------------------|
| 14.05.33.456                 | 7426               | 0x00000004                 | 0x0000007                  | PERF MESS              |
| ACSE Layer                   |                    |                            |                            |                        |
| <b></b> -                    |                    |                            |                            |                        |
| lime                         | Pid                | Connection Name            | Connection Type            | Trace Level            |
| 11 <b>me</b><br>14.05.33.456 | <b>Pid</b><br>7426 | Connection Name 0x00000004 | Connection Type 0x00000007 | Trace Level<br>AUT DBG |

Information given by the layer, according to this level.

### PERF TIME HAND level: PERFORMANCE (TIMER HANDLERS)

The display format is the following:

#### **ACSE Layer**

| Time         | Pid  | <b>Connection Name</b> | Connection Type | Trace Level    |
|--------------|------|------------------------|-----------------|----------------|
| 14.05.33.456 | 7426 | 0x00000004             | 0x0000007       | PERF TIME HAND |
|              |      |                        |                 |                |

Information given by the layer, according to this level.

#### **OTHER** levels: OTHER DEVELOPMENT TRACE LEVELS

The display format is the following:

#### ACSE Layer

| Time         | Pid  | <b>Connection Name</b> | Connection Type | Trace Level |
|--------------|------|------------------------|-----------------|-------------|
| 14.05.33.456 | 7426 | 0x00000004             | 0x0000007       | LEVEL i     |

Info according to other development trace level.

# Bibliography

# **List of Applications Documentation**

## XAP

ACSE/P to XAP Interface Porting Guide (86 A2 46AP) XAP API Reference Manual (86 A2 27AP) ACSE/Presentation Services API (XAP) CAE Specification (86 A2 30AP)

## ΧΤΙ

XTI/XX25 Administrator and User Guide (86 A2 04AP) XTI Porting Guide (86 A2 25AP) X/Open Transport Interface XPG4 CAE Specification Version 2 (40 A2 49AS)

## **OSI API**

Session Access Library Programmer's Guide (86 A2 48WE) ROSE Interface Library Programmer's Guide (86 A2 31AP)

## **List of Related Documents**

- Bull DPX/20 OSI Services Reference Manual (86 A2 05AQ)
- Bull DPX/20 OSI Communications Porting Guide (86 A2 44AP)

## Standards

| ISO | ) |
|-----|---|
|-----|---|

| ISO 8073 | Connection-oriented transport protocol definition                                                |
|----------|--------------------------------------------------------------------------------------------------|
| ISO 8327 | Connection-oriented session protocol definition                                                  |
| ISO 8650 | Protocol specification for the Association Control Service Element (ACSE)                        |
| ISO 8473 | Protocol for providing the connectionless-mode network service                                   |
| ISO 9542 | End System to Intermediate System routing exchange protocol for use in conjunction with ISO 8473 |
| ISO 8208 | X.25 Packet layer protocol for Data Terminal Equipment                                           |
|          |                                                                                                  |
|          |                                                                                                  |

## IEEE

IEEE 8802.2 Local Area Networks – Logical Link Control (LLC)

## **License Control**

License control details are provided in the following documents: *AIX iFOR/LS System Management Guide* (86 A2 11AQ) *AIX iFOR/LS Tips and Techniques* (86 A2 12AQ)
# Glossary

Listed here are the abbreviations, key-words and phrases used in this document.

ACSE Association Control Service Element

**ASCII** American national Standard Code for Information Interchange

CLNP ConnectionLess Network Protocol

COSP Connection Oriented Session Protocol

**COTP** Connection Oriented Transport Protocol

**DCO** Distributed Computing Operation

ES-IS End System, Intermediate System

FDDI Fibre Distributed Data Interface

FIFO First In First Out

ICB Internal Control Block Used for inter sub–system communication

LAN Local Area Network

**LLC** Logical Link Control Top sub–layer in the data link layer. Used to facilitate connection with LAN (Local Area Network)

LSAP Link Service Access Point Access points to LLC services

MAC Media Access Control Low sub–layer in the data link layer. Used to facilitate connection with LAN

#### MAD

Distributed Access Method Uses a set of primitives to define relations between client processes and server processes which manage the communications services

NPDU Network Protocol Data Unit

NSDU Network Service Data Unit NSAP Network Service Access Point Access points to Network services

**ODIT** OSI diagnostic Interactive Tool

**ODM** Object Database Management

**OSI** Open Systems Interconnection

PDU Protocol Data Unit

PICS Protocol Implementation Conformance Statements

SAP Service Access Point

SMIT System Management Interactive Tool

SPDU Session Protocol Data Unit

**SSAP** Session Service Access Point Access points to Session services

**TPI** Transport Protocol Interface

**TPDU** Transport Protocol Data Unit

**TSAP** Transport Service Access Point Access points to Transport services

UCB User Control Block Used for communication between user processes and OSI driver

WAN Wide Area Network

X.25 Network protocol for WAN

XTI X/Open Transport Interface

**Xwindow** Graphic user interface

# Index

# Α

ACSE, 7-4, A-3, A-7 ACSE trace levels, change/show access, 7-10 field description, 7-10 list of fields, 7-10 possible errors, 7-15 Addressing problem, guidelines, 2-5 Administration trace levels, change/show access, 7-47 field description, 7-47 list of fields, 7-47 possible errors, 7-48 AIX, iii, v Version 4.1, iii Alarm condition, 2-4 procedure, 2-8 API trace management access, 6-1 description, 6-1 introduction, 1-2 overview, 6-1 **API traces** definition. 2-7 procedure, 2-7 С

CLNP, 7-4, A-1, A-3 **CLNP** trace analysis access, 8-24 field description, 8-24 CLNP trace levels, change/show access, 7-39 field description, 7-39 list of fields, 7-39 possible errors, 7-40 CLNP traces, 8-24 Commands lookx25, 9-13 osiping, 9-26 osisnap, 9-23 pmaderror, 9-11 trmad, 9-2 Communication boards, characteristics, 5-3 Connection abort, guidelines, 2-6 Connection refusal, guidelines, 2-4 COPP, 7-4, A-3, A-7

**COPP** trace levels field description, 7-16 list of fields, 7-16 possible errors, 7-21 COPP trace levels, change/show, access, 7-16 COSP, 7-4, A-3 COSP trace analysis access, 8-33 field description, 8-33 COSP trace levels, change/show access, 7-22 field description, 7-22 list of fields, 7-22 possible errors, 7-26 COSP traces, 8-33 COTP, 7-4, A-3 COTP Access Method, A-1, A-5 COTP Access Method trace levels, change/show access. 7-27 field description, 7-27 list of fields, 7-27 possible errors, 7-28 COTP Driver, A-1 COTP driver trace levels, change/show access, 7-29 field description, 7-29 list of fields, 7-29 possible errors, 7-30 COTP trace analysis access, 8-28 field description. 8-28 COTP trace levels, change/show access. 7-31 field description, 7-31 list of fields, 7-31 possible errors, 7-32 COTP traces, 8-28 Crash condition, procedure, 2-8

## D

```
Daemons
    list, 5-3
    roles, 5-3
Documentation
    applications, B-1
    OSI API, B-1
    Standards
        IEEE, B-1
        ISO, B-1
    XTI, B-1
DPX/20, v
```

## Ε

Error & diagnostic codes description, 2-3 how to analyze, 2-3 Error code parsing, pmaderror, 9-11 Error reporting API, 2-2 OSI stack, 2-1 ES-IS, 7-4, A-1, A-3 ES-IS trace analysis access, 8-21 field description, 8-21 ES-IS trace levels, change/show access, 7-41 field description, 7-41 list of fields, 7-41 possible errors, 7-42 ES-IS traces, 8-21

### F

Fatal event traces, definition, 2-2

ICB trace, display format, A-2 ICB traces, definition, 2-1 Incorrect parameter, guidelines, 2-5 Installation, procedure, 3-1 Internal traces, definition, 2-1 Interoperability problem, guidelines, 2-5

#### L

License, 3-1 License status, 5-2 Limit reached, guidelines, 2-6 LLC, 7-4, A-1, A-3 LLC trace analysis access, 8-14 field description, 8-14 LLC trace levels, change/show access, 7-43 field description, 7-43 list of fields, 7-43 possible errors, 7-44 LLC traces, 8-14 lookx25 command, 9-13

## Μ

MAC trace analysis access, 8-13 field description, 8-13 MAC traces, 8-13 MAD, 7-4, A-1, A-3 MAD trace levels, change/show access, 7-49 field description, 7-49 list of fields, 7-49 possible errors, 7-50 Main menu, OSI Diagnostic Interactive Toolkit, 4-3 Maintenance tools lookx25, 9-1 osisnap, 9-1 pmaderror, 9-1

trmad, 9-1 trmem. 9-1 Menu functions Analyzer Filter Options, 4-14, 8-9 Analyzer Output Options, 4-15, 8-7 Change/Show OSI Layers Trace Levels, 4-10, 7-9 General Trace Configuration, 4-9, 7-7 List Protocol Analyzer Configuration, 4-13, 8-3 List Trace Configuration, 4-8, 7-3 OSI API Trace Management, 4-5, 6-1 OSI Layers Trace Management, 4-8, 7-1 OSI Protocol Analyzer, 4-12, 8-1 OSI Stack Information, 4-4, 5-1 OSI Trace Save Without Analysis, 4-16, 7-54 Protocol Analyzer Run, 4-16, 8-11 Protocol Analyzer Trace Tuning, 4-14, 8-5 Quick Guide, 4-3 Reset Protocol Analyzer Configuration, 4-13, 8-4 Reset Trace Buffer OSI layers, 4-11, 7-51 OSI protocol, 4-15, 7-51 Reset Trace Configuration, 4-9, 7-6 ROSE API, 4-6, 6-10 Session API, 4-7, 6-18 Trace Analysis, 4-11, 7-52 XAP API, 4-6, 6-2 Menu structure, introduction, 4-1

## Ν

Network problem, guidelines, 2-5

#### 0

ODIT capabilities, 1-1 contents, 1-1 installation, 3-1 introduction, 1-1 main menu, 4-3 Starting up, 4-17 ODIT packaging, 3-1 OSI layer trace analysis, example, 8-39 OSI layers trace levels, change/show access, 7-9 description, 7-9 list of layers, 7-9 OSI layers trace management access, 7-1 description, 7-1 introduction, 1-2 overview, 7-1 OSI protocol analyzer access, 8-1 CLNP traces, 8-24 configuration reset, 8-4 COSP traces, 8-33 COTP traces, 8-28 description of functions, 8-2 ES-IS traces, 8-21 introduction, 1-2 Layers for analysis, 8-1 list of functions, 8-1

LLC traces, 8-14 MAC traces. 8-13 OSI trace analysis, example, 8-39 running, 8-11 setting filter options, 8-9 setting output options, 8-7 tuning, 8-5 X25.3 traces, 8-15 **OSI Stack information** access, 5-1 description, 5-1 illustration, 5-1 introduction, 1-2 scope, 5-1 OSI Stack internal trace management, scope, 7-1 OSI stack trace definition, 2-7 procedure, 2-7 osiinfo installation, 3-1 introducing, 1-1 osiping command, 9-26 osiprot installation, 3-1 introducing, 1-1 odit access, 8-1, 8-2, 8-3, 8-4, 8-5, 8-7, 8-9 osisnap command, 9-23 ositrace installation, 3-1 introducina, 1-1 odit access, 6-3, 6-11, 7-3, 7-6, 7-7, 7-10, 7-16, 7-22, 7-27, 7-29, 7-31, 7-33, 7-35, 7-37, 7-39, 7-41, 7-43, 7-47, 7-49, 7-51, 7-52, 7-54 ositrcrpt installation, 3-1 introducing, 1-1 odit access, 6-7, 6-15, 6-23 ositrcstart installation, 3-1 introducing, 1-1 odit access, 6-6, 6-14, 6-22 ositrcstop installation, 3-1 introducing, 1-1 odit access, 6-6, 6-14, 6-22

#### Ρ

pmaderror, error code parsing, 9-11 Problem analysis guidelines, 2-4 Protocol analyzer configuration access, 8-3 example, 8-3 parameter list. 8-3 Protocol analyzer filter options, 8-9 access, 8-9 description of fields, 8-9 list of fields, 8-9 possible errors, 8-10 Protocol analyzer output options, 8-7 access, 8-7 description of fields, 8-7 list of fields, 8-7 possible errors, 8-8

Protocol analyzer reset, 8-4 access, 8-4 definition, 8-4 description, 8-4 possible errors, 8-4 Protocol analyzer run, 8-11 access, 8-11 description of fields, 8-11 list of fields, 8-11 possible errors, 8-12 Protocol analyzer tuning, 8-5 access, 8-5 description of fields, 8-5 list of fields, 8-5 possible errors, 8-6 Protocol traces, definition, 2-1

## R

**ROSE API** access, 6-10 description, 6-10 overview, 6-10 **ROSE API trace** analysis, 6-15 examples, 6-16 start/stop, 6-14 **ROSE API trace levels** access, 6-11 field description, 6-11 overview, 6-11 Running the protocol analyzer access, 8-11 description of fields, 8-11 list of fields, 8-11 possible errors, 8-12

## S

Saving a trace to a file, 7-54 access, 7-54 description of fields, 7-54 list of fields, 7-54 possible errors, 7-55 Session API access, 6-18 description, 6-18 overview, 6-18 Session API trace analysis, 6-23 example, 6-24 start/stop, 6-22 Session API trace levels access, 6-19 field description, 6-19 overview, 6-19 Setting analyzer filter options access, 8-9 description of fields, 8-9 list of fields, 8-9 possible errors, 8-10 Setting analyzer output options access, 8-7 description of fields, 8-7

list of fields, 8-7 possible errors, 8-8 Statistics, description, 5-3 Stream message traces, definition, 2-2

#### Τ

TIMER trace levels, change/show access, 7-45 field description, 7-45 list of fields, 7-45 possible errors, 7-46 Trace analysis access, 7-52 field description, 7-52 list of fields, 7-52 possible errors, 7-53 Trace buffer reset access, 7-51 overview, 7-51 possible errors, 7-51 Trace management List trace configuration, 7-3 access, 7-3 description, 7-3 overview, 7-3 possible errors, 7-5 MAD driver, 9-2 OSI layers trace levels, change/show, 7-9 Reset OSI stack trace, 7-6 access, 7-6 overview, 7-6 possible errors, 7-6 Show general trace configuration, 7-7 show general trace configuration access, 7-7 description, 7-7 overview, 7-7 possible errors, 7-7 Trace report OSI higher layers, A-7 OSI lower layers, A-1 trmad, MAD driver, 9-2

## U

UCB trace, display format, A-2 UCB traces, definition, 2-1 User interface, menus, 4-3

#### Χ

X25, 7-4, A-3 X25 Access Method, 7-4, A-3, A-4 X25.2, A-1 X25.2 trace levels, change/show access, 7-37 field description, 7-37 list of fields, 7-37 possible errors, 7-38 X25.3, A-1 X25.3 Access Method, A-1 X25.3 Access Method trace levels, change/show access, 7-33 description, 7-33 list of fields, 7-33 possible errors, 7-34 X25.3 trace analysis access, 8-15 field description, 8-15 X25.3 trace levels, change/show access, 7-35 field description, 7-35 list of fields, 7-35 possible errors, 7-36 X25.3 traces, 8-15 XAP API access, 6-2 description, 6-2 overview, 6-2 **XAP API trace** analysis, 6-7 examples, 6-7 start/stop, 6-6 XAP API trace levels access, 6-3 field description, 6-3 overview, 6-3

#### Vos remarques sur ce document / Technical publication remark form

Titre / Title : Bull DPX/20 OSI Diagnostic Interactive Toolkit (ODIT)

Nº Reférence / Reference Nº : 86 A2 39WG 03

Daté / Dated : June 1996

#### ERREURS DETECTEES / ERRORS IN PUBLICATION

AMELIORATIONS SUGGEREES / SUGGESTIONS FOR IMPROVEMENT TO PUBLICATION

Vos remarques et suggestions seront examinées attentivement Si vous désirez une réponse écrite, veuillez indiquer ci-après votre adresse postale complète.

Your comments will be promptly investigated by qualified technical personnel and action will be taken as required. If you require a written reply, please furnish your complete mailing address below.

| NOM / NAME :        | _ Date : _ |  |
|---------------------|------------|--|
| SOCIETE / COMPANY : |            |  |
| ADRESSE / ADDRESS : |            |  |

Remettez cet imprimé à un responsable BULL ou envoyez-le directement à :

Please give this technical publication remark form to your BULL representative or mail to:

# Bull Electronics Angers S.A. CEDOC

Atelier de Reprographie 331 Avenue Patton 49004 ANGERS CEDEX 01 FRANCE

#### **Bull Electronics Angers S.A. CEDOC** Atelier de Reprographie 331 Avenue Patton

331 Avenue Patton 49004 ANGERS CEDEX 01 FRANCE

ORDER REFERENCE 86 A2 39WG 03

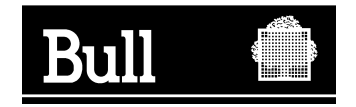

Use the cut marks to get the labels.

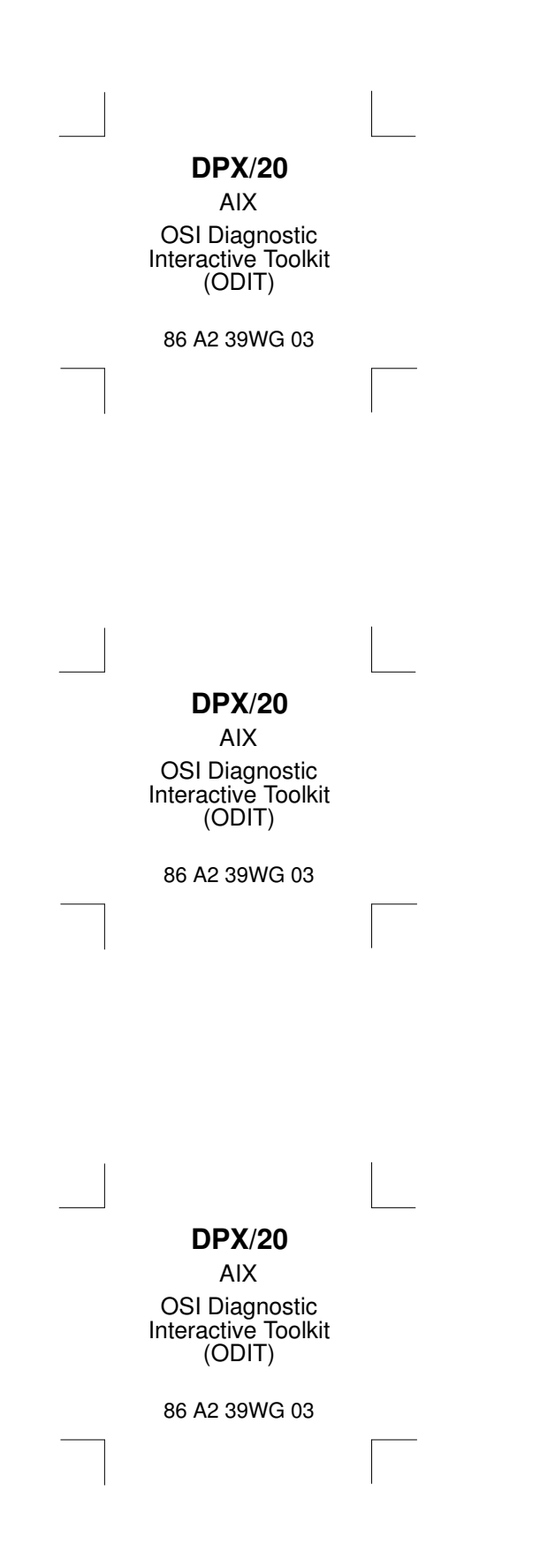